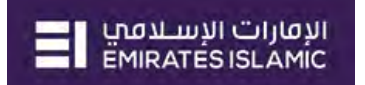

#### businessONLINE – CARDLESS CASH WITHDRAWAL

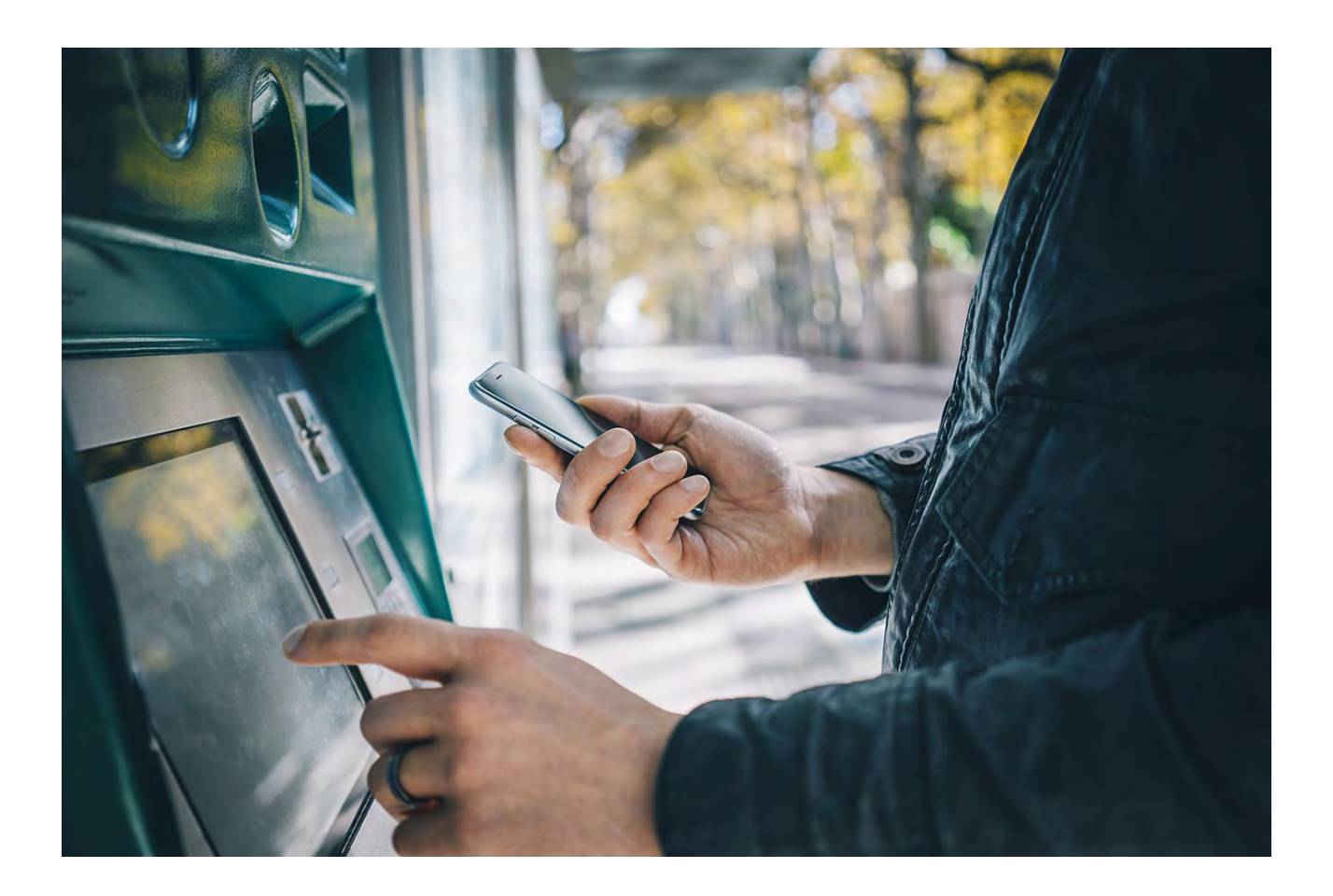

#### ADD A BENEFICIARY FOR CARDLESS CASH WITHDRAWAL

#### • Login to **businessONLINE**

| Home                                                                                                    |                                                                                                    |                                                                                                    |                                                                                                    |                                                                                                    |                                                                                     |                                                                                                    |                                                                                                    |                                                                                                    |                                                                                                    | Løst Lo                                                                                                    | gin: 27-06-2022 11:3                                                                                                    | 0.00                                          |
|----------------------------------------------------------------------------------------------------|----------------------------------------------------------------------------------------------------|----------------------------------------------------------------------------------------------------|----------------------------------------------------------------------------------------------------|----------------------------------------------------------------------------------------------------|-------------------------------------------------------------------------------------|----------------------------------------------------------------------------------------------------|----------------------------------------------------------------------------------------------------|----------------------------------------------------------------------------------------------------|----------------------------------------------------------------------------------------------------|----------------------------------------------------------------------------------------------------|----------------------------------------------------------------------------------------------------|-----------------------------------------------|
| initiate 🗐 P                                                                                                    | CXO Dash                                                                                                    | hboard                                                                                                    | Dashboard                                                                                                    | Adm                                                                                                    | inistration                                                                         | Account Se                                                                                                    | rvices                                                                                                    | Payments                                                                                                    | Info                                                                                                    | ormation Report                                                                                                    | I.                                                                                                    | CS Col                                        |
|                                                                                                    | ending Activities                                                                                                    |                                                                                                    |                                                                                                    |                                                                                                    |                                                                                     |                                                                                                    |                                                                                                    |                                                                                                    | ould like to initiate                                                                                                    | 2 a V                                                                                                    | FX                                                                                                    | 1                                             |
| ments File Uploads                                                                                                    | Utility Ppymana:                                                                                                    | Basket Payment                                                                                                    |                                                                                                    |                                                                                                    |                                                                                     |                                                                                                    |                                                                                                    | /                                                                                                    |                                                                                                    |                                                                                                    |                                                                                                    |                                               |
| Transaction Inquirie                                                                                                    | 8                                                                                                    |                                                                                                    |                                                                                                    |                                                                                                    |                                                                                     |                                                                                                    | 1.                                                                                                    | Click on I                                                                                                    | Payments                                                                                                    | s                                                                                                    | © C                                                                                                    | ÷                                             |
| ansaction Summary                                                                                                    | Standing Instructions                                                                                                    | Instruments                                                                                                    |                                                                                                    |                                                                                                    |                                                                                     |                                                                                                    |                                                                                                    |                                                                                                    |                                                                                                    |                                                                                                    |                                                                                                    |                                               |
| ons Intranon Date                                                                                                    | Payment Date                                                                                                    | Payment Type                                                                                                    | Debit Account Nur                                                                                                    | m_ Debit Account I                                                                                             | Name Beneficiary                                                                    | Account Beneficial                                                                                                    | y Account_ Tran                                                                                                    | saction Refere                                                                                                    | ayment Amount St                                                                                                    | tatus                                                                                                    | Track Payment                                                                                                    |                                               |
| 24-05-2022                                                                                                    | 24-05-2022                                                                                                    | Foreign Curren_                                                                                                    | 3707209174601                                                                                                    | CNAANN ANYP                                                                                                    | 453453465                                                                           | 456 Test Bene                                                                                                    | US 111                                                                                                    | 406224759310                                                                                                    | 19.00 In                                                                                                    | Process at Bank                                                                                                    | -                                                                                                    |                                               |
| 15-06-2022                                                                                                    | 15-06-2022                                                                                                    | Within Bank Payment                                                                                                    | a707209174603                                                                                                    | CNAANN ANYP                                                                                                    |                                                                                     | 002 PCNNYN I                                                                                                    | NPNP_ 111                                                                                                    | 506224648506                                                                                                    | 34.00 Pr                                                                                                    | rocessed by Bank                                                                                                    | -                                                                                                    |                                               |
| 15-06-2022                                                                                                    | 15-06-2022                                                                                                    | Foreign Curren                                                                                                    | 3707209174603                                                                                                    | CNAANN ANYP                                                                                                    | 455-55-55                                                                           | 456 Test Bene                                                                                                    | ŲS 111                                                                                                    | 506224648398                                                                                                    | 34.00 In                                                                                                    | Process at Bank                                                                                                    |                                                                                                    |                                               |
| 15-06-2022                                                                                                    | 15-06-2022                                                                                                    | Caroless Cash                                                                                                    | 370755626500t                                                                                                    | AAAPNP AACA.                                                                                                   | - 971-05000                                                                         | Test Nam                                                                                                    | e 111                                                                                                    | 506224648228                                                                                                    | 100.00 Re                                                                                                    | eady for Auth_                                                                                                    | -                                                                                                    |                                               |
| 15-06-2022                                                                                                    | 15-06-2022                                                                                                    | Own Account Paym                                                                                                    | 3707209174601                                                                                                    | CNAANN ANYP                                                                                                    | 3527321773                                                                          | ANCAAAA                                                                                                    | ANN 111                                                                                                    | 506224648181                                                                                                    | 65.00 Pr                                                                                                    | rocessed by Bank                                                                                                    |                                                                                                    |                                               |
|                                                                                                    |                                                                                                    |                                                                                                    |                                                                                                    |                                                                                                    |                                                                                     |                                                                                                    |                                                                                                    |                                                                                                    |                                                                                                    |                                                                                                    |                                                                                                    |                                               |
|                                                                                                    |                                                                                                    |                                                                                                    |                                                                                                    |                                                                                                    |                                                                                     |                                                                                                    |                                                                                                    |                                                                                                    |                                                                                                    |                                                                                                    |                                                                                                    |                                               |
|                                                                                                    |                                                                                                    |                                                                                                    |                                                                                                    |                                                                                                    |                                                                                     |                                                                                                    |                                                                                                    |                                                                                                    |                                                                                                    |                                                                                                    |                                                                                                    |                                               |
| Quick Pay                                                                                                    |                                                                                                    |                                                                                                    |                                                                                                    |                                                                                                    |                                                                                     |                                                                                                    |                                                                                                    |                                                                                                    |                                                                                                    |                                                                                                    | © C                                                                                                    | 1                                             |
| aficiarian Utility Da                                                                                                    | naficiarias Darbat Ta                                                                                                    | molater Templater                                                                                                    | Out-Off Time                                                                                                    |                                                                                                    |                                                                                     |                                                                                                    |                                                                                                    |                                                                                                    |                                                                                                    |                                                                                                    |                                                                                                    |                                               |
| venciaries Obility Be                                                                                                    | Renciaries Basket ren                                                                                                    | Press rempiates                                                                                                    | cuton nine                                                                                                    | The second second second second second second second second second second second second second second second s | T                                                                                   | Sector Sector                                                                                                    | Trackerse To                                                                                                    | Transferra Terr                                                                                                    | . Maharaliti                                                                                                    | Malan Dave                                                                                                    | Guideal                                                                                                    |                                               |
| The second second second                                                                                                    | Dene Nome                                                                                                    | Beneficiary Accou. Be                                                                                                    | menciary bank - P                                                                                                    | ayment type                                                                                                    | Transaction Heter                                                                   | beneticiary bank                                                                                                    | menencierly typ                                                                                                    | e Denenoary Payn                                                                                                    | A Moker ID                                                                                                    | Maxer Date                                                                                                    | Uneoker II                                                                                                    |                                               |
| Test Within                                                                                                    | PCNNYN NPNP                                                                                                    | 301 EM                                                                                                    | RATES ISLA V                                                                                                    | Vithin Bank Paym                                                                                               | BE1506227551122                                                                     | UNITED ARAB                                                                                                    | Account                                                                                                    | Vendor                                                                                                    | MAKAUTHM                                                                                                    | 15-06-2022                                                                                                    | MAKAUTH                                                                                                    | i M                                           |
| lest Mobile                                                                                                    | lest Name                                                                                                    | 9/                                                                                                    |                                                                                                    | ardiess Cash                                                                                                   | BE150622/551125                                                                     | UNITED ARAE                                                                                                    | Lash                                                                                                    | Vendor                                                                                                    | MAKAUTHM                                                                                                    | 15-06-2022                                                                                                    | MAKAUTH                                                                                                    | M.                                            |
| 3                                                                                                    | T                                                                                                    |                                                                                                    | THE PLETCH I                                                                                                    | ocal Currency                                                                                                  | 86100022/001123                                                                     | UNITED ARAD -                                                                                                    | Account                                                                                                    | vendor                                                                                                    | MANAUTHM                                                                                                    | 15-00-2022                                                                                                    | MANAUTH                                                                                                    | M                                             |
| Test DFT                                                                                                    | Test Bene DFT Dohs                                                                                                    | ates Islamic Bank (P.J.S.C.) is I                                                                                                    | licensed by the Central                                                                                                    | Bank of the UAL                                                                                                |                                                                                     |                                                                                                    |                                                                                                    |                                                                                                    |                                                                                                    |                                                                                                    |                                                                                                    | ت الرم<br>1535                                |
| Test DFT                                                                                                    | Test Bene DFT Doha                                                                                                    | a Auroson DC                                                                                                    | licensed by the Central                                                                                                    | I Bank of the UAL                                                                                              |                                                                                     |                                                                                                    |                                                                                                    |                                                                                                    |                                                                                                    |                                                                                                    |                                                                                                    | ngi ci<br>resisu                              |
| Test DFT                                                                                                    | Test Bene DFT Dohs                                                                                                    | a AL DC                                                                                                    | licensed by the Central                                                                                                    | I Bank of the UAL                                                                                              | versen 1                                                                            | Annes                                                                                                    |                                                                                                    |                                                                                                    |                                                                                                    | Last Log                                                                                                    | Test maker authori<br>in: 27-06-2022 11:39                                                                                                    | angli Cal<br>resist<br>cer<br>:38             |
| Test DFT<br>Ight © 2021 businessonuuk<br>sinessonume<br>Home                                                                                                    | Test Bene DFT Dohr<br>E. All Rights Reserved. Emir<br>CXO Dushb                                                                                                    | a Asirosofic Sank (PJSC) is l                                                                                                    | licensed by the Central<br>Dashboard                                                                                                    | I Bank of the UAL                                                                                              | vistration                                                                          | Account Ser                                                                                                    | vices                                                                                                    | Payments                                                                                                    | infor                                                                                                    | Last Log<br>mation Report                                                                                                    | Test maker authori<br>in: 27-06-2022 11:39                                                                                                    | arti cil<br>resisti<br>138                    |
| Test DFT<br>upte 0 2021 businessofkulk<br>sinessONLINE<br>Horne<br>hitiate                                                                                                    | Test Bene DFT Dohr<br>RE. All Rights Reserved. Emir<br>CXO Dashb<br>nding Activities                                                                                                    | a As reconstruction of PJSC) is f                                                                                                    | licensed by the Central<br>Dashboard                                                                                                    | I Bank of the UAL.<br>Admir                                                                                    | vistration                                                                          | Account Sen                                                                                                    | vices                                                                                                    | Payments                                                                                                    | Information Information                                                                                                    | Last Logi<br>mation Report                                                                                                    | Test maker authori<br>in: 27:06-2022 11:39<br>KCC<br>FX                                                                                                    | and<br>Tests<br>Ser<br>Scol                   |
| Test DFT<br>de 0 2021 businessonain<br>siness ONLINE<br>Home<br>itiate<br>gister Beneficiary - 2                                                                                                    | Test Bene DFT Dohn<br>AE: AI Rights Reserved. Emic<br>CXO Dashb<br>nding Activities<br>Add Beneficiary                                                                                                    | a Alexandro Bank (PJSC) is t                                                                                                    | licensed by the Central<br>Dashboard                                                                                                    | I Bank of the UAL                                                                                              | histration                                                                          | Account Ser                                                                                                    | vices                                                                                                    | Payments                                                                                                    | information initiate a                                                                                                    | Last Logi<br>mation Report<br>a., 🗸                                                                                                    | El unovil                                                                                                    | apil C<br>resis<br>38<br>CS Col               |
| Test DFT<br>get 6 2021 businessONLINE<br>sinessONLINE<br>Home<br>itLate<br>gister Beneficiary -)<br>joments - 2                                                                                                    | Test Bene DFT Dohr<br>AL AI Rights Reserved. Emit<br>CXO Dashb<br>nding Activities<br>Add Beneficiary<br>Add Upility Beneficiary                                                                                                    | antes Islamic Bank (PJSC) is<br>poard                                                                                                    | isensed by the Central<br>Dashboard<br>2. C                                                                                                    | Bank of the UAL<br>Admir                                                                                       | Nistration                                                                          | Account Ser                                                                                                    | iter Ben                                                                                                    | Payments                                                                                                    | build like to initiate a                                                                                                    | Last Log<br>mation Report<br>a ~<br>eneficia                                                                                                   | E shifts                                                                                                    | appli cu<br>refs isk<br>caer<br>cas<br>cs col |
| Test DFT A 0 2021 businessONLINE Home Home titate ester Exercisery 2 meers 2 k Hie Upload                                                                                                    | Test Bene DFT Doha<br>at. All Rights Reserved. Emir<br>CXO Dashth<br>ndling Activities<br>Add Beneficiary<br>Add Usitay Beneficiary<br>Beneficiary Upload                                                                                                    | nates Islamic Bank (PJS-C) is<br>nates Islamic Bank (PJS-C) is                                                                                                    | Dashboard                                                                                                    | Bank of the UAL.<br>Admir                                                                                      | ustration                                                                           | Account Ser                                                                                                    | ices                                                                                                    | Payments                                                                                                    | unform<br>ould like to initiate a<br>> Add Be                                                                                         | Last Log<br>mation Report<br>a V<br>eneficia                                                                                                   | Test maker author<br>in: 27.06-2022 11.39<br>FX<br>FX                                                                                                    | aer<br>38<br>55 Col                           |
| Test DFT Test DFT Tes | Test Bene DFT Dohe at. All Rights Reserved. Emer CXO Dashte nding Activities Add Beneficiary Add Usilay Beneficiary Beneficiary Upload anding instructions                                                                                                    | and a source blank (PJS-C) is a board                                                                                                    | Dashboard                                                                                                    | IBankorthe UAE.<br>Admir                                                                                       | astration                                                                           | Account Ser                                                                                                    | ices                                                                                                    | Payments                                                                                                    | uid like to initiate a                                                                                                    | Last Log<br>mation Report<br>a                                                                                                    | E shake<br>Test maker suthor<br>In: 27-06-2022 11-39<br>ICO<br>FX                                                                                                    | aer<br>38<br>S Col                            |
| Test DPT Test DPT Tes | Test Bene DFT Doha<br>at. All Rights Reserved. Emir<br>CXO Dasht<br>nding Activities<br>Add Beneficiary<br>Add Uplity Beneficiary<br>Beneficiary Upload<br>anding instructions<br>Payment Date                                                                                                    | And Service Service Se | Dashboard Dashboard Debis Account Num                                                                                                    | I Bank of the UAE.<br>Admin<br>Click on                                                                        | astration                                                                           | Account Ser<br>> Regist                                                                                                    | vices<br>ter Ben<br>Ascourt Trans                                                                                                    | Payments<br>1w<br>reficiary<br>econo Refere_ Pay                                                                                                    | infor<br>ould like to initiate<br>> Add Be<br>mens Amount Stat                                                                        | Last Log<br>mation Report<br>a                                                                                                    | Track Payment                                                                                                    | apil G<br>residu<br>28<br>38<br>38<br>55 Col  |
| Test DPT Test DPT Tes | Test Bene DPT Dohe K. All Rights Reserved. Emir CXO Dusche ending Activities Add Dentificary Add Usilay Beneficiary Beneficiary Upload inding Instructions Payment Date 24-06-2022                                                                                                    | and 20 DC<br>attes Islamic Bank (P) S C ) is 7<br>Doard<br>Instruments<br>Payment Type<br>Foreign Curren                                                                                                    | Deshboard Deshboard Debc Account Num 3 01                                                                                                    | Admin                                                                                                    | nistration<br>Initiate<br>eme Beneficiary A                                         | Account Series                                                                                                    | vices<br>ter Ben<br>Account Trans                                                                                                    | Payments<br>1 w<br>efficiary<br>ection Refere_ Pay<br>06224739310                                                                                                    | Infor<br>build like to initiate a<br>> Add Be<br>ment Amount Star<br>19.00 in P                                                       | Last Log<br>mation Report<br>a                                                                                                    | Track Payment                                                                                                    | zer<br>136<br>CS Col                          |
| Test DFT     Test DFT           | Test Bene DFT Dohe EXC Dush CXO Dush CXO Dush anding Activities Add Beneficiary Add Usility Beneficiary Beneficiary Upload tanding instructions in Payment Date 24:06-2022 15:06-2022                                                                                                    | card     card         | Dashboard Dashboard Debs Account Num 3 01 3 03                                                                                                    | Bank of the UAL Admin Click on Debs: Account N CNAAN ANYP CNAAN ANYP                                           | Initiate                                                                            | > Regist                                                                                                    | Vices<br>ter Ben<br>AccountTrans<br>JS 3112-<br>PNR11115                                                                                                    | Payments           1 wr           efficiary           action Refere         Pay           06224739310           06224648506                                                                                                    | mers Andurs Stat<br>1900 In P<br>3400 Pre                                                                                             | Last Log<br>mation Report.<br>a                                                                                                    | Track Payment                                                                                                    | apil C<br>refs 154<br>138<br>CS Col           |
| Test DFT     Test DFT           | Test Bene DFT Dohe CXO Dusche CXO Dusche CXO | board     board     b      | Dashboard Dashboard Debs Account Num 3 01 3 03 2 03                                                                                                    | Admin<br>Admin<br>Click on<br>Debr Account N<br>CINAAN ANTP-<br>CINAAN ANTP-<br>CINAAN ANTP-                   | Initiate                                                                            | Account Ser     Account Ser     Sereficiary     Sereficiary     Sereficiary     CONVEN     CONVEN                                                                                                    | Account Trans<br>Account Trans<br>IS 1112-<br>PNP 11111<br>IS 11111<br>IS 11111                                                                                                    | Payments I w ection Refere Pay ection Refere Pay ection Refere                                                                                                    | ment Annount Stat<br>Pack Pro-<br>34.00 Pro-<br>34.00 In P                                                                            | Last Log<br>mation Report<br>a ✓<br>eneficia<br>tos<br>Process at Bank<br>corssed by Bank<br>Process at Bank                                   | El Induka                                                                                                    | apil C                                        |
| Test DFT Test DFT Te  | Test Bene DFT Dohe CXO Dushit CXO Dushit CXO | A Cardina Contraction Contraction Contractions Contractions Contractio | Dashboard<br>Dashboard<br>Debis Account Num<br>3 01<br>3 03<br>2 03<br>3 01                                                                                                    | Bank of the UAL<br>Admin<br>Click on<br>Chann AnyP<br>CNAAN ANYP<br>CNAAN ANYP<br>AAAPNP AACA                  | aistration<br>Initiate<br>ame Beneficiary A<br>45<br>37<br>45<br>97                 | Account Ser<br>> Regist<br>cours Beneficiary<br>1456 Test Bene 6<br>1456 Test Bene 6<br>1456 Test Bene 7<br>1456 Test Bene 7<br>145                                           | AccountTrans<br>AccountTrans<br>JS 11112<br>JS 111111<br>11111                                                                                                    | Payments I w  ection Refere Pay 06224/390310 06224640208 06224640208 062 062 062 062 062 062 062 062 062 062                                                                                                    | ment Amourt Stat<br>19.00 In P<br>34.00 Pro<br>10.00 In P<br>10.00 In P<br>10.00 In P                                                 | Last Log<br>mation Report<br>a                                                                                                    | EL MARA                                                                                                    | apil C                                        |
| Test DFT  TO 5 2023 business/ONLINE  Home  Uate  Uate Uate                                                                                                    | Test Bene DFT Dohe  AL AI Rights Reserved. Emir  CXO Dashit  Add Beneficiary  Add Uotility Beneficiary  Beneficiary Upload  tanding Instructions  Payment Date 24-06-2022 15-06-2022 15-06-202 15-06-202 15-06-202 15-06-202 15-06-202 15-06-202 15-06-202 15-06-20 15-06-20 15 | and the second symmetry of the second symmetry of the second symmetr | Deshboard         2. C           Deshboard         2. C           Debs Account Num         3           2         01           3         01           3         01           3         01           3         01           3         01           3         01           3         01 | Benk of the UAL Admin Click on Debic Account N CNAANN ANYP CNAANN ANYP CNAANN ANYP CNAANN ANYP CNAANN ANYP     | aistration<br>Initiate<br>ame Beneficiary A<br>- 45<br>- 37<br>- 45<br>- 97<br>- 95 | Account Series<br>> Regist<br>counts Beneficiary<br>1456 Test Bene<br>1456 Test Bene<br>1456 Test Bene<br>1456 Test Bene<br>1456 Test Series<br>1456 Accounts<br>1456 Test Series<br>1456 Accounts<br>1456 Accounts<br>1456 Ac | Account Trans<br>Account Trans<br>1112<br>1111<br>1111<br>111<br>1111<br>11111<br>1111<br>1111<br>1111<br>1111<br>11111<br>11111<br>11111<br>11111<br>111111 | Payments I w  ection Refere. Pay  ection Refere. Pay  ection Refer | more     build like to initiate     Add Be     ment Amount Stat     19.00 In P     34.00 Inv     4.00 InV     100.00 Re     65.00 Pro | Lattice<br>mation Report<br>a. ✓<br>eneficia<br>process at Bank<br>process at Bank<br>Process at Bank<br>process at Bank<br>process da Dy Bank | E Market and Second Second Sec | applic<br>resis<br>user<br>138<br>CS Co       |

| <pre>services results for the services results for the services results</pre>                                                                                                    | Beneficiary Details                                                                                                    |                                                                                                |                                                             | 7 🙁                                                                                                    |
|----------------------------------------------------------------------------------------------------|----------------------------------------------------------------------------------------------------|------------------------------------------------------------------------------------------------|-------------------------------------------------------------|----------------------------------------------------------------------------------------------------|
| Note the propert     Set the propert     Set the propert <th>eneficiary Type•</th> <th></th> <th></th> <th></th>                                                                                                    | eneficiary Type•                                                                                                    |                                                                                                |                                                             |                                                                                                    |
| Note the rest of the rest of th                                                                                                    | Within Bank Payment                                                                                                    |                                                                                                |                                                             |                                                                                                    |
| action convertion     A. Select Cardless Cash Withdrawal     Select Cardless Cash Withdrawal     Select Cardless Cash Withdrawa                                                                                                    | Within Bank Payment                                                                                                    |                                                                                                |                                                             |                                                                                                    |
| Cardence Survey Survey     Cardence Survey     Cardence Survey     Survey     Survey <td>Local Currency Payment JI S</td> <td>_</td> <td></td> <td></td>                                                                                                    | Local Currency Payment JI S                                                                                                    | _                                                                                              |                                                             |                                                                                                    |
| Science Cardination     Science Cardinations        Science Cardinations        Science Cardinations        Science Cardinations        Science Cardinations        Science Cardinations <td>Cardless Cash Withdrawal</td> <td></td> <td>2. Soloct Cardloss Cash Withdrawal</td> <td></td>                                                                                                    | Cardless Cash Withdrawal                                                                                                    |                                                                                                | 2. Soloct Cardloss Cash Withdrawal                          |                                                                                                    |
| within the set of the set of the                                                                                                    | Foreign Currency Paymen                                                                                                    |                                                                                                | 5. Select Caruless Cash withurawai                          |                                                                                                    |
| territary tannet<br>territary tannet<br>territary territary terr                                                                                                    | Cardiess Eash Withdrawai                                                                                                    | ×                                                                                              |                                                             |                                                                                                    |
| Bereficiary Maraere<br>Bereficiary Maraere<br>Bereficiary Maraere<br>Bereficiary Maraere<br>Bereficiary Details<br>Code<br>Code<br>Co | eneficiary Country*                                                                                                    |                                                                                                |                                                             |                                                                                                    |
| Bereficiary Accurt / BAN Number* Bere Nume* Bere Nume* Bere Nume* Bereficiary Accurt / BAN Number* Bereficiary Accurt / Ban Nume* Bereficiary Accurt / Bereficiary Accurt / Bereficiary Accurt / Bereficiary Accurt / Bereficiary Accurt / Bereficiary Nume* Bereficiary Details Concert Bereficiary Nume* Phose Number* Phose Number* Details Concert Bereficiary Nume* Phose Number* Details Concert Bereficiary Nume* Phose Number* Details Concert Bereficiary Nume* Bereficiary Nume* Bereficiary Num* Bereficiary Nume* Bereficiary Num* Berefic                                                                                                    |                                                                                                    | Q                                                                                              |                                                             |                                                                                                    |
| Bereficiary Notices                                                                                                    | eneficiary Nickname*                                                                                                    |                                                                                                |                                                             |                                                                                                    |
| Beref Kame*                                                                                                    |                                                                                                    |                                                                                                |                                                             |                                                                                                    |
| deferse Line 2 **                                                                                                    | eneficiary Account / IBAN Number*                                                                                                    |                                                                                                | Bene Name*                                                  |                                                                                                    |
| Address Line 1*<br>defines Line 2*<br>tenal D<br>Cont Cont<br>Cont Cont<br>Cont Cont<br>Cont Cont<br>Cont Cont<br>Cont Cont<br>Cont Cont<br>Cont Cont<br>Cont Cont<br>Cont Cont<br>Cont<br>Cont       |                                                                                                    |                                                                                                |                                                             |                                                                                                    |
| deferse Lune 2**  tenel D  tenel D  ten                                                                                                    | ddress Line 1*                                                                                                    |                                                                                                |                                                             |                                                                                                    |
| Address Line 2 <sup>14</sup> Phone Number  Phone Number Phone Number Phone Number Phone Number Phone Number Phone Number Phone Number Phone Number Phone Number Phone Number Phone Number Phone Number Phone Number Phone Number Phone Number Phone Num                                                                                                    |                                                                                                    |                                                                                                |                                                             |                                                                                                    |
| Proce Number     Conce     Conce <td>Address Line 2 **</td> <td></td> <td></td> <td></td>                                                                                                    | Address Line 2 **                                                                                                    |                                                                                                |                                                             |                                                                                                    |
| Image: Series Cash: Valuable for payments instated from:     Image: Series Cash: Valuable for payments instated from:     Image: Series Cash: Valuable for payments instated from:     Image: Valuable for payments instated from:     Image: Valuable for payments instated from:     Image: Valuable for payments instated from:     Image: Valuable for payments instated from:     Image: Valuable for payments instated from:     Image: Valuable for payments instated from:     Image: Valuable for payments instated from:     Image: Valuable for payments instated from:     Image: Valuable for payments instated from:                                                                                                    |                                                                                                    |                                                                                                | Phone Number                                                |                                                                                                    |
| Carel D Care Care Care Care Care Care Care Care                                                                                                    |                                                                                                    |                                                                                                | Prone Number                                                |                                                                                                    |
| Care Care                                                                                                    | mail D                                                                                                    |                                                                                                |                                                             |                                                                                                    |
| Circ Circ     * Start Laboration Control     * Start Laboration     * Start Laboration </td <td>anima ite.</td> <td></td> <td></td> <td></td>                                                                                                    | anima ite.                                                                                                    |                                                                                                |                                                             |                                                                                                    |
| Care                                                                                                    |                                                                                                    |                                                                                                |                                                             |                                                                                                    |
| Care Care                                                                                                    |                                                                                                    |                                                                                                |                                                             |                                                                                                    |
| Carcel Carcel                                                                                                    | and the second second                                                                                                    |                                                                                                |                                                             |                                                                                                    |
| t 2 S2 Lawrend GLAR A Alging Rawred. Daw gLAS La Rawrend How d How Caller Caller<br>Caller Caller<br>Baneficiary Details<br>Beneficiary Types<br>Cardies Cash Mindhawal<br>PENEFICIARY DETAILS<br>Beneficiary Name*<br>Phone Number*<br>Phone Number*<br>A. Click on the Search icon<br>DENEFICIARY AVAILABILITY<br>Make this beneficiary available for psyments initiated from:<br>A ny CIF on my subscription Selected CIPs (Pleape select)                                                                                                    | Cancel Clear                                                                                                    |                                                                                                |                                                             | Submit                                                                                                    |
|                                                                                                    |                                                                                                    |                                                                                                |                                                             | the second second second second second second second second second second second second second second second se                                                                                                    |
| Caralless Cash Withdrawal    BENEFICIARY DETAILS  Beneficiary Name*  Phone Number*  E-mail ID  BENEFICIARY AVAILABILITY  Make this beneficiary available for payments initiated from:  Any OF on my subscription  Selected CIPs (Please select)                                                                                                    | • 0.2021 EvenessOFUHE All Rights Reserved Emirated Isaaric Bank (P<br>descent CONUNCE)                                                                                                    | (J,S,C,I) is licensed by the Control Bank of the $UAE$                                         | 1+                                                          |                                                                                                    |
| Beneficiary Diracity     Beneficiary Name*     Phone Number*     Phone Number*     Phone Number*     Beneficiary VallABILITY     Make this beneficiary scaliable for payments initiated from:     Any CIF on my subscription   Selected Cifs (Please select)   Sumet                                                                                                    | © 5021 Extenses OFILME. Al Pignes Reserved. Enforces Examic Bank (P<br>Christian Chill II ALE<br>Beneficiary Details<br>Beneficiary Typet                                                                                                    | (LSCL) is litensed by the Central Sank of the UAE                                              | 5e                                                          | El section() (c)<br>encoder activity<br>Tel solar activity<br>? (                                                                                                    |
| Beneficiary Country*     Beneficiary Name*     Phone Number*     E-mail ID     BENEFICIARY AVAILABILITY     Make this beneficiary valiable for payments initiated from:     • Any OF on my subscription   Selected CIPs (Please select)   Submit                                                                                                    | 10 2021 Examend VILINE. Al Rights Reserved. Emirates Examin Land UP<br>Lines ecology IDNE<br>Beneficiary Details<br>Beneficiary Typet<br>Cardless Cash Withdrawal                                                                                                    | U.S.C.L.B. Ricensed by the Control Sant of the UAE                                             |                                                             | Ted solar advector                                                                                                    |
| Beneficiary Name* Phone Number* E-mail ID  Center Description  Description  Description  Description  Description  Description  Submit  Description  Description                                                                                                    | OXI Examend/ILME. At Rights Reserved. Emirate Sound: Lund of<br>Example Control of the Sound Sound S | U.S.C.L.B. Hitemood by the Control South of the UAE                                            |                                                             | ा (Addian)) crj<br>Ted make antolae<br>79 (S                                                                                                    |
| Beneficiary Name*     Phone Number*       E-mail ID     4. Click on the Search icon       BENEFICIARY AVAILABILITY       Make this beneficiary available for payments initiated from:       • Any CIF on my substription       • Selected CIPs (Please select)                                                                                                    | OST Fourners OFLINE AN Rights Reserved. Embrane Sourie Linds of<br>On occupant INFE<br>Beneficiary Type*<br>Cardless Cash Withdrawal<br>BENEFICIARY DETAILS<br>BENEFICIARY DETAILS<br>Beneficiary Country*                                                                                                    | U.S.C.L.B. Hitemeet by the Central Yank of the UAE                                             | Beneficiary Nickname+                                       | Ted webs anticip                                                                                                    |
| E-mail ID  A. Click on the Search icon  BENEFICIARY AVAILABILITY Make this beneficiary available for payments initiated from:  Any CIF on my subscription  Selected Cits (Please select)  Submit                                                                                                    | O 2021 Extenses OFILME: An Pigner Reserved. Enforces Examin: Dark of<br>Encode CINIL 1915<br>Beneficiary Details<br>Beneficiary Type*<br>Cardless Cash Withdrawal<br>BENEFICIARY DETAILS<br>Beneficiary Country*                                                                                                    | U.S.C.L.B. Ricensed by the Control Sums of the UAE                                             | Beneficiary Nickname*                                       | Ted sucker activities                                                                                                    |
| E-mail ID  A. Click on the Search icon  BENEFICIARY AVAILABILITY  Make this beneficiary available for payments initiated from:  Any CIF on my subscription  Selected Clis (Please select)  Submit                                                                                                    | COST Examples OFLINE AN INgree Reserved. Enforces Examin Dark (F<br>Christies CENTLENE<br>Beneficiary Details<br>Beneficiary Type+<br>Cardless Cash Withdrawal<br>BENEFICIARY DETAILS<br>Beneficiary Country+<br>Beneficiary Name+                                                                                                    | (LSC) is licensed by the Control Sumb of the UAE                                               | Beneficiary Nickname*                                       | Ted under an Andrew<br>72 (S                                                                                                    |
| E-mail ID       4. Click on the Search icon            BENEFICIARY AVAILABILITY          Make this beneficiary available for payments initiated from:            Any OF on my subscription             Selected CIPs (Please select)                                                                                                    | OST Examend/ILME. At Rights Reserved. Environment Lund of<br>Since see DNUTNE<br>Beneficiary Details<br>Beneficiary Type*<br>Cardiess Cash Withdrawal<br>BENEFICIARY DETAILS<br>Beneficiary Country*<br>Beneficiary Name*                                                                                                    | U.S.C.L'A literand by the Control Unit of the UAE                                              | Beneficiary Nickname*<br>Phone Number*                      | Ted under onthe law                                                                                                    |
| A. CILCK OFFICIARY AVAILABILITY Make this beneficiary available for payments initiated from: Any CIF on my subscription  Selected CIPs (Please select)  Lance  Submit                                                                                                    | OUT ConnectONDAR. An Rights Reserved. Embrane Sound: Lond of<br>Concern END OF The<br>Beneficiary Details<br>Beneficiary Type*<br>Cardless Cash Withdrawal<br>BENEFICIARY DETAILS<br>Beneficiary Country*<br>Beneficiary Name*                                                                                                    | U.S.C.L.B. Hitemood by the Control Tomb of the UAE                                             | Beneficiary Nickhame* Phone Number*                         | Ted under anticiper                                                                                                    |
| BENEFICIARY AVAILABILITY Make this beneficiary available for payments initiated from: Any CIF on my subscription Selected CIPs (Please select)                                                                                                    | OST Examen OFILME. An Rights Reserved. Emirate Examin: Early of<br>Energiciary Details<br>Beneficiary Type*<br>Cardless Cash Withdrawal<br>BENEFICIARY DETAILS<br>Beneficiary Country*<br>Beneficiary Name*                                                                                                    | U.S.C.) is literated by the Central Yank of the UAE                                            | Deneficiary Nickname* Phone Number*                         | Ted under antibolar                                                                                                    |
| BENEFICIARY AVAILABILITY  Make this beneficiary available for payments initiated from:  Any CIF on my subscription  Selected CIPs (Please select)  Curcel  Clear  Submit                                                                                                    | COST Extense OFLINE AN Rights Reserved. Enforce Examin Link (F<br>Energy Details<br>Beneficiary Type*<br>Cardiess Cash Withdrawal<br>BENEFICIARY DETAILS<br>Beneficiary Name*<br>E-mail ID                                                                                                    | USCLIB literand by the Cineral Sum of the UAE                                                  | Phone Number*                                               | Ted under at holder                                                                                                    |
| Make this beneficiary available for payments initiated from:<br>Any CIF on my subscription Selected CiPs (Please select)                                                                                                    | OST Examend VILNE. At Rights Reserved. Environment Lund V     Choose CENTEINE     Beneficiary Details     Beneficiary Type*     Cardiess Cash Withdrawal     SENEFICIARY DETAILS     Beneficiary Country*     Beneficiary Name*     E-mail ID                                                                                                    | USEELIB Itterned by the Carrent Bank of the UAE                                                | Deneficiary Nickname*<br>Phone Nümber*<br>n the Search icon | Ted under anthology (2)                                                                                                    |
| Make timb demendant for payments initiated inform:  Any CIF on my subscription  Selected CIFs (Please select)  Cancel Clear  Submit                                                                                                    |                                                                                                    | USEEL Brittensed by the Cane of Bank of the UAE                                                | Beneficiary Nickhame*<br>Phone Number*<br>n the Search icon | The such as the former of the second second  |
| Any Lie on my subscription     Selected Lies (prease spect)     Ciraci     Ciraci     Ciraci     Submit                                                                                                    |                                                                                                    | USCCI B Hitemood by the Control Toink of the UAE                                               | Deneficiary Nickhame*<br>Phone Number*<br>n the Search icon | Ted solar autoolar<br>72 (2                                                                                                    |
| "Carreal "Clear                                                                                                    |                                                                                                    | USCC) is lifetoned by the Central Yank of the UAE                                              | Phone Number*                                               | Ted under antrodur                                                                                                    |
| Cancel Cinar Submit                                                                                                    |                                                                                                    | USECUB Interned by the Carry of Bank of the UAE                                                | Deneficiary Nickname*<br>Phone Number*<br>n the Search icon | Ted under articolor                                                                                                    |
| -Curreal Circar                                                                                                    |                                                                                                    | USECUB Interned by the Carrent Bank of the UAE                                                 | Beneficiary Nickname*<br>Phone Number*<br>n the Search icon | Ted under anthology                                                                                                    |
| Carreal Clear                                                                                                    |                                                                                                    | USCCI Biltensed by the Central Bank of the UAE                                                 | Beneficiary Nickhame* Phone Number* n the Search icon       | The such as the formation of the second second seco |
| Carreal Clear Submit                                                                                                    |                                                                                                    | USCC) is literased by the Central Yank of the UAE                                              | Phone Number*                                               | Ted under arthodor                                                                                                    |
| Carreal Clear Submit                                                                                                    |                                                                                                    | USCUB Iterned by the Care of Bark of the UAE                                                   | Deneficiary Nickname*<br>Phone Number*<br>n the Search icon | ₩ JACKANIJO<br>Indicada<br>Tadimdan natioolar<br>'7' €                                                                                                    |
| Carreal Clear                                                                                                    |                                                                                                    | USEEL Bittensed by the Cane of Bank of the UAE<br>A. Click o<br>om:<br>If CIP3 (Please select) | Beneliciary Nickhamet<br>Phone Numbert<br>n the Search icon | Ted under aufbolger<br>72 (                                                                                                    |
| Submit Submit                                                                                                    |                                                                                                    | USCCI Biltensed by the Central Bank of the UAE                                                 | Beneficiary Nickhame* Phone Number* n the Search icon       | Ted under anticolar<br>72 (3                                                                                                    |
|                                                                                                    |                                                                                                    | USCCI Biltensed by the Central Bank of the UAE                                                 | Deneficiary Nickhame* Phone Number* n the Search icon       | Ted under antrodur<br>72 @                                                                                                    |

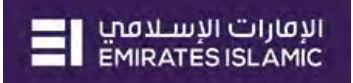

| rolless Cash Withdrawai                                                                                                    |            |                                                                                                    |                     |
|----------------------------------------------------------------------------------------------------|------------|----------------------------------------------------------------------------------------------------|---------------------|
| BENEFICIARY DETAILS                                                                                                    |            |                                                                                                    |                     |
| Beneficiary Country Lookup                                                                                                    |            |                                                                                                    | : 🗵                 |
| Beneficiary Equatry 🍽                                                                                                    |            | Country ISD Code                                                                                                  |                     |
| UNITED ARAB EMIRATES EI                                                                                                    |            | ARE                                                                                                    |                     |
|                                                                                                    |            |                                                                                                    |                     |
|                                                                                                    | 5. Do      | ouble click on United Arab Emirates El                                                                            |                     |
|                                                                                                    |            |                                                                                                    |                     |
|                                                                                                    |            |                                                                                                    |                     |
|                                                                                                    |            |                                                                                                    |                     |
|                                                                                                    |            |                                                                                                    | -                   |
|                                                                                                    |            |                                                                                                    | Subm                |
|                                                                                                    |            |                                                                                                    | =                   |
|                                                                                                    |            |                                                                                                    |                     |
| ARE ONLINE                                                                                                    |            |                                                                                                    | Test volter adhe    |
| eneficiary Details                                                                                                    |            |                                                                                                    | Test miller aslho   |
| eneficiary Details<br>eneficiary Type+                                                                                                    |            |                                                                                                    | Test nuikes andro   |
| eneficiary Details<br>eneficiary Type+<br>diess Cash Withdrawal                                                                                                    |            |                                                                                                    | Ting nuther and/o   |
| eneficiary Details<br>eneficiary Type+<br>diess Cash Withdrawal<br>BENEFICIARY DETAILS                                                                                                    |            | 6. Create a nickname for the benef                                                                                | Test nutiles author |
| eneficiary Details<br>eneficiary Type+<br>dless Cash Withdrawal<br>BENEFICIARY DETAILS<br>reficiary Country+                                                                                                    |            | 6. Create a nickname for the benef                                                                                | Test webse author   |
| eneficiary Details<br>eneficiary Type+<br>dless Cash Withdrawal<br>BENEFICIARY DETAILS<br>reficiary Country+<br>irteD ARAB EMIRATES EI                                                                                                    | q          | 6. Create a nickname for the benef                                                                                | The value and o     |
| eneficiary Details<br>eneficiary Type+<br>dless Cash Withdrawal<br>BENEFICIARY DETAILS<br>Heficiary Country+<br>ITED ARAB EMIRATES EI<br>Heficiary Name+<br>mo CCWN Name                                                                                                    | Q.         | 6. Create a nickname for the benef                                                                                | The value and o     |
| eneficiary Details<br>eneficiary Type+<br>dless Cash Withdrawal<br>BENEFICIARY DETAILS<br>Heficiary Country+<br>ITED ARAB EMIRATES EI<br>Heficiary Name+<br>mo CCW Name                                                                                                    | Q.         | 6. Create a nickname for the benef                                                                                | iciary              |
| ACCONTINE<br>Eneficiary Details<br>elidiary Type+<br>diess Cash Withdrawal<br>BENEFICIARY DETAILS<br>elidiary Country+<br>ITED ARAB EMIRATES EI<br>elidiary Name+<br>mo CCW Name                                                                                                    | Q.         | 6. Create a nickname for the benef                                                                                | iciary              |
| ACCONTINE<br>Eneficiary Details<br>elidiary Type+<br>diess Cash Withdrawal<br>BENEFICIARY DETAILS<br>elidiary Country+<br>ITED ARAB EMIRATES EI<br>elidiary Name+<br>mo CCW Name<br>7. Enter the beneficiary's r                                                                                                    | a<br>name  | 6. Create a nickname for the benef                                                                                | iciary              |
| And CONLINE  An eficiary Details  An eficiary Details  An eficiary Country  An eficiary Country  An eficiary  An eficiary  An eficiar | a<br>name  | 6. Create a nickname for the benef                                                                                | iciary              |
| Anterion of the second second | a.<br>name | 6. Create a nickname for the beneficiary Nickname Phone Number* 971 8. Enter the beneficiary's UAE mobile         | iciary              |
| And CONLINE  And CONLINE  And Control  And Clifor any Details  And Clifor any Details  And Clifor any Subscription  Any Clifor any subscription  Any Clifor any subscription  Any Clifor any Subscription  Any Clifor any Subscription  Any Clifor any  | Q<br>name  | 6. Create a nickname for the benefinder wickname<br>Phone Number*<br>971<br>8. Enter the beneficiary's UAE mobile | iciary<br>number    |
| And CONTINUE                                                                                                    | Q<br>name  | 6. Create a nickname for the beneficiary kickname Phone Number* 971 8. Enter the beneficiary's UAE mobile         | iciary<br>number    |
| And CONTINUE                                                                                                    | Q<br>name  | 6. Create a nickname for the beneficiary kickname Phone Number* 971 8. Enter the beneficiary's UAE mobile         | iciary              |
| And CONTINUE                                                                                                    | Q<br>name  | 6. Create a nickname for the benef                                                                                | iciary<br>number    |
| And CEP on my subscription                                                                                                    | Q<br>name  | 6. Create a nickname for the benef                                                                                | iciary<br>number    |

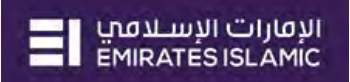

| an affeiting Tuna                                                                                                    |                                                                                                    |                                                                                                    |                       |                                                                                                    |                                                                                                    |
|----------------------------------------------------------------------------------------------------|----------------------------------------------------------------------------------------------------|----------------------------------------------------------------------------------------------------|-----------------------|----------------------------------------------------------------------------------------------------|----------------------------------------------------------------------------------------------------|
| ardless Cash Withdrawal                                                                                                    |                                                                                                    |                                                                                                    |                       |                                                                                                    |                                                                                                    |
| BENEFICIARY DETAIL                                                                                                    | S.                                                                                                    |                                                                                                    |                       |                                                                                                    |                                                                                                    |
| eneficiary Country                                                                                                    | 10. Rev                                                                                                    | new the details and scroll dow                                                                                                    | /n                    |                                                                                                    |                                                                                                    |
| NITED ARAB EMIRATES EI                                                                                                    |                                                                                                    |                                                                                                    |                       |                                                                                                    |                                                                                                    |
| aneficiani Name                                                                                                    |                                                                                                    |                                                                                                    |                       |                                                                                                    |                                                                                                    |
| emo name                                                                                                    |                                                                                                    | Phone Number*                                                                                                    |                       |                                                                                                    |                                                                                                    |
|                                                                                                    |                                                                                                    | 5                                                                                                    |                       |                                                                                                    |                                                                                                    |
| mail ID                                                                                                    |                                                                                                    | ↓ !                                                                                                    |                       |                                                                                                    |                                                                                                    |
| st@email.com                                                                                                    |                                                                                                    | · <u> </u>                                                                                                    |                       |                                                                                                    |                                                                                                    |
|                                                                                                    |                                                                                                    | •                                                                                                    |                       |                                                                                                    |                                                                                                    |
| BENEFICIARY AVAILA                                                                                                    | BILITY                                                                                                    |                                                                                                    |                       |                                                                                                    |                                                                                                    |
| ake this beneficiary available                                                                                                    | for payments initiated from:                                                                                                    |                                                                                                    |                       |                                                                                                    |                                                                                                    |
| IV CIF on my subscription                                                                                                    |                                                                                                    |                                                                                                    |                       |                                                                                                    |                                                                                                    |
|                                                                                                    |                                                                                                    |                                                                                                    |                       |                                                                                                    |                                                                                                    |
|                                                                                                    |                                                                                                    |                                                                                                    |                       |                                                                                                    |                                                                                                    |
|                                                                                                    |                                                                                                    |                                                                                                    |                       |                                                                                                    |                                                                                                    |
|                                                                                                    |                                                                                                    | 11.                                                                                                    | <b>Click on Confi</b> | rm 🔍                                                                                                    |                                                                                                    |
| Cancel Back                                                                                                    |                                                                                                    |                                                                                                    |                       |                                                                                                    | Confirm                                                                                                    |
|                                                                                                    |                                                                                                    |                                                                                                    |                       |                                                                                                    |                                                                                                    |
| 0.0021 pusinessONLINE, All Films R                                                                                                    | eserved. Eminutes Itiomic Bank (P.15)(2) is lia                                                                                                    | mond by the Central Gank of the UAE:                                                                                                    |                       |                                                                                                    | =1 000.00                                                                                                    |
|                                                                                                    |                                                                                                    |                                                                                                    |                       |                                                                                                    | - Longood                                                                                                    |
| the second second                                                                                                    |                                                                                                    |                                                                                                    |                       |                                                                                                    |                                                                                                    |
| ONUNE - Google Chrome<br>aging.uat.emiratesnbd.com/vpc<br>ness <mark>ONLINE</mark>                                                                                                    | rtalweb/PortalLoginServlet                                                                                                    |                                                                                                    |                       |                                                                                                    | Maker u<br>Last Logi                                                                                                    |
| ONUNE - Google Chrome<br>ging wat emirateshbd.com/ po<br>nessONLINE<br>Home<br>ste Photong Actil                                                                                                    | rtalweb/PortalLoginServlet<br>Dachboard Arrow                                                                                                    | n Services Rayments Information Rep<br>Confirmation                                                                                                    | oort iccs.colleer     | would like to provail d                                                                                                    | Atables to<br>Last Logic                                                                                                    |
| DNUNE - Google Chrome<br>ging uat emirateshbd com/pc<br>nessONLINE<br>Home<br>res (E) Prinsing Actions<br>rs (E) Prinsing Actions                                                                                                    | rtalweb/PortalLoginServlet<br>Datablaard Arron                                                                                                    | n Services Payments information Rep<br>Confirmation                                                                                                    | nore iccs collect     | Walds like to produce 4                                                                                                    | Maker u<br>Last Logi<br>FX                                                                                                    |
| DNUNE - Google Chrome<br>ging wat emirateshold com/ po<br>nessONLINE<br>Home<br>gree (E) Pénding Actions<br>are determined and and and and and<br>are determined and and and and and and and and and an                                                                                                    | rlaiweb/PortalLoginServiet<br>Datablaard Arron<br>data                                                                                                    | n Services Reymens: Information Rep<br>Confirmation                                                                                                    | nore accs collect     | Washis like to produce 4                                                                                                    | East Logi<br>FX.                                                                                                    |
| DNUNE - Google Chrome<br>ging uat emirateshbd com/ pr<br>TESSONLINE<br>Home<br>res Pensing Actions<br>resultion formation<br>resultion formations<br>com Summary Stateory or                                                                                                    | rtalweb/PortalLoginServiet                                                                                                    | In Services Reynments Information Rep<br>Confirmation<br>TRANSACTION REQUEST INFORMATION<br>Transaction Reference Number BE2706227551171                                                                                                    | sort accs collect     | yroxis like to provid 4                                                                                                    | FX.                                                                                                    |
| DNLINE - Google Chrome<br>ging ust emirates/bd com/ pr<br>TOSSONLINE<br>Horne<br>pre  Principal Chrome Action<br>resultation forgenses<br>composition forgenses<br>composition of Summary Standing for<br>Sumposition of Paris                                                                                                    | ntalweb/PortalLoginServiet                                                                                                    | In Services Rayments Information Rep<br>Confirmation<br>TRANSACTION REQUEST INFORMATION<br>Transaction Reference Number BE2706227551171                                                                                                    | oort ICCS Collect     | yroulds likes to protabil du 100)                                                                                                    | Ext Lege<br>EX<br>EX<br>Trans Payment                                                                                                    |
| DNUNE - Google Chrome<br>ging ust emirates/bd com/ pr<br>TESS ONLINE<br>Horne<br>res Prinding Actions<br>resultion foroms<br>com Summary Standing into<br>areauction foroms                                                                                                    | ntalweb/PortalLoginServiet                                                                                                    | IT Services Payments Information Rep<br>Confirmation           TRANSACTION REQUEST INFORMATION           Transaction Reference Number         BE2706227551171           Beneficiary Nickname         nickname                                                                                                    | oort ICCS Collect     | Would's likes to protabil d                                                                                                    | EX<br>EX<br>EX<br>Trace Pareners                                                                                                    |
| DNUNE - Google Chrome<br>ging uat, emirates hbd. com/ pr<br>TESS ONLINE<br>Home<br>we Prinding Active<br>series Jobin Induminis.<br>Com Summary Standing ins<br>Standing Sum Prinding Ins<br>Standing Sum Prinding Ins<br>Standing Sum Prinding Sum Prinding Ins<br>Standing Sum Prinding Sum Prinding Ins<br>Standing Sum Prinding Sum Prinding S                                                                                                    | ntalweb/PortalLoginServiet Dashboard Arrow dies tructions structions bructions bructio | In Services Payments Information Rep<br>Confirmation<br>TRANSACTION REQUEST INFORMATION<br>Transaction Reference Number BE2706227551171<br>Beneficiary Nickname nickname                                                                                                    | aart .ccs.callest     | Vegunes Answer Status<br>18:00 in Traces at Sank<br>18:00 in Traces at Sank                                                                                                    | EX.                                                                                                    |
| DNLINE - Google Chrome<br>ging uat, emirates hbd.com/ pr<br>Home<br>Home<br>gre                                                                                                    | stalweb/PortalLoginServlet Dachboard Arcou alter truction instruments truction Payment Rue 2022 Paymen Rue 2023 Rongin Conten 2023 Foreign Conten                                                                                                    | Confirmation TRANSACTION REQUEST INFORMATION Transaction Reference Number BE2706227551171 Beneficiary Nickname Date/Time 27-06-2022 11:39-22                                                                                                    | 00rt ICCS Collect     | Versilis like to provate 4. 10<br>Persone Annual<br>18:00 In Process at Bank<br>18:00 In Process at Bank<br>3:00 In Process at Bank                                                                                                    | Analose za<br>Cast togic<br>F.X.<br>@ C<br>Trans Pareners                                                                                                    |
| DNLINE - Google Chrome<br>Iging uat emiratesnbd.com/pr<br>TESS ONLINE<br>Home<br>Igne @ Panding Acti<br>Igne Internet<br>States State Internet<br>States State Internet<br>States State Internet<br>States State<br>Igne Igne Igne Igne<br>States Igne Igne<br>Igne Igne Igne<br>Igne Igne Igne<br>Igne Igne Igne<br>Igne Igne Igne<br>Igne Igne Igne<br>Igne Igne Igne<br>Igne Igne Igne<br>Igne Igne Igne<br>Igne Igne Igne<br>Igne Igne Igne<br>Igne Igne Igne<br>Igne Igne Igne<br>Igne Igne Igne<br>Igne Igne Igne<br>Igne Igne Igne<br>Igne Igne<br>Igne Igne<br>Igne Igne<br>Igne Igne Igne<br>Igne Igne<br>Igne Igne Igne<br>Igne Igne<br>Igne Igne<br>Igne Igne Igne<br>Igne Igne Igne<br>Igne Igne Igne<br>Igne Igne Igne Igne<br>Igne Igne Igne Igne<br>Igne Igne Igne Igne<br>Igne Igne Igne Igne<br>Igne Igne Igne Igne Igne<br>Igne Igne Igne<br>Igne Igne Igne Igne Igne Igne Igne Igne                                                                                                    | stalweb/PortalLoginServiet Dashbaard Avrou alies and an annumenta. ans Eaue Peymen Team 2022 Fareign Corren 2022 Cardens Cake 2022 Cardens Cake                                                                                                    | In Services.  Rayments  Information  Confirmation  TRANSACTION REQUEST INFORMATION  Transaction Reference Number  BE2706227551171  Beneficiary Nickname  Date/Time  27-06-2022 11:39-22                                                                                                    | 2017 ICCS Collect     | Would like to install d. (*)<br>Pyromi Answer Struct<br>16.00 In Process at Bank<br>20.00 In Process at Bank<br>20.00 In Process at Bank<br>20.00 Process at Bank                                                                                                    | Extension of the second second                                                                                                    |
| DNLINE - Google Chrome<br>ging uat emirateshold com/ pro-<br>messionLine<br>Home<br>gen<br>area Joton Tequencia<br>comparison Summary<br>Standard Comparison<br>Comparison<br>Standard Comparison<br>Comparison<br>Standard Comparison<br>Comparison<br>Standard Comparison<br>Comparison<br>Standard Comparison<br>Standard Comparison<br>Standa                                                                                                    | stalweb/PortalLoginServlet Dadobtioard Arrow dite: puction ontruments. ec.Dade Payment Point 2022 Parsign Curren. 2023 Within Bank Payment 2023 Cardiess Cash - 2023 Cardiess Cash - 2023 Over Account Feynes.                                                                                                    | In Services Baymens: Information Rep<br>Confirmation TRANSACTION REQUEST INFORMATION Transaction Reference Number BE2706227551171 Beneficiary Nickname nickname Date/Time 27-06-2022 11:59-22 Status Pending Approval                                                                                                    | xort ICCS Collect     | Would like to provide 3. W<br>Pervice Annual Status<br>18.00 in Process at Sank<br>18.00 in Process at Sank<br>18.00 in Process at Sank<br>18.00 in Process at Sank<br>18.00 in Process at Sank<br>18.00 in Process at Sank                                                                                                    | EX.                                                                                                    |
| DNUNE - Google Chrome<br>ging ust emirates/bd com/pc<br>TESS ONLINE<br>Home<br>TESS ONLINE<br>Parsaing Active<br>TESS ONLINE<br>Parsaing Active<br>TESS ONLINE<br>Parsaing Active<br>TESS ONLINE<br>Parsaing Active<br>TESS ONLINE<br>Parsaing Active<br>TESS ONLINE<br>Parsaing Active<br>TESS ONLINE<br>Parsaing Active<br>TESS ONLINE<br>Parsaing Active<br>TESS ONLINE<br>Parsaing Active<br>TESS ONLINE<br>Parsaing Active<br>TESS ONLINE<br>TESS ONLINE<br>Parsaing Active<br>TESS ONLINE<br>TESS ONLINE<br>TESS ON                                                                                               | rtalweb/PortalLoginServiet<br>Datableard arcold<br>after<br>truction ontruments,<br>es Data Parsign Currents<br>2022 Parsign Currents<br>2023 Fareign Currents<br>2022 Cardiets Cest -<br>2022 Dere Access Reports                                                                                                    | In Services Payments Information Rep<br>Confirmation Transaction Reference Number BE2706227551171 Beneficiary Nickname nickname Date/Time 27-06-2022 11:59-22 Status Pending Approval                                                                                                    | 2017 ICCS Collect     | Would like to provide 3. Ma<br>Perman Answer Struct<br>10.00 in Process at Bank<br>3.00 in Process at Bank<br>100.00 Reacy for Aum<br>(3.00 Eccessors by Rank                                                                                                    | EX.                                                                                                    |
| DNUNE - Google Chrome<br>ging ust emirates/bd com/ pr<br>THESSONLINE<br>Horne<br>residence in the second pro-<br>tersuction toronome<br>com summary Standing for<br>25 06 2022 2506<br>15 06 2022 15 06<br>15 06 2022 15 06                                                                                                    | rtalweb/PortalLoginServiet<br>Existilizard Arcoxi<br>artes<br>Dructions operamients<br>en Elise Paymon Poer<br>2022 Panelign Curren<br>2023 Panelign Curren<br>2023 Earlegn Curren<br>2022 Cardeas Cast -<br>2022 One Account Repus                                                                                                    | REServees     Regeneration       Confirmation       TRANSACTION REQUEST INFORMATION       Transaction Reference Number     BE2706227351171       Beneficiary Nickname     nickname       Date/Time     27-06-2022 11:39-22       Status     Pending Approval       Transaction Type     Beneficiary Registration                                                                                                    | 00rt ICCS Collect     | Venues frances de la la la la la la la la la la la la la                                                                                                    | Kalary<br>Ext.<br>EX.<br>Disal Property<br>-                                                                                                    |
| DNUNE - Google Chrome<br>ging unit, emirates mbd.com/ pr<br>THESS ONLINE<br>Horne<br>THE Printing Active<br>The Theorem Statements<br>Com Statements<br>15-06-2022 15-06<br>15-06-2022 15-06<br>15-06-2022 15-06<br>15-06-2022 15-06                                                                                                    | rtalweb/PortalLoginServiet<br>Dachbeard Arcou<br>dres<br>Druction Avirtumons,<br>es Dace Paymens Your<br>2022 Pareign Guren<br>2023 Gardess Cash -<br>2022 Cardiess Cash -<br>2022 Own Account Feyman                                                                                                    | Regeneration     Information Reg       Confirmation     Information Reg       Transaction Reference Number     BE2706227551171       Beneficiary Nickname     nickname       Date/Time     27-06-2022 11:39-22       Status     Pending Approval       Transaction Type     Beneficiary Registration                                                                                                    | 001 ICCS Collect      | Yeoulds like to modate 4. **<br>Perment Annual Struct<br>18:00 In Process at Bank<br>2:00 In Process at Bank<br>19:00 Reserve for Aust<br>19:00 Reserve for Aust                                                                                                    | EX.                                                                                                    |
| DNUNE - Google Chrome<br>ging ust, emirates hold, com/ pr<br>THESS ONLINE<br>Horne<br>THE Printing Active<br>The The Theorem I and the<br>term Joborn requires.<br>COOR Summary Scene or grow<br>34:06:2022 15:06<br>15:06:2022 15:06<br>15:06:2025 15:06<br>15:06:2025 15:06<br>15:06:2025 15:06<br>15:06:2025 15:06<br>15:06:2025 15:06<br>15:06:2025 15:06<br>15:06:2025 15:06<br>15:06:2025 15:06<br>15:06:2025 15:06<br>15:06:2025 15:06<br>15:06:2025 15:06<br>15:06:2025 15:06<br>15:06:205 15:06<br>15:06:205 15:06<br>15:06:205 15:06<br>15:06:205 15:06<br>15:06<br>15:06:205 15                                                                                                    | rtalweb/PortalLoginServlet<br>Dashboard Arcou<br>dres<br>on Dase Paymon Pour<br>Soza Parnigh Curren.<br>2021 Parnigh Curren.<br>2022 Parnigh Curren.<br>2022 Cardies Cash -<br>2022 Cardies Cash -<br>2022 Cardies Cash -                                                                                                    | Transaction Type Registration Reference Number Reference Rumber Reference Rumber Rumber Rumbe | xort (CCS COllect)    | Version free to produce 4. 10<br>Versions Annual<br>18:00 In Process at Bank<br>3:00 In Process at Bank<br>3:00 In Process at Bank<br>19:00 Research by Bank                                                                                                    | Extension of the second second                                                                                                    |
| DNUNE - Google Chrome<br>ging ust, emirates hold, com/ pr<br>Horne<br>set<br>set<br>set<br>set<br>set<br>set<br>set<br>se                                                                                                    | rtalweb/PortalLoginServlet Dachboard Account dies Tructions systements Tructions systements Tructions Systements Tructions Tructions Tru | R Services     Payments     Information Rep       Confirmation     TRANSACTION REQUEST INFORMATION       Transaction Reference Number     BE2706227551171       Beneficiary Nickname     nickname       Date/Time     27-66-2022 11:59-22       Status     Pending Approval       Transaction Type     Beneficiary Registration       Transaction Type     Reneficiary Registration                                                                                                    | NOT ICTS CONST        | Versillo like to protati 4. 10<br>Persona forsona Status<br>18.00 in Process at Bank<br>34.00 Process at Bank<br>34.00 Process at Bank<br>34.00 Process at Bank<br>34.00 Process at Bank<br>(5.01 Process by Bank                                                                                                    | EX.                                                                                                    |
| DNUNE - Google Chrome<br>ging ust, emiratesmbd.com/ pr<br>Horne<br>are<br>are<br>are<br>are<br>are<br>are<br>are<br>ar                                                                                                    | rtalweb/PortalLoginServlet Deschbaard Arcou alles tructions myrtaments tructions myrtaments tructions myrtaments tructions myrtaments tructions fareign Garren. 2022 Fareign Garren. 2022 Cardiess Sast - 2022 One Account Represe Basket Templates Templates C                                                                                                    | Regeneration     Enformation regeneration       TRANSACTION REQUEST INFORMATION       Transaction Reference Number     BE27062227551171       Beneficiary Nickname     nickname       Date/Time     nickname       Status     Pending Approval       Transaction Type     Beneficiary Registration       Transaction Type     Remeficiary Registration       Your beneficiary requests has been submitted successfully.     1                                                                                                    | wrt ICCS Collect      | Would like to provide 3. **<br>Pervise Annuel Esture<br>18.00 in Process at Bank<br>4.000 Process at Bank<br>19.00 Received by Bank<br>19.00 Received by Bank                                                                                                    | EX.                                                                                                    |
| DNUNE - Google Chrome<br>ging uat, emirateshold, com/ pr<br>Technold, com/ pr<br>Technold, com/                                                                                                    | stalweb/PortalLoginServlet Dashbaard Arrow dies automotion oruction sertainments automotion Service Payments Payment Service Service S | Transaction Reference Number B22706227551171 Beneficiary Nickname nickname Date/Time 27-66-2022 11:39-22 Status Pending Approval Transaction Type Beneficary Registration Transaction Type Dentificary Registration Transaction Type Transaction INFORMATION Tour beneficary requests has been submitted successfully. Tour beneficary requests has been submitted successfully. Tour beneficary requests has been submitted successfully.                                                                                                    | NOTE ICCS COllect     | Would like to prevail 3. W<br>Pervice Answer Struct<br>10:00 in Process at Bank<br>10:00 in Process at Bank<br>10:00 in Process at Bank<br>10:00 in Process at Bank<br>10:00 in Process at Bank                                                                                                    | EX.<br>EX.<br>© C                                                                                                    |
| DNUNE - Google Chrome<br>ging ust emirates/bd com/ pr<br>TESSONLINE<br>FORME<br>PERSONLINE<br>FORME<br>PERSONLINE<br>FORME<br>PERSONNAL<br>PERSONNAL                                   | rtalweb/PortalLoginServiet  Exactilizard Arcox  attes  Ductions opinuments  colore Paymon Poer  2022 Pareign Curren  2022 Cardeas Cast -  2022 Cardeas Cast -  2023 Cardeas Cast -  2023 Cardeas Cast -  2023 Cardeas Ca    | Reserves     Registration       Confirmation       Transaction Reference Number       Beneficiary Nickname       Date/Time       Date/Time       Status       Panding Approval       Transaction Type       Reneficiary Registration       Vour beneficiary requests has been submitted successfully.                                                                                                    | ort (CS Collect)      | Would like to present J. M<br>Pyroms Answer Struct<br>10:00 in Process at Bank<br>30:00 in Process at Bank<br>10:00 in Process at Bank<br>10:00 in Process at | EX.<br>EX.<br>Dani Anorec<br>Dani Anorec<br>MAXADEM                                                                                                    |
| DNUNE - Google Chrome<br>ging uat emirates/bd com/ pr<br>THESS ONLINE<br>Horne<br>THE Planding Actions<br>THE Planding Actions<br>THE Planding A                                                                                                    | rtalweb/PortalLoginServiet  Laachboard Arcou  dies  Druction oursuments  Druction Payment Frain  Docs Payment Frain  Docs Payment Frain  Docs Carpies Cash -  Docs Corpes Cash -  Docs Corpes Cash -  Docs Cor | Regeneration     Regeneration       Confirmation     E2706227551171       Transaction Reference Number     RE2706227551171       Beneficiary Nickname     nickname       Date/Time     27-06-2022 11:59-22       Status     Pending Approval       Transaction Type     Beneficiary Registration       Transaction Type     Beneficiary Registration       Image: Construction Information     Image: Construction Information       Transaction Type     Beneficiary Registration                                                                                                    | oor accs collect      | Woulds like to preclate J. **           Perman downer         Struck           18.00         In Process at Sami           100.00         In Process at Sami           100.00         Ready for Auro           100.00         Ready for Auro           100.00         Ready for Auro           100.00         Ready for Auro           100.00         Ready for Auro           100.00         Ready for Auro           100.00         Ready for Auro           100.00         Ready for Auro           100.00         Ready for Auro           100.00         Ready for Auro           100.00         New Yor Auro           100.00         Ready for Auro           100.00         New Yor Auro                                                                                                    | EX.<br>EX.<br>Data Paores<br>Data Paores<br>Additional<br>Data Paores                                                                                                    |
| DNUNE - Google Chrome<br>ging ust, emirates hold com/ pr<br>THESS ONLINE<br>Home<br>THE Come<br>The Come<br>The Come | rtalweb/PortalLoginServiet  Dashboard Arrow  dies  diversion  diss  diversion  diversion |                                                                                                    | ext accs collect      | Prevente Annue         2550000           Prevente Annue         2550000           18.000         In Frances at Bank           2000         In Frances at Bank           2000         In Frances at Bank           2000         In Frances at Bank           2000         In Structure           2000         In Frances at Bank           2000         Reserver Austrum           2000         Reserver Austrum           2000         Reserver Austrum           2000         Reserver Austrum           2000         Reserver Austrum           2000         Reserver Austrum           2000         Reserver Austrum           2000         Reserver Austrum           2000         Reserver Austrum           2000         Reserver Austrum                                                                                                    | Extension<br>FX:<br>Control Phones<br>Control Phones<br>Control |

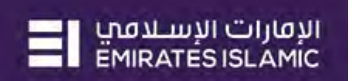

#### HOW TO INITIATE A CARDLESS CASH WITHDRAWAL REQUEST

#### • Login to **businessONLINE**

| Pens                                                                                                    | Dashboard                                                                                                    |                                                                                                    |                                                                                                    |                                                                                                    |                                                                                                    |                                                                                                    |                                                                                                    |                                                                                                    |                                                                                                    |                                                                                                    | Last Login:                                                                                                    |                                                                                                    |
|----------------------------------------------------------------------------------------------------|----------------------------------------------------------------------------------------------------|----------------------------------------------------------------------------------------------------|----------------------------------------------------------------------------------------------------|----------------------------------------------------------------------------------------------------|----------------------------------------------------------------------------------------------------|----------------------------------------------------------------------------------------------------|----------------------------------------------------------------------------------------------------|----------------------------------------------------------------------------------------------------|----------------------------------------------------------------------------------------------------|----------------------------------------------------------------------------------------------------|----------------------------------------------------------------------------------------------------|----------------------------------------------------------------------------------------------------|
| 😑 Peni                                                                                                    |                                                                                                    | Acco                                                                                                    | unt Services                                                                                                    | Payme                                                                                                    | nts                                                                                                    | Information Rep                                                                                                    | ort                                                                                                    | ICCS Collect                                                                                                    |                                                                                                    |                                                                                                    |                                                                                                    |                                                                                                    |
|                                                                                                    | ding Activities                                                                                                    |                                                                                                    |                                                                                                    |                                                                                                    | ~                                                                                                    | _                                                                                                    |                                                                                                    | TW                                                                                                    | ould like to initiate                                                                                                    | a. V                                                                                                    | FX                                                                                                    | ſ                                                                                                    |
|                                                                                                    |                                                                                                    | Wins in Discourse of                                                                                                    |                                                                                                    |                                                                                                    |                                                                                                    |                                                                                                    | lick o                                                                                                    | Davmor                                                                                                    | nts                                                                                                    |                                                                                                    |                                                                                                    |                                                                                                    |
| tile options                                                                                                    | county entroneous                                                                                                    | Celeral wayment                                                                                                    |                                                                                                    |                                                                                                    |                                                                                                    |                                                                                                    |                                                                                                    | i i ayıncı                                                                                                    |                                                                                                    |                                                                                                    |                                                                                                    |                                                                                                    |
| ion inquiries                                                                                                    |                                                                                                    |                                                                                                    |                                                                                                    |                                                                                                    |                                                                                                    |                                                                                                    |                                                                                                    |                                                                                                    |                                                                                                    |                                                                                                    | © C                                                                                                    | : :                                                                                                    |
| ummary Sta                                                                                                    | nding instructions                                                                                                    | Instruments                                                                                                    |                                                                                                    |                                                                                                    |                                                                                                    |                                                                                                    |                                                                                                    |                                                                                                    |                                                                                                    |                                                                                                    |                                                                                                    |                                                                                                    |
| stion Date 🍝                                                                                                    | Payment Date                                                                                                    | Payment Type                                                                                                    | Debit Account Nu                                                                                                    | m Debit Account Nam                                                                                                    | me Beneficiary Acco                                                                                                    | unt Beneficiary                                                                                                    | Account Tran                                                                                                    | saction Refere- Pag                                                                                                    | ment Amount St                                                                                                    | atus:                                                                                                    | Track Payment                                                                                                    |                                                                                                    |
| 6-2022                                                                                                    | 24-06-2022                                                                                                    | Foreign Curren                                                                                                    | 3707209174601                                                                                                    | CNAANN ANYP                                                                                                    | 4534534654564                                                                                                    | 56 Test Bene                                                                                                    | US 1112                                                                                                    | 406224759310                                                                                                    | 19.00 in                                                                                                    | Process at Bank                                                                                                    | -                                                                                                    |                                                                                                    |
| 6-2022                                                                                                    | 15-06-2022                                                                                                    | Within Bank Payment                                                                                                    | 370720017-603                                                                                                    | CNAANN ANYP                                                                                                    | 3707498782802                                                                                                    | PCNNYN N                                                                                                    | PNP 1111                                                                                                    | 506224648506                                                                                                    | 34.00 Pr                                                                                                    | ocessed by Bank                                                                                                    |                                                                                                    |                                                                                                    |
| 6-2022                                                                                                    | 15-06-2022                                                                                                    | Foreign Curren                                                                                                    | 3707207-603                                                                                                    | CNAANN ANYP                                                                                                    | 4534534654564                                                                                                    | 56 Test Bene I                                                                                                    | US 1111                                                                                                    | 506224648398                                                                                                    | 34.00 In                                                                                                    | Process at Bank                                                                                                    | •                                                                                                    |                                                                                                    |
| 6-2022                                                                                                    | 15-06-2022                                                                                                    | Cardless Cash                                                                                                    | 37000000                                                                                                    | AAAPNP AACA                                                                                                    | 971-559066927                                                                                                    | Test Name                                                                                                    | 1111                                                                                                    | 506224648228                                                                                                    | 100.00 Re                                                                                                    | eady for Auth                                                                                                    | -                                                                                                    |                                                                                                    |
| 6-2022                                                                                                    | 15-06-2022                                                                                                    | Own Account Paym                                                                                                    | 3707209174601                                                                                                    | CNAANN ANYP                                                                                                    |                                                                                                    | ANCAAAA                                                                                                    | 4NN 1111                                                                                                    | 506224648181                                                                                                    | 65.00 Pr                                                                                                    | ocessed by Bank                                                                                                    | -                                                                                                    |                                                                                                    |
|                                                                                                    |                                                                                                    |                                                                                                    |                                                                                                    |                                                                                                    |                                                                                                    |                                                                                                    |                                                                                                    |                                                                                                    |                                                                                                    |                                                                                                    |                                                                                                    |                                                                                                    |
|                                                                                                    |                                                                                                    |                                                                                                    |                                                                                                    |                                                                                                    |                                                                                                    |                                                                                                    |                                                                                                    |                                                                                                    |                                                                                                    |                                                                                                    |                                                                                                    |                                                                                                    |
|                                                                                                    |                                                                                                    |                                                                                                    |                                                                                                    |                                                                                                    |                                                                                                    |                                                                                                    |                                                                                                    |                                                                                                    |                                                                                                    |                                                                                                    |                                                                                                    |                                                                                                    |
| iy.                                                                                                    |                                                                                                    |                                                                                                    |                                                                                                    |                                                                                                    |                                                                                                    |                                                                                                    |                                                                                                    |                                                                                                    |                                                                                                    |                                                                                                    | © C                                                                                                    | :                                                                                                    |
| Utility Benef                                                                                                    | iciaries Basket Ten                                                                                                    | nplates Templates                                                                                                    | Cut-Off Time                                                                                                    |                                                                                                    |                                                                                                    |                                                                                                    |                                                                                                    |                                                                                                    |                                                                                                    |                                                                                                    |                                                                                                    |                                                                                                    |
| sticlery hicknin                                                                                                    | Berre Name                                                                                                    | Beneficiary Accourse Ber                                                                                                    | eficiary Bank -                                                                                                    | Payment Type Tra                                                                                                    | insoction ReferBe                                                                                                    | theficiary Bank -                                                                                                    | Beneficiary Type                                                                                                    | Beneficiary Paym                                                                                                    | _ Maker ID                                                                                                    | Maker Date                                                                                                    | Checker ID                                                                                                    |                                                                                                    |
| Within                                                                                                    | PCNNVN NPNP                                                                                                    | 3707-007-001 EM                                                                                                    | RATES ISLA                                                                                                    | Within Bank Paym                                                                                                    | 1506227551122 UI                                                                                                    | NITED ARAB                                                                                                    | Account                                                                                                    | Vendor                                                                                                    | MAKAUTHM                                                                                                    | 15-06-2022                                                                                                    | MAKAUTHM                                                                                                    |                                                                                                    |
| Mobile                                                                                                    | Test Name                                                                                                    | 9 27 -                                                                                                    |                                                                                                    | Cardless Cash BE1                                                                                                    | 1506227551125 U                                                                                                    | NITED ARAB                                                                                                    | Cash                                                                                                    | Vendor                                                                                                    | MAKAUTHM                                                                                                    | 15-06-2022                                                                                                    | MAKAUTHM                                                                                                    |                                                                                                    |
| DET                                                                                                    | Test Rene DET Doba                                                                                                    |                                                                                                    | HA RANK                                                                                                    | otal Currency BEI                                                                                                    | 1506227551123                                                                                                    | NITED ARAR                                                                                                    | Account                                                                                                    | Vendar                                                                                                    | MAKALITHM                                                                                                    | 15.05.2022                                                                                                    | MAKAUTHM                                                                                                    |                                                                                                    |
| me                                                                                                    | CXO Dash                                                                                                    | hoard                                                                                                    |                                                                                                    |                                                                                                    |                                                                                                    |                                                                                                    |                                                                                                    |                                                                                                    |                                                                                                    | Last Lo                                                                                                    | gin: 27.06-2022 11:39.3                                                                                                    | 38                                                                                                    |
|                                                                                                    |                                                                                                    |                                                                                                    | Dashboard                                                                                                    | Adminis                                                                                                    | stration                                                                                                    | Account Ser                                                                                                    | vices                                                                                                    | Payments                                                                                                    | Info                                                                                                    | Last Lo                                                                                                    | gin: 27.06-2022 11:39:3                                                                                                    | 38<br>5 Co                                                                                                    |
| Con Dans                                                                                                    | dias Artistiar                                                                                                    | overo                                                                                                    | Dashboard                                                                                                    | Adminis                                                                                                    | stration                                                                                                    | Account Ser                                                                                                    | vices                                                                                                    | Payments                                                                                                    | Info                                                                                                    | Last Lo                                                                                                    | gin: 27.06-2022 11:39.3                                                                                                    | 38<br>5 Co                                                                                                    |
| 😑 Peni                                                                                                    | ding Activities                                                                                                    |                                                                                                    | Dashboard                                                                                                    | Adminis                                                                                                    | stration                                                                                                    | Account Ser                                                                                                    | vices                                                                                                    | Payments                                                                                                    | Info                                                                                                    | Last Lo<br>rmation Report<br>a Y                                                                                                    | gin: 27.06-2022 11.393<br>ICCS<br>FX                                                                                                    | 38<br>5 Co                                                                                                    |
| eficiary >                                                                                                    | ding Activities                                                                                                    | t Rayment:                                                                                                    | Dashboard                                                                                                    | Adminis                                                                                                    | stration                                                                                                    | Account Ser                                                                                                    | vices                                                                                                    | Payments<br>1 W                                                                                                    | Info                                                                                                    | Last Lo<br>rmation Report                                                                                                    | gin: 27.06-2022 11:393<br>ICCS<br>FX                                                                                                    | 38<br>5 Co                                                                                                    |
| eficary >                                                                                                    | ding Activities                                                                                                    | and Payment.                                                                                                    | Dashboard                                                                                                    | Adminis                                                                                                    | stration                                                                                                    | Account Ser                                                                                                    | vices                                                                                                    | Payments<br>1 Wi                                                                                                    | Info                                                                                                    | Last Lo<br>rmation Report                                                                                                    | gin: 27.06-2022 11.393<br>ICCS<br>FX                                                                                                    | 38<br>5 Co                                                                                                    |
| eficiary >                                                                                                    | ding Activities<br>Own Account Payment<br>Within Bank Payment                                                                                                    | 2 - t Payment:                                                                                                    | Dashboard                                                                                                    | Adminis                                                                                                    | stration                                                                                                    | Account Ser                                                                                                    | vices                                                                                                    | Payments                                                                                                    | Info                                                                                                    | Last Lo<br>rmation Report                                                                                                    | gin: 27.06-2022 11.39.3<br>ICCS<br>FX<br>@ C                                                                                                    | 38<br>5 Co                                                                                                    |
| es >                                                                                                    | ding Activities<br>Own Account Payment<br>Within Bank Payment<br>Local Currency Paymen                                                                                              | t Payment.                                                                                                    | Dashboard                                                                                                    | Adminis                                                                                                    | stration                                                                                                    | Account Ser                                                                                                    | vices                                                                                                    | Payments                                                                                                    | Info                                                                                                    | Last Lo<br>rmation Report<br>a                                                                                                    | gin: 27.06-2022 11:39:3<br>ICC:S<br>FX<br>© C                                                                                                    | 38<br>5 Co                                                                                                    |
| itto any >                                                                                                    | ding Activities<br>Own Account Payment<br>Within Bank Payment<br>Local Currency Payme<br>Fareign Currency Payme                                                                     | 25 of Payment:<br>nt nents<br>nent Type                                                                                                    | Debit Account Nu                                                                                                    | Adminis<br>m. Debit Account Ner                                                                                                    | ne Beneficiary Acco                                                                                                    | Account Ser                                                                                                    | vices                                                                                                    | Payments<br>Twi<br>saction Refere                                                                                                    | Info<br>ould like to initiate<br>ment Amount Sta                                                                                                    | Last Lo<br>rmation Report<br>a.                                                                                                    | ger: 27.66-2022 11:39:3<br>FX<br>© C<br>Track Payment                                                                                                    | 38<br>5 Col                                                                                                    |
| iad<br>ints                                                                                                    | ding Activities<br>Own Account Payment<br>Within Bank Payment<br>Local Currency Paymer<br>Foreign Currency Paym<br>Cardiess Cash Withdra                                            | The pents mens Type well the current.                                                                                                    | Debit Account Nu                                                                                                    | Adminis<br>m. Debit Account Nen<br>CNAANN ANYP_                                                                                                    | stration<br>ne Beneficiary Acco                                                                                                    | Account Ser<br>ount Beneficiary<br>56 Test Benefi                                                                                                    | Vices<br>Account Tren<br>US 1111                                                                                                    | Payments<br>I We<br>section Refere Pa<br>406224759310                                                                                                    | Info<br>suid like to initiate<br>ement Amount Sa<br>19.00 In                                                                                                    | etus<br>Atus<br>Process at Bank                                                                                                    | FX<br>FX<br>Track Payment                                                                                                    | 38<br>5 Co                                                                                                    |
| iad<br>es ><br>ayment >                                                                                                    | ding Activities<br>Own Account Payment<br>Within Bank Payment<br>Local Currency Payme<br>Foreign Currency Paym<br>Cardiess Cash Withdra<br>15:06-2022                               | The pents<br>ment Payment<br>ment ment Type<br>well the Curren<br>Wypin Bank Porteet                                                                                                    | Debit Account Nu<br>3 301                                                                                                    | Adminis<br>m. Debit Account Nan<br>CNAANN AYYP.<br>CNAANN AYYP.                                                                                                    | ne Beneficiary Acco<br>2010-1010-101<br>31 ornadi eccolo                                                                                                    | Account Ser<br>punt Beneficiary<br>56 Test Bene<br>PCNNYN N                                                                                                    | Account Tran<br>US 1111<br>PNP 1111                                                                                                    | Payments<br>1 W<br>action Refere Pay<br>406224545306                                                                                                    | Info<br>ould like to initiate<br>ment Aniount Sa<br>19.00 In<br>34.00 Pr                                                                                                    | Last Lo<br>rmation Report<br>a. ~<br>acus<br>Process at Bank<br>Process at Bank                                                                                                    | FX<br>FX<br>Track Payment                                                                                                    | 38<br>S Co                                                                                                    |
| iad<br>es ><br>iad<br>es ><br>iad<br>es ><br>iad<br>es ><br>iad                                                                                                    | ding Activities<br>Own Account Payment<br>Wohn Bank Payment<br>Local Currency Payme<br>Foreign Currency Paym<br>Cardiess Cash Withdra<br>15-08-2022<br>15-08-2022                   | t Payment<br>ne pents<br>vere mens Type<br>wal un Curren<br>Wron Bank Payment<br>Foreign Curren                                                                                                    | Debit Account Nu<br>5 - 001<br>3 - 003<br>3 - 003                                                                                                    | Mdmmb  Mm. Deter Account Nen  CNAANN AN/P  CNAANN AN/P  2. Click                                                                                                    | ne Beneficiary Acco<br>Science Construction                                                                                                    | Account Ser<br>sunt Beneficiary<br>36 Test Benef<br>PCNN/N N                                                                                                    | Account Tran<br>US 1111<br>PNP 1111                                                                                                    | Payments<br>100<br>section Refere. Per<br>406224759310<br>906224649309<br>mts > Car                                                                                                    | Info<br>ould like to initiate<br>ment Amount Sc<br>19.00 in<br>34.00 Pr<br>dless Ca                                                                                                    | atus<br>Process at Bank<br>occessed by Bank                                                                                                    | egen: 22.06-2022 11.393<br>KCC<br>FX<br>@ C<br>Track Payment<br>                                                                                                    | 338<br>5 Col                                                                                                    |
| into any billing into a second second | ding Activities<br>Jonn Account Payment<br>Wohin Bank Payment<br>Local Currency Payme<br>Foreign Currency Payme<br>Foreign Currency Payme<br>To-06-2022<br>15-06-2022<br>15-06-2022 | t Poyntient:<br>nents<br>nents<br>ments<br>vers<br>Within Bank Poynen<br>Foreign Curren<br>Cardiess Cash                                                                                                    | Debit Account Nu<br>5 - 001<br>5 - 003<br>5 - 003<br>5 - 003                                                                                                    | Debe Account Nem<br>CHAANN ANTP_<br>CHAANN ANTP_<br>2. Click                                                                                                    | ne: Beneficary Acco                                                                                                    | Account Ser<br>ount Beneficiary<br>36 Test Benef<br>PCNNYN N<br>iiate > I                                                                                                    | Account Tree<br>US 1112<br>PNP 1111<br>Payme                                                                                                    | Payments<br>1 w<br>asction Refere_ Pay<br>406224759310<br>506224549306<br>mts > Car                                                                                                    | unfo<br>puld like to initiate<br>ument Aniount Su<br>19.00 In<br>34.00 Pr<br>colless Ca                                                                                                    | etus<br>etus<br>Process at Bank<br>occessed by Bank<br><b>ash Wit</b>                                                                                                    | egen: 22.06.2022 11.393<br>KCC<br>FX<br>@ C<br>Track Payment<br>                                                                                                    | 38<br>5 Co<br>1                                                                                                    |
|                                                                                                    | 5-2022<br>5-2022<br>5-2022<br>5-2022<br>y<br>Utility Benef<br>druen/ Weomin<br>Mobile<br>DF7<br>DNLINE<br>THE                                                                       | 24-06-2022<br>5-0022<br>5-002<br>5-002<br>5-00 | 5-2022         24-06-2022         Foreign Curren           5-2022         15-06-2022         Within Bank Reyments           5-2022         15-06-2022         Foreign Curren           5-2022         15-06-2022         Cardiess Cash           5-2022         15-06-2022         Own Account Peym           5-2022         15-06-2022         Own Account Peym           Y         Utility Beneficiaries         Basket Templates         Templates           Ruany Neonim         Berre Name         Beneficiary Account. Berr           Within         PCNIVIN NP.P | 5-2022         24-36-2022         Foreign Curreen         27         601           5-2022         15-06-2022         Within Bank Peyment:         3         603           5-2022         15-06-2022         Pereign Curreen         3         603           5-2022         15-06-2022         Cardiest Cash         3         603           5-2022         15-06-2022         Cardiest Cash | 5-2022         24-06-2022         Foreign Curren         27         501         CNAANN ANYP           5-2022         15-06-2022         Workin Bank Reyment:         3         0.03         CNAANN ANYP           5-2022         15-06-2022         Foreign Curren         37         0.03         CNAANN ANYP           5-2022         15-06-2022         Cerdless Cash         3         0.03         CNAANN ANYP           5-2022         15-06-2022         Cerdless Cash         3         0.01         AAANN ANYP           5-2022         15-06-2022         Cerdless Cash         3         0.01         AAANN ANYP           5-2022         15-06-2022         Own Account Psym         37072-071-4601         CNAANN ANYP           5-2022         15-06-2022         Own Account Psym         37072-071-4601         CNAANN ANYP           5-2022         15-06-2022         Own Account Psym | 5-2022         24-36-2022         Fareign Curren         37         01         CNAANN AVPP         57           5-2022         15-06-2022         Wrohn Bank Peymens         3         03         CNAANN AVPP         5         52           5-2022         15-06-2022         Pereign Curren         3         03         CNAANN AVPP         5         52           5-2022         15-06-2022         Cerdless Cesh         3         03         CNAANN AVPP         5         52           5-2022         15-06-2022         Cerdless Cesh | 5-2022         24-06-2022         Foreign Curreen         37         501         CNAANN ANIP         515         Test Benel           5-2022         15-06-2022         Wohin Bark Payments         3         603         CNAANN ANIP         52         22         PONIYIN N           5-2022         15-06-2022         Foreign Curreen         3         603         CNAANN ANIP         52         75         Test Benel           5-2022         15-06-2022         Cardless Cabh         3         603         CNAANN ANIP         52         77         Test Name           5-2022         15-06-2022         Cardless Cabh | 5-2022         24-06-2022         Foreign Curren         3'         01         CNAANN ANYP         156         Test Bene US         1112           5-2022         15-06-2022         Writhin Bank Reyment 3         03         CNAANN ANYP         2         PCINYIN NPNP,         1111           5-2022         15-06-2022         Foreign Curren         3'         03         CNAANN ANYP         2         PCINYIN NPNP,         1111           5-2022         15-06-2022         Cardless Cash         3'         03         CNAANN ANYP         -         456         Test Bene US         1111           5-2022         15-06-2022         Cardless Cash         3'         01         AAAPNP AACA         7         Test Name         1111           5-2022         15-06-2022         Own Account Paym | 5-2022         24-06-2022         Foreign Curren         37         001         CNANNA ANYP         5456         Test Bene US         1112406224759210           5-2022         15-06-2022         Writhin Bank Reyment:         3         03         CNANNA ANYP         12         PCNNYN NPNP         1111506224548506           5-2022         15-06-2022         Pereign Curren         31         03         CNANNA ANYP         456         Test Bene US         1111506224548308           5-2022         15-06-2022         Cardless Cash         31         03         CNANNA ANYP         456         Test Bene US         1111506224548228           5-2022         15-06-2022         Cardless Cash         31         03         CNANNA ANYP         51         77         Test Name         1111506224548228           5-2022         15-06-2022         Own Account Paym | 5-2022       24-06-2022       Foreign Curren       3'       501       CMAANN ANYP       556       Test Bene US       1112406224759310       19:00 In         5-2022       15-06-2022       Wrehin Bank Payment 3       033       CMAANN ANYP       12       PCINVINI NPNP       1111506224545506       34:00 Pr         5-2022       15-06-2022       Foreign Curren       3'       033       CMAANN ANYP       456       Test Bene US       111150622454326       34:00 Pr         5-2022       15-06-2022       Cardiess Cash       3'       031       CMAANN ANYP       456       Test Bene US       111150622454326       100:00 In         5-2022       15-06-2022       Cardiess Cash       3'       01       AAAPNP AKCA       7'       Test Namie       1111506224543181       65:00 Pr         5-2022       Own Account Paym       3'''''''''''''''''''''''''''''''''''' | 5-2022       24-06-2022       Foreign Curren       3'       01       CMAANN ANVP       156       Test Bene US       111/240224759210       1000 In Processed by Benel         5-2022       15-06-2022       Wrohin Bank Reyment 3       03       CMAANN ANVP       12       PCINNIN NPNP       1111506224648306       34.00       Processed by Benel         5-2022       15-06-2022       Foreign Curren       3'       03       CMAANN ANVP       456       Test Benel US       1111506224648228       34.00       In Processed by Benel         5-2022       15-06-2022       Cerdless Cash       3'       0.01       AAAPNP AACA       0''''       7'''''''''''''''''''''''''''''''''''' | 5-2022       24-06-2022       Foreign Curren       3'       01       CNAANN ANYP       5       165       Test Bane US       111206224759310       19.00       In Processed by Bank       -         5-2022       15-06-2022       Wrohm Bank Reyments       3'       03       CNAANN ANYP       446       Test Bane US       111130622448306       34.00       In Processed by Bank       -       -       -       -       -       -       -       -       -       -       -       -       -       -       -       -       -       -       -       -       -       -       -       -       -       -       -       -       -       -       -       -       -       -       -       -       -       -       -       -       -       -       -       -       -       -       -       -       -       -       -       -       -       -       -       -       -       -       -       -       -       -       -       -       -       -       -       -       -       -       -       -       -       -       -       -       -       -       -       -       -       -       - |

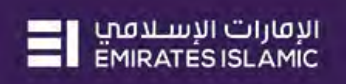

| DEBIT INFORMAT                                                                                                    | TION                                                                                                    |                                                                                                    |                                                                                                    |                                                                                                    |                                                                                                    |                                         |                                                                                                    |
|----------------------------------------------------------------------------------------------------|----------------------------------------------------------------------------------------------------|----------------------------------------------------------------------------------------------------|----------------------------------------------------------------------------------------------------|----------------------------------------------------------------------------------------------------|----------------------------------------------------------------------------------------------------|-----------------------------------------|----------------------------------------------------------------------------------------------------|
| bit Account Number*                                                                                                    |                                                                                                    | Curréno                                                                                                    |                                                                                                    |                                                                                                    | Seneficiary Co                                                                                                    | ountry                                  |                                                                                                    |
|                                                                                                    |                                                                                                    | Q                                                                                                    |                                                                                                    |                                                                                                    |                                                                                                    |                                         |                                                                                                    |
|                                                                                                    |                                                                                                    |                                                                                                    |                                                                                                    |                                                                                                    |                                                                                                    |                                         |                                                                                                    |
| allable Balance                                                                                                    |                                                                                                    | Account                                                                                                    | Name                                                                                                    |                                                                                                    | Account Type                                                                                                    |                                         |                                                                                                    |
|                                                                                                    |                                                                                                    |                                                                                                    |                                                                                                    |                                                                                                    | -                                                                                                    |                                         |                                                                                                    |
|                                                                                                    |                                                                                                    |                                                                                                    |                                                                                                    |                                                                                                    |                                                                                                    |                                         |                                                                                                    |
| BENEFICIARY INF                                                                                                    | ORMATION                                                                                                    |                                                                                                    |                                                                                                    |                                                                                                    |                                                                                                    |                                         |                                                                                                    |
| ect Beneficiary Type                                                                                                    |                                                                                                    |                                                                                                    | 3. Click                                                                                                    | on the sea                                                                                               | arch icon                                                                                                    |                                         |                                                                                                    |
| Existing                                                                                                    | I New                                                                                                    |                                                                                                    |                                                                                                    |                                                                                                    |                                                                                                    |                                         |                                                                                                    |
|                                                                                                    |                                                                                                    |                                                                                                    |                                                                                                    |                                                                                                    |                                                                                                    |                                         |                                                                                                    |
| neficiary Name*                                                                                                    |                                                                                                    | Beneficiary Countr                                                                                                    | Y                                                                                                    | Be                                                                                                    | eneficiary Nickname                                                                                                    |                                         |                                                                                                    |
|                                                                                                    |                                                                                                    | Q -                                                                                                    |                                                                                                    |                                                                                                    |                                                                                                    |                                         |                                                                                                    |
| nail ID                                                                                                    |                                                                                                    | Phone N                                                                                                    | umber                                                                                                    |                                                                                                    |                                                                                                    |                                         |                                                                                                    |
|                                                                                                    |                                                                                                    | -                                                                                                    |                                                                                                    |                                                                                                    |                                                                                                    |                                         |                                                                                                    |
|                                                                                                    |                                                                                                    |                                                                                                    |                                                                                                    |                                                                                                    |                                                                                                    |                                         |                                                                                                    |
|                                                                                                    |                                                                                                    |                                                                                                    |                                                                                                    |                                                                                                    |                                                                                                    | -                                       |                                                                                                    |
| Cancel Clear                                                                                                    |                                                                                                    |                                                                                                    |                                                                                                    |                                                                                                    |                                                                                                    | Save As Draft                           | Save As Template Submit                                                                                                    |
|                                                                                                    |                                                                                                    |                                                                                                    |                                                                                                    |                                                                                                    |                                                                                                    |                                         |                                                                                                    |
| n 2074 InsteenONUNE At Big                                                                                                    | fus Reservati. Emmueri Klavne B                                                                                          | (P),5.C.) is licensed by file Drinni fi                                                                                                    | ank of the UAE                                                                                                    |                                                                                                    |                                                                                                    |                                         |                                                                                                    |
| 0.7071 Insides/ONULINE AI Eg                                                                                                    | yht Reserved France Villanc B                                                                                            | erm (P (S C) is licensed by the Drinna B                                                                                                    | ank of the UAE                                                                                                    |                                                                                                    |                                                                                                    |                                         | El Mariare                                                                                                    |
| and less from the second second second second second second second second second second second second second se                                                                                                    | nis Record France Harrie B<br>Vithelia Wal                                                                               | em (P.).5.C.) is iteresed by fire Germa B                                                                                                    | and of the UAE                                                                                                    |                                                                                                    |                                                                                                    |                                         |                                                                                                    |
| ardless Cash W                                                                                                    | nte Gesevent Frankes Hillenie B<br>Vithdrawal                                                                            | en (P.IS.C.) is devised by the Dorma B                                                                                                    | andrait free UAE                                                                                                    |                                                                                                    |                                                                                                    |                                         |                                                                                                    |
| ardless Cash W                                                                                                    | gin Record Finance Harris &<br>VithdraWai                                                                                | em (P.)5.6.) is Konsel by the Domin B                                                                                                    | ands of Free UAE                                                                                                    | -                                                                                                    | _                                                                                                    | -                                       |                                                                                                    |
| 1771 Indiana Alberta<br>ardless Cash M<br>ardless Cash M<br>area Account Namon Mat                                                                                                    | gha Georgei Friedary Hamis &<br>Vithdrawal                                                                               | en (P 15.C. in Norveel by Ne. Drove b                                                                                                    | and in the life                                                                                                    |                                                                                                    | Beneficany C                                                                                                    |                                         |                                                                                                    |
| 1707 Indice ONUME AT In<br>a set of Local Co<br>ardless Cash W<br>Inspirit Inspirement<br>Stracement Number                                                                                                    | pho Generat Fridance R<br>/ithdrawal                                                                                     | en († 156 in Normel by Nei Drinn h                                                                                                    | and all the UAP                                                                                                    |                                                                                                    | Beneficang Ci                                                                                                    | sumej                                   |                                                                                                    |
| ART INVESTIGATION ON THE AND AND AND AND AND AND AND AND AND AND                                                                                                    | ite Recent Fridaes Viene B<br>/ithdrawal<br>TINN<br>kup                                                                  | en (P.13.C.) in Normed by Ric Donas B                                                                                                    | wei als the Line                                                                                                    |                                                                                                    | Seneficang Q                                                                                                    | suntj                                   |                                                                                                    |
| ADD Index John B. AT<br>a control of<br>ardless Cash W<br>and arent Instrument<br>Account humber<br>Account Loo<br>Debt Account humber                                                                                                    | ife Recent Printers Viewe R<br>/ithdrawal<br>TINN<br>kup<br>Currency                                                     | en (P.13.C.) in Karned by Re Donas h<br>Clare Eng<br>Account Hama 🗢                                                                                                    | wink at the Link<br>Beneficury Birck Name                                                                                                    | Brandi, Name                                                                                             | Seneficiany Co<br>Account Type                                                                                                    | suntry<br>Account Nickname              | El Violani<br>Mariano<br>Enericary Bink Country                                                                                                    |
| ART Index Journey                                                                                                    | ife General Fridues/Guine &<br>Althdrawal<br>FINN<br>Kup<br>Curreny<br>AED                                               | en (P.13.C.) is larved by the Donte h                                                                                                    | and Lift free Lide<br>Bieneficaary Back Namé<br>Emrates Islamic                                                                                                    | Brandh, Nambe<br>El BANIYKS                                                                              | Seneficang Co<br>                                                                                                    | suntrj<br>Accourt Nickname              | Environment<br>Beneficary Bank Country<br>UNITED ARAB EMIRATES - E                                                                                                    |
| ACCOUNT LOOP<br>ACCOUNT LOOP<br>Debr Account Number<br>30 12<br>21 12<br>21<br>21<br>21<br>21<br>21<br>21                                                                                                    | ife General Fridues/Guine &<br>/ithdrawai<br>fink<br>kup<br>Currency<br>AED<br>AED                                       | en (P.13.6.1 v) Karward by Rie Donna R<br>Clariteru<br>Account Nama V<br>AAAPNO AACAA ANAAADYN -<br>AAAPNO AACAA ANAAADYN -                                                                                                    | and at the UAE<br>Beneficiary Bank Namé<br>Éminares Islamic<br>Éminares Islamic                                                                                                    | Brendt Name<br>El BANIYAS<br>El BANIYAS                                                                  | Account Type<br>RUNDDZ SAVINGS ACCOUN<br>CURRENT ACCOUNT                                                                                                    | SLIMITI)<br>Account Nickname<br>IT<br>- | Englose Survey<br>UNITED ARAB EMIRATES - E<br>UNITED ARAB EMIRATES - E<br>UNITED ARAB EMIRATES - E                                                                                                    |
| ACCOUNT Number<br>ACCOUNT Number<br>ACCOUNT Number<br>ACCOUNT Number<br>35 22<br>27 51<br>28 22                                                                                                    | ife General Finiture Point &<br>/ithdrawal<br>finity<br>kup<br>Currency<br>AED<br>AED<br>AED                             | Account Name  AAANA CAAAAAAAAA                                                                                                    | anà at tine UAE<br>Beneficiary Bank Name<br>Emirates Islamic<br>Emirates Islamic<br>Emirates Islamic                                                                                                    | Birandi, Name<br>El BANIYAS<br>El BANIYAS<br>El BUR DUBAL                                                | Semeficians Co<br>Accourt: Type<br>RUNOD2 SAVINGS ACCOUNT<br>CURRENT ACCOUNT<br>INVISAVINGS ACCOUNT                                                               | Auntzy<br>Account Nuckname<br>IT =<br>- | Engload Bank Country<br>UNITED ARAB EMIRATES - EI<br>UNITED ARAB EMIRATES - EI<br>UNITED ARAB EMIRATES - EI<br>UNITED ARAB EMIRATES - EI<br>UNITED ARAB EMIRATES - EI                                                                                                    |
| ACCOUNT NUMBER AT E<br>ACCOUNT NUMBER<br>ACCOUNT NUMBER<br>ACCOUNT NUMBER<br>ACCOUNT NUMBER<br>35 12<br>27 01<br>35 2<br>37 01                                                                                                    | fe George Fridues Funde &<br>/ithdrawai<br>fink<br>kup<br>Currency<br>AED<br>AED<br>AED<br>AED                           | en (P. M. C.) is larmost by flar Bonne f<br>Gurrers,<br>Account frame •<br>Account frame •                                                                                                    | enk at me likt<br>Beneficary Bank Namé<br>Emitares Islamic<br>Emitares Islamic<br>Emitares Islamic<br>Emitates Islamic                                                                                   | Branch Name<br>El BANYAS<br>El BANYAS<br>El BUR DUBAI<br>El JEBEL ALI                                    | Account Type<br>RKUNOD2 SAVINGS ACCOUNT<br>CUBRENT ACCOUNT<br>CUBRENT ACCOUNT                                                                                     | Auntzj<br>Account Nickname<br>at<br>-   | Beneficary Bank Country<br>UNITED ARAB EMIRATES - EI<br>UNITED ARAB EMIRATES - EI<br>UNITED ARAB EMIRATES - EI<br>UNITED ARAB EMIRATES - EI<br>UNITED ARAB EMIRATES - EI                                                                                                    |
| ACCOUNT LOO<br>ACCOUNT NUMBER<br>ACCOUNT NUMBER<br>ACCOUNT NUMBER<br>ACCOUNT NUMBER<br>35 22<br>35 22<br>37 31<br>37 31                                                                                                    | de Encont Tritune (Haine E<br>/ithdrawal<br>Trity<br>Kup<br>Currency<br>AED<br>AED<br>AED<br>AED<br>AED                  | Recount flama *<br>Adams Accas Annaccash                                                                                                    | Binneficaary Bank Nams.<br>Eminates Islamic<br>Eminates Islamic<br>Eminates Islamic<br>Eminates Islamic<br>Eminates Islamic                                                                              | Brandh Nambe<br>El BANIYAS<br>El BANIYAS<br>El BLR DUBAI<br>El JEBEL ALI<br>El JEBEL ALI                 | Reneficany Cr<br>Account Type<br>RUNODZ SAVINISA ACCOUNT<br>CURRENT ACCOUNT<br>CURRENT ACCOUNT<br>CURRENT ACCOUNT<br>CURRENT ACCOUNT                              | Auntty<br>Account Nickname<br>IT<br>    | Beneficary Bank Country<br>UNITED ARAB EMIRATES - EI<br>UNITED ARAB EMIRATES - EI<br>UNITED ARAB EMIRATES - EI<br>UNITED ARAB EMIRATES - EI<br>UNITED ARAB EMIRATES - EI<br>UNITED ARAB EMIRATES - EI                                                                                      |
| ACT Incidence ON INC. AN In-<br>archiess Cash M<br>Incert INFORMAT<br>Dis Account Number<br>30 12<br>21 01<br>32 12<br>33 12<br>34 11<br>35 12<br>35 12<br>35 1 | de Deservet Trianer (Kanar &<br>//Ithdrawal<br>Thity<br>Kup<br>Currency<br>AED<br>AED<br>AED<br>AED<br>AED<br>AED<br>AED | Account hama  Account hama  Account hama Account hama Acc | Beneficary Bank Name<br>Emirates Islamic<br>Emirates Islamic<br>Emirates Islamic<br>Emirates Islamic<br>Emirates Islamic<br>Emirates Islamic                                                             | Drandt, Name<br>El BANIYAS<br>El BANIYAS<br>El BUR DUBAI<br>El JEBEL ALI<br>El JEBEL ALI<br>El JEBEL ALI | Accourt Type<br>Accourt Type<br>KUNODZ SAVINGS ACCOUNT<br>CURRENT ACCOUNT<br>CURRENT ACCOUNT<br>CURRENT ACCOUNT<br>CURRENT ACCOUNT                                | Account Nickname                        | Beneficary Bank Country<br>UNITED ARAB EMIRATES - EI<br>UNITED ARAB EMIRATES - EI<br>UNITED ARAB EMIRATES - EI<br>UNITED ARAB EMIRATES - EI<br>UNITED ARAB EMIRATES - EI<br>UNITED ARAB EMIRATES - EI<br>UNITED ARAB EMIRATES - EI<br>UNITED ARAB EMIRATES - EI                            |
| ACCOUNT LOO<br>Debt Account Number<br>35 22<br>37 31 100 100 100 100 100 100 100 100 100                                                                                                    | de Deservit Tritues (Kainel B<br>//Ithdrawal<br>TITN<br>kup<br>Currency<br>AED<br>AED<br>AED<br>AED<br>AED<br>AED<br>AED | Control of the control of the control of     Control of     Control of the control of     Control of the control of the control of     Control of the control of the c      | Beneficary Bank Name<br>Emirates Islamic<br>Emirates Islamic<br>Emirates Islamic<br>Emirates Islamic<br>Emirates Islamic<br>Emirates Islamic                                                             | Branci; Name<br>El BANIYAS<br>El BANIYAS<br>El BUR DUBAI<br>El IBRE LALI<br>El JEBEL ALI                 | Account Type<br>Account Type<br>RUNODZ SAVINGS ACCOUNT<br>CURRENT ACCOUNT<br>CURRENT ACCOUNT<br>CURRENT ACCOUNT<br>CURRENT ACCOUNT                                | Account Nickname                        | Energicary Bank County<br>UNITED ARAB EMIRATES - BI<br>UNITED ARAB EMIRATES - BI<br>UNITED ARAB EMIRATES - BI<br>UNITED ARAB EMIRATES - BI<br>UNITED ARAB EMIRATES - BI<br>UNITED ARAB EMIRATES - BI<br>UNITED ARAB EMIRATES - BI<br>UNITED ARAB EMIRATES - BI                             |
| A221 Induce of Nullie, An In-<br>arcliess Cash W<br>Internet Instrument<br>Account Number<br>35 22<br>35 22<br>35 23<br>35 21<br>35 21<br>35 21<br>35 21<br>35 21<br>35 21<br>35 21<br>35 21<br>35 21<br>35 21                                                                                                    | Nithdrawal<br>Nithdrawal<br>TITN<br>Kup<br>Corency<br>AED<br>AED<br>AED<br>AED<br>AED<br>AED<br>AED                      | Control of the control of the control of     Control of     Control of the control of     Control of the control of the control of     Control of the control of the c      | beneficiary Bank Name<br>Emirates Islamic<br>Emirates Islamic<br>Emirates Islamic<br>Emirates Islamic<br>Emirates Islamic<br>Emirates Islamic                                                            | Brandi, Name<br>El BANIYAS<br>El BUNIYAS<br>El BUR DUBAI<br>El JEBELALI<br>El JEBELALI<br>El JEBELALI    | Account Type<br>Account Type<br>KUNDOZ SAVINISS ACCOUNT<br>CURRENT ACCOUNT<br>CURRENT ACCOUNT<br>CURRENT ACCOUNT<br>CURRENT ACCOUNT<br>CURRENT ACCOUNT            | Account Nickname                        | Englicary Bank County<br>UNITED ARAB EMIRATES - BI<br>UNITED ARAB EMIRATES - BI<br>UNITED ARAB EMIRATES - BI<br>UNITED ARAB EMIRATES - BI<br>UNITED ARAB EMIRATES - BI<br>UNITED ARAB EMIRATES - BI<br>UNITED ARAB EMIRATES - BI                                                           |
| Account Number         Anno           2         DEPERT NUMBER         Anno           2         DEPERT NUMBER         Anno           3         DEPERT NUMBER         Anno           3         DEPERT NUMBER         Anno                                                                                                    | ife Knowst Fridues/Guine R<br>//thdrawal<br>TTTN<br>kup<br>Currency<br>AED<br>AED<br>AED<br>AED<br>AED<br>AED<br>AED     | ен (Р.13.С.1 м Каннист by Rin Donato B<br>Солтена)<br>Алосонстрания •<br>Алорио Алсса Аладариа<br>Алосада Алиассаная с.<br>Сонали, актр.<br>Nada A. Сана.<br>NMAP AX MAA                                                                                                    | Beneficary Bank Name<br>Emirates Islamic<br>Emirates Islamic<br>Emirates Islamic<br>Emirates Islamic<br>Emirates Islamic                                                                                 | Drandt Name<br>EI BANIYAS<br>EI BANIYAS<br>EI BANIYAS<br>EI BRA DUBAI<br>EI JEBEL ALI<br>EI JEBEL ALI    | Account Type<br>Account Type<br>RUNDOZ SAVINGS ACCOUNT<br>CURRENT ACCOUNT<br>CURRENT ACCOUNT<br>CURRENT ACCOUNT<br>CURRENT ACCOUNT<br>CURRENT ACCOUNT             | Account Nickname<br>-<br>-<br>-<br>-    | Englicary Bank Country<br>UNITED ARAB EMIRATES - B<br>UNITED ARAB EMIRATES - B<br>UNITED ARAB EMIRATES - B<br>UNITED ARAB EMIRATES - B<br>UNITED ARAB EMIRATES - B<br>UNITED ARAB EMIRATES - B<br>UNITED ARAB EMIRATES - B                                                                 |
| 2011 Involves of Multitle, An En-<br>arcilless Cash W.           21         IDEPERT INSPECTATION           22         IDEPERT INSPECTATION           23:0         1           24:0         1           25:0         1           26:0         1           27:0         1           29:0         1           20:0         1           27:0         1           27:0         1           27:0         1           27:0         1           27:0         1           27:0         1           27:0         1           27:0         1           27:0         1           27:0         1           27:0         1           27:0         1           27:0         1           27:0         1           27:0         1           27:0         1                                                                                                    | ife Knowst Fridues/Guine R<br>//thdrawal<br>TTDN<br>kup<br>Currency<br>AED<br>AED<br>AED<br>AED<br>AED                   | ен (Р.13.С.1 м Каннис by Rin Doning B<br>Салтена)<br>Ассоцият Канна Ф<br>Аларир Алссаа Алаалари<br>Аларир Алссаа Алаалари<br>Аларир Алссаа Алаалари<br>Онало Алиассаанал с<br>Онало Алиас<br>Онало Алиас                                                                                                    | Beneficary Back Name<br>Emirares Islamic<br>Emirares Islamic<br>Emirares Islamic<br>Emirares Islamic<br>Emirares Islamic                                                                                 | Brandt Name<br>EI BANIYAS<br>EI BANIYAS<br>EI BUR DUBAI<br>EI JEBEL ALI<br>EI JEBEL ALI<br>EI JEBEL ALI  | Account Type<br>Account Type<br>RUNDOZ SAVINGS ACCOUNT<br>CURRENT ACCOUNT<br>CURRENT ACCOUNT<br>CURRENT ACCOUNT<br>CURRENT ACCOUNT                                | Account Nucliname                       | Beneficary Bank Country<br>UNITED ARAB EMIRATES - EI<br>UNITED ARAB EMIRATES - EI<br>UNITED ARAB EMIRATES - EI<br>UNITED ARAB EMIRATES - EI<br>UNITED ARAB EMIRATES - EI<br>UNITED ARAB EMIRATES - EI<br>UNITED ARAB EMIRATES - EI                                                         |
| A221 Index Could Be A1 and A221 Index Could Be A221 A and A222 A and A222 A a                                                                                                    | Vithdrawal<br>Vithdrawal<br>TTTN<br>Kup<br>Currency<br>AED<br>AED<br>AED<br>AED<br>AED<br>AED<br>AED<br>AED              | ен (Р.13.С.1 и Ланиной by Лис Вонна Л<br>Салтена,<br>Ассоцият, Каник, «<br>Амалар Алссая Алмалери»,<br>Амарла Алссая Алмалери»,<br>Амарла Алсая Алмалерия,<br>Маар Ас Ала,<br>Маар Ас Ала,<br>Маар Ас Ала,<br>Маар Ас Ала,                                                                                                    | Beneficary Back Name<br>Emirares Islamic<br>Emirares Islamic<br>Emirares Islamic<br>Emirares Islamic<br>Emirares Islamic                                                                                 | Brandt Name<br>EI BANIYAS<br>EI BANIYAS<br>EI BUR DUBAI<br>EI JEBEL ALI<br>EI JEBEL ALI<br>EI JEBEL ALI  | Велеблалу Со<br>Ассоила Тура<br>КИМОО2 SAVINGS ACCOUNT<br>СИЯВЕМТ АССОИМТ<br>СИЯВЕМТ АССОИМТ<br>СИЯВЕМТ АССОИМТ<br>СИЯВЕМТ АССОИМТ<br>СИЯВЕМТ АССОИМТ             | Account Nickname                        | Endloary Bank Country<br>UNITED ARAB EMIRATES - EI<br>UNITED ARAB EMIRATES - EI<br>UNITED ARAB EMIRATES - EI<br>UNITED ARAB EMIRATES - EI<br>UNITED ARAB EMIRATES - EI<br>UNITED ARAB EMIRATES - EI<br>UNITED ARAB EMIRATES - EI<br>UNITED ARAB EMIRATES - EI<br>UNITED ARAB EMIRATES - EI |
| Account Loo<br>Debr Account Number<br>35 22<br>37 debr d 1<br>35 22<br>37 debr d 2<br>37 debr d 3<br>37 debr d 3<br>37 debr d                                                                                                    | Vithdrawal<br>Tinn<br>Kup<br>Currery<br>AED<br>AED<br>AED<br>AED<br>AED<br>AED<br>AED<br>AED                             | Account fame<br>Account fame<br>Account fame<br>Account fame<br>Account fame<br>Account fame<br>Account fame<br>Account fame<br>Account fame<br>NAG ACA ANNACCAMAN C<br>CHANN ANYE.<br>NAG AC ANAA.<br>NAG AC AAAA.<br>NAG AC AAAA.<br>NAG AC AAAA.<br>NAG AC AAAA.                                                                                                    | Baneficary Back Name<br>Emerates Islamic<br>Emerates Islamic<br>Emerates Islamic<br>Emerates Islamic<br>Emerates Islamic<br>Emerates Islamic<br>Emerates Islamic<br>Emerates Islamic<br>Emerates Islamic | Dranch Name<br>Ei BANIYAS<br>Ei BUANIYAS<br>Ei BUR DUBAI<br>Ei JEBELALI<br>Ei JEBELALI<br>Ei JEBELALI    | Волебилиу С<br>Ассолит Тура<br>КИНОРД SAVINGS ACCOUNT<br>СШЯВИТ АССОИНТ<br>СИЯВИТ АССОИНТ<br>СИЯВИТ АССОИНТ<br>СИЯВИТ АССОИНТ<br>СИЯВИТ АССОИНТ<br>СИЯВИТ АССОИНТ | Auntz                                   | Beneficary Bank Country<br>UNITED ARAB EMIRATES - B<br>UNITED ARAB EMIRATES - B<br>UNITED ARAB EMIRATES - B<br>UNITED ARAB EMIRATES - B<br>UNITED ARAB EMIRATES - B<br>UNITED ARAB EMIRATES - B<br>UNITED ARAB EMIRATES - B                                                                |

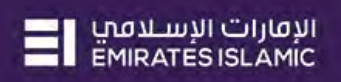

| Certer NORMATION     Currency   Currency <                                                                                                    | Cardless Cash Withdrawa                                      | al                                       |                                                      |                                  |                                | ۲            |
|----------------------------------------------------------------------------------------------------|--------------------------------------------------------------|------------------------------------------|------------------------------------------------------|----------------------------------|--------------------------------|--------------|
| Aller Bander           Aller Bander           Aller Bander   Aller Bander   Bander   Bander                                                                                                    | V DEBIT INFORMATION                                          |                                          |                                                      |                                  |                                |              |
| <form></form>                                                                                                    | Debit Account Number•<br>(3707209174601                      | Q                                        | Currency<br>AED                                      | Beneficiary Cou<br>UNITED ARAB E | ntry<br>MIRATES - EI           |              |
| besteleday Name<br>besteleday Name<br>bestel | Available Balance<br>AED 475,623.87 on 27-06-2022 at 12:01:4 | 14                                       | Account Name<br>CNAANN ANVPCNAYANNAC PCP CNAANN ÀNVI | Account Type<br>CURRENT ACCO     | UNT                            |              |
| Selection Now   Solution on the search icon to find a previously registered beneficiary Selection Selection Select                                                                                                    | BENEFICIARY INFORMATION                                      |                                          |                                                      |                                  |                                |              |
| eredicary totaries<br>eredicary totaries<br>eredic                                     | Select Beneficiary Type  Existing New                        | 5. Click o                               | on the search icon to fi                             | nd a previously reg              | gistered beneficiar            | у            |
| Entell D Proce Number<br>To To To To To To To To To To To To To T                                                                                                    | Beneficiary Name•                                            | Q Ben                                    | eficiary Country                                     | Beneficiary Nickname             |                                |              |
| Control Sock Standing                                                                                                    | Email ID                                                     |                                          | Phone Number                                         |                                  |                                |              |
|                                                                                                    | Concel Clear                                                 |                                          |                                                      |                                  | Save As Draft Save As Template | Submit       |
| Cardless Cash Withdrawal                                                                                                    | gre 8-1021 suspessibility. An Rignes Reserved. Erri          | nazes talarmit Garre (P (S C ) is Alasia | ed by the Genthel Bank of the OAL                    |                                  |                                | El manageros |
| Contraction       Contraction       Beneficiary Lookup         Account Number       Contraction       SuitED Acade Examplement E         Beneficiary Lookup       Contraction       Contraction         Even Name       Beneficiary Notioname       Beneficiary Examplement E       Prome Number         Even Name       Beneficiary Dani Country       Even Number       Even Number       Contraction         Even Name       Beneficiary Dani Country       Even Number       Even Number       Even Number       Even Number         Even Name       Beneficiary Dani Country       Even Number       Even Number       Even Number       Even Number         Even Name       Beneficiary Dani Country       Even Number       Even Number       Even Number       Even Number         Even Num       Even Number       Even Number       Even Number       Even Number       Even Number         Even Num       Even Number       Even Number       Even Number       Even Number       Even Number         Even Num       Even Number       Even Number       Even Number       Even Number       Even Number         Even Num       Even Number       Even Number       Even Number       Even Number       Even Number         Even Num       Even Number       Even Number       Ev                                                                                                    | Cardless Cash Withdrawa                                      | al                                       |                                                      |                                  |                                | (*)          |
| Account Mannage       Currency       Bendficialy Countly         Q       AD       UNITED ARAB BAMRATES - B         Bendficiary Lookup       Bendficiary Modulante       Bendficiary Datak Countly       Email D       Phone Number         Image: Count Mannage       Bendficiary Datak Countly       Email D       Phone Number       Image: Countly       Image: Countly       Im                                                                                                    |                                                              |                                          |                                                      |                                  |                                |              |
| Beneficiary Lookup       Emeridany Nidoname       Beneficary David Country       Emeridany David Country       Emeridany David Country                                                                                                    | Dec « Account Number»                                        | q                                        | Conversy<br>ASD                                      | Beneficiary Cou<br>UNITED ARAB E | ntiv<br>MiRATES - El           |              |
| Earls liams         Beneficiary Nictonane         Deneficiary Danit Country         Email ID         Phone Number           Test Name         Test Mobile         UNITED ARAB EMIRATES EI         Kerkurel/Quarkeminateshold.com         Image: Country         Image: Country                                                                                                    | Beneficiary Lookup                                           |                                          |                                                      |                                  |                                | : 🛞          |
| Test Name     Test Mobile     UNITED ARABE MMA/TES El     Kerkurel/guast.erminateshod.com       6. Double click to select the beneficiary                                                                                                    | AE Bene Marrie -                                             | Beneficiary Nickname                     | Beneficary Bank Country                              | Email ID                         | Phone Number                   |              |
| 6. Double click to select the beneficiary                                                                                                    | Test Name                                                    | Test Mobile                              | UNITED ARAB EMIRATES EI                              | KarkuvelV@uat.emiratesnbd.com    | 971-55950027                   | -            |
| arme D Phone Number                                                                                                    |                                                              |                                          | 6. Double c                                          | lick to select the b             | eneficiary                     |              |
| Swe Ar Temptone Submit                                                                                                    | -1940-103                                                    |                                          | Phane Number                                         |                                  |                                |              |
| Save An Dest. Save An Template Submit                                                                                                    |                                                              |                                          |                                                      |                                  |                                |              |
|                                                                                                    |                                                              |                                          |                                                      |                                  |                                |              |

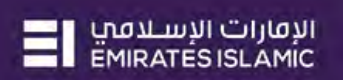

| Elect Beneficiary Type     Existing     New                                                         | Note: The benefic                                         | ciary's details will appear on the screen                                   |
|----------------------------------------------------------------------------------------------------|-----------------------------------------------------------|-----------------------------------------------------------------------------|
| Seneficiary Name*<br>fest Name                                                                      | Beneficiary Country                                       | Beneficiary Nickname                                                        |
| imail ID<br>arkuvelV@uat.emiratesnbd.com                                                            | Phone Number                                              |                                                                             |
| PAYMENT INFORMATION                                                                                 |                                                           | ,i                                                                          |
| Payment Amount AED                                                                                  | *                                                         |                                                                             |
| ayment Dáte*<br>17-06-2023<br>Turpose of payment to beneficiary*                                    |                                                           | 7. Scroll down                                                              |
| teference in your statement*                                                                        |                                                           | ¥ _                                                                         |
| Cancel Clear                                                                                        |                                                           | Save As Draft Save As Template Submit                                       |
| (0°302) svisnessONUNE All Rights Reserved. Britister, Islamic.                                      | Bann (P.LS C.) is licensed by the Gimmal Bank of the UAE. |                                                                             |
| ardless Cash Withdrawal                                                                             |                                                           | Test milder utiliteite                                                      |
| rest Name                                                                                           | Q UNITED ARAB EMIRATES EI                                 | Test Mobile                                                                 |
| imail ID<br>KarkuvelV@uat.emiratesnbd.com                                                           | Phone Number                                              | 8. Enter the amount which the beneficiary should withdraw (max, AED 20,000) |
| PAYMENT INFORMATION                                                                                 |                                                           |                                                                             |
| Payment Amount AED                                                                                  | ~ 100.00                                                  |                                                                             |
| Payment Date*<br>27-06-202.77                                                                       | 0. Type in a descriptio                                   | on for this                                                                 |
| Demo Purpose                                                                                        |                                                           |                                                                             |
| Reference in your statement*<br>Ref in statement<br>Applicable Charges(In AED and exclusive of VAT) | 10. Enter a refere                                        | ence for the transaction 11. Click on Submit                                |
|                                                                                                    |                                                           |                                                                             |
| 0.00                                                                                                |                                                           |                                                                             |

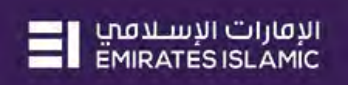

|                                                                                                    | Transaction Status<br>Pending Confirmation<br>Currency<br>AED<br>Account Name | Initiator Date and Time<br>27-06-2022 12:03:23<br>Beneficiary Country<br>UNITED ARAB EMIRATES - EI |
|----------------------------------------------------------------------------------------------------|-------------------------------------------------------------------------------|----------------------------------------------------------------------------------------------------|
| ansaction Reference Number<br>12706224791627<br>bisted By<br>st maker authorizer<br>DEBIT INFORMATION<br>bit Account Number<br>allable Balance<br>D 475.625.87 on 27-06-2022 at 12:01:44 | Transaction Status<br>Pending Confirmation<br>Currency<br>AED<br>Account Name | Initiator Date and Time<br>27-06-2022 12:03:23<br>Beneficiary Country<br>UNITED ARAB EMIRATES - EI |
| tated By<br>st maker authorizer<br>DEBIT INFORMATION<br>bits Account Number<br>allable Balance<br>D 475.623.87 on 27-06-2022 at 12:01:44                                                 | Currency<br>AED<br>Account Name                                               | Beneficiary Country<br>UNITED ARAB EMIRATES - EI                                                   |
| DEBIT INFORMATION<br>bit Account Number<br>allable Balance<br>D 475.523.87 on 27-06-2022 at 12:01:44                                                                                     | Currency<br>AED<br>Account Name                                               | Beneficiary Country<br>UNITED ARAB EMIRATES - EI                                                   |
| bit Account Number<br>silable Balance<br>D 475.623.87 on 27-06-2022 at 12:01:44                                                                                                    | Currency<br>AED<br>Account Name                                               | Beneficiary Country<br>UNITED ARAB EMIRATES - EI                                                   |
| silable Balance<br>D 475.623.87 on 27-06-2022 at 12:01:44                                                                                                    | Account Name                                                                  |                                                                                                    |
|                                                                                                    | CNAANN ANYPCNAYANNAC PCP CNAANN ANYPCNAY                                      | Account Type<br>CURRENT ACCOUNT                                                                    |
| BENEFICIARY INFORMATION                                                                                                    | 12. Review the details on the                                                 | e screen and click on Confirm                                                                      |
| ect Beneficiary Type                                                                                                    | L                                                                             |                                                                                                    |
| ancel Back                                                                                                    |                                                                               | Con                                                                                                |
| and particular                                                                                                    |                                                                               |                                                                                                    |
| 2021 SusinessOWUNE. All Rights Reserved. Eminates Islamic Bank (PLS C)                                                                                                    |                                                                               | E1 24                                                                                              |
| needlantan                                                                                                    |                                                                               |                                                                                                    |
| exible Authorization                                                                                                    |                                                                               |                                                                                                    |
| you wish to choose a specific authorizer(s) to approve this t<br>Yes • •                                                                                                    | ransaction?                                                                   |                                                                                                    |
| 13 Selec                                                                                                    | rt No                                                                         |                                                                                                    |
| 15. 50100                                                                                                    |                                                                               |                                                                                                    |
|                                                                                                    |                                                                               |                                                                                                    |
|                                                                                                    |                                                                               |                                                                                                    |
|                                                                                                    |                                                                               |                                                                                                    |
|                                                                                                    |                                                                               |                                                                                                    |
|                                                                                                    |                                                                               |                                                                                                    |
|                                                                                                    |                                                                               |                                                                                                    |
|                                                                                                    |                                                                               | 14 Click on Submit                                                                                 |
|                                                                                                    |                                                                               | 14. Click on Submit                                                                                |
|                                                                                                    |                                                                               |                                                                                                    |
|                                                                                                    |                                                                               |                                                                                                    |
|                                                                                                    |                                                                               |                                                                                                    |
|                                                                                                    |                                                                               |                                                                                                    |

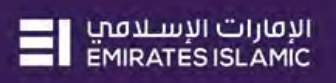

|                                                                                                    |                                                                                                    | nessONLINE                                                                                                    |                                                                                                    |                                                                                                    |                    |                                                                                                    |                                                                                                    |                                                                                                    |                                                                                                    |                                                                                                    | Test maker author<br>t Login: 27-06-2022 11-3                                                                                                    | <b>tau</b><br>9:36 |
|----------------------------------------------------------------------------------------------------|----------------------------------------------------------------------------------------------------|----------------------------------------------------------------------------------------------------|----------------------------------------------------------------------------------------------------|----------------------------------------------------------------------------------------------------|--------------------|----------------------------------------------------------------------------------------------------|----------------------------------------------------------------------------------------------------|----------------------------------------------------------------------------------------------------|----------------------------------------------------------------------------------------------------|----------------------------------------------------------------------------------------------------|----------------------------------------------------------------------------------------------------|--------------------|
|                                                                                                    |                                                                                                    | Home                                                                                                    | CKO Dashi                                                                                                    | board                                                                                                    | Dashboard          | Administra                                                                                                    | iban d                                                                                                    | Account Services                                                                                                    | Рауте                                                                                                    | Information Repo                                                                                                    | i ic                                                                                                    | cs collect         |
|                                                                                                    | 🕀 mus                                                                                                    | REF DED                                                                                                    | ding Activities                                                                                                    |                                                                                                    | 6                  |                                                                                                    |                                                                                                    |                                                                                                    | (9)                                                                                                    | I would like to make a -                                                                                                    | FX.                                                                                                    | M                  |
|                                                                                                    | Payment                                                                                                    | 55 - 1                                                                                                    |                                                                                                    |                                                                                                    | Confirmat          | ion                                                                                                    |                                                                                                    |                                                                                                    | (*)                                                                                                    |                                                                                                    |                                                                                                    |                    |
|                                                                                                    | × 1                                                                                                    |                                                                                                    |                                                                                                    |                                                                                                    | V TRANSA           | CTION REQUES                                                                                                    | T INFORMATION                                                                                                    |                                                                                                    | - 18                                                                                                    |                                                                                                    | @ C                                                                                                    | 3 33               |
|                                                                                                    | Transac                                                                                                    | ction Summary Sta                                                                                                    | noine lastructions                                                                                                    | instruments                                                                                                    | Transaction Ref    | arence Number                                                                                                    | 111270622479                                                                                                    | 1627                                                                                                    | _                                                                                                    |                                                                                                    |                                                                                                    |                    |
|                                                                                                    | cost                                                                                                    | annone Data B.                                                                                                    |                                                                                                    | Pagment Type                                                                                                    | E.                 |                                                                                                    |                                                                                                    |                                                                                                    | 100                                                                                                    | Remark Reserved Datas                                                                                                    |                                                                                                    |                    |
|                                                                                                    | 28                                                                                                    | 34/06/3023                                                                                                    | 24-06-2022                                                                                                    | Fillelige Currents                                                                                                    | Date/Time          |                                                                                                    | 27-06-2022 12:                                                                                                    | 03:55                                                                                                    | ORID:                                                                                                    | TU.D. In Viculas as Barl                                                                                                    |                                                                                                    |                    |
|                                                                                                    | 213                                                                                                    | 15-06-2022                                                                                                    | 15-06-2922                                                                                                    | Wittim Bank Payment                                                                                                    | 1                  |                                                                                                    | 2.1.1.1                                                                                                    |                                                                                                    | 8508                                                                                                    | 311.00 Processed by Ban                                                                                                    |                                                                                                    |                    |
|                                                                                                    |                                                                                                    | 15-06-2022                                                                                                    | 15-06-2022                                                                                                    | Foreign Cyrren                                                                                                    | Status             |                                                                                                    | Ready for Auth                                                                                                    | orization                                                                                                    | 8308                                                                                                    | 54.00 In Process as Bani                                                                                                    |                                                                                                    |                    |
|                                                                                                    |                                                                                                    |                                                                                                    |                                                                                                    | Enclose Lante :                                                                                                    | Transaction Typ    |                                                                                                    | Cardless Cash V                                                                                                    | Nithdrawal                                                                                                    | 8228                                                                                                    | 10 LOLI Ready for Auto                                                                                                    |                                                                                                    |                    |
|                                                                                                    |                                                                                                    | 15-06-2022                                                                                                    | 15-06-2022                                                                                                    | Own Account Payman                                                                                                    |                    |                                                                                                    |                                                                                                    |                                                                                                    | erer                                                                                                    | 65.00 Processed by Ban                                                                                                    |                                                                                                    |                    |
|                                                                                                    |                                                                                                    |                                                                                                    |                                                                                                    |                                                                                                    |                    | CTION INFORM                                                                                                    | ATION                                                                                                    |                                                                                                    | - 8                                                                                                    |                                                                                                    |                                                                                                    |                    |
|                                                                                                    |                                                                                                    |                                                                                                    |                                                                                                    |                                                                                                    | Cardless Cash Wid  | ndrawal has been sub                                                                                                    | mitted successfully.                                                                                                    |                                                                                                    | _                                                                                                    |                                                                                                    |                                                                                                    |                    |
|                                                                                                    | 0                                                                                                    | рази Рау                                                                                                    |                                                                                                    |                                                                                                    |                    |                                                                                                    |                                                                                                    |                                                                                                    |                                                                                                    |                                                                                                    | © C                                                                                                    | £ 11               |
| Barry R         Barry R         Barry R <t< td=""><td>enetic</td><td>samer Units) Benef</td><td>icianes Basket Ten</td><td>npiates Templates</td><td>05</td><td></td><td></td><td></td><td> *</td><td></td><td></td><td></td></t<>                                                                                                    | enetic                                                                                                    | samer Units) Benef                                                                                                    | icianes Basket Ten                                                                                                    | npiates Templates                                                                                                    | 05                 |                                                                                                    |                                                                                                    |                                                                                                    | *                                                                                                    |                                                                                                    |                                                                                                    |                    |
| The Name       Partner       Partner       Partne       Partner       Partner                                                                                                    |                                                                                                    |                                                                                                    |                                                                                                    | Denetowy Accourt De                                                                                                    | Close              |                                                                                                    |                                                                                                    |                                                                                                    | there are a                                                                                                    | an Anne III - Marriel Da                                                                                                    |                                                                                                    |                    |
| Test Norm         Test Norm         Operating         Distribution         Distribution <thdistribution< th=""> <thdistribution< th=""></thdistribution<></thdistribution<>                                                                                                    | B                                                                                                    | Test Witten                                                                                                    | PONNYN NRNP                                                                                                    | 370749478280 FM                                                                                                    | R.A.               |                                                                                                    |                                                                                                    |                                                                                                    | dian -                                                                                                    | MAKALITHM 15-05-003                                                                                                    | MAKAUTH                                                                                                    | M)                 |
| Tent Dr         Tent Dr         Deal Res DR Der         Deal Russen         BERDERLINE         Deal Russen         DEAL Russen         DEAL RUSsen         DEAL RUSsen         DEAL RUSsen RUSsen         DEAL RUSsen RUSsen R                                                                                                    |                                                                                                    | Ten: Moovie                                                                                                    | Test Name                                                                                                    |                                                                                                    | Cardie             | ta CashBE150                                                                                                    | 6227551125 UNITED                                                                                                    | LEAD _ Cash                                                                                                    | Vandor                                                                                                    | MAKAUTHAN 15-05-202                                                                                                    | 2 JAAKALITH                                                                                                    | M                  |
|                                                                                                    | A JIEI                                                                                                    |                                                                                                    | VEH DELIE DEL DIDIO                                                                                                    | 99                                                                                                    |                    |                                                                                                    | MARCOPULS UNITED                                                                                                    | ander offense                                                                                                    |                                                                                                    |                                                                                                    | e manufillate                                                                                                    |                    |
| Name         Name         Name <th< th=""><th>) Initia</th><th>Home</th><th>CKO Dasht</th><th>board</th><th>Dashboard</th><th>Administra</th><th>ition /</th><th>Account Services</th><th>Payme</th><th>nts Information Report</th><th>t IC</th><th>CC College</th></th<>                                                                                                    | ) Initia                                                                                                    | Home                                                                                                    | CKO Dasht                                                                                                    | board                                                                                                    | Dashboard          | Administra                                                                                                    | ition /                                                                                                    | Account Services                                                                                                    | Payme                                                                                                    | nts Information Report                                                                                                    | t IC                                                                                                    | CC College         |
| Transaction Inquiries       Image: Control Control Contrelabol Conted Control Contro Control Control Control C                                                                                                    | ayment                                                                                                    | ts Alle Uploads                                                                                                    | Liplicy Payment!                                                                                                    |                                                                                                    |                    |                                                                                                    |                                                                                                    |                                                                                                    |                                                                                                    | I would like to initiate a $\checkmark$                                                                                                    | FX                                                                                                    |                    |
| Tankadon Summary       Standing Instructions       Instruments         Standing Instructions       Payment Date       Payment Date       Payment Payment Payme Annum       Payment Date       Payment Date       Payment Date       Payment Date       Payment Date       Payment Date       Payment Payme Annum       Payment Payme Annum </td <td>&lt; Tr</td> <td>ransaction inquiries</td> <td></td> <td>Backat Payment/</td> <td></td> <td></td> <td></td> <td></td> <td></td> <td>I would like to initiate a., <math>\checkmark</math></td> <td>FX</td> <td></td>                                                                                                    | < Tr                                                                                                    | ransaction inquiries                                                                                                    |                                                                                                    | Backat Payment/                                                                                                    |                    |                                                                                                    |                                                                                                    |                                                                                                    |                                                                                                    | I would like to initiate a., $\checkmark$                                                                                                    | FX                                                                                                    |                    |
| Description         Payment Date         Payment Type         Debt Account Num         Debt Account Name         Beneficiary Account         Treats Name         111206224791627         10000         Ready for Auch_         -           Image: Date Account Num         ColdAbbin AVVP_         Test Name         111206224791627         10000         Ready for Auch_         -         -         -         -         -         -         -         -         -         -         -         -         -         -         -         -         -         -         -         -         -         -         -         -         -         -         -         -         -         -         -         -         -         -         -         -         -         -         -         -         -         -         -         -         -         -         -         -         -         -         -         -         -         -         -         -         -         -         -         -         -         -         -         -         -         -         -         -         -         -         -         -         -         -         -         -         -         -                                                                                                    | ransac                                                                                                    | tion Summany Sta                                                                                                    |                                                                                                    | Batkat Osymanti                                                                                                    |                    |                                                                                                    |                                                                                                    |                                                                                                    |                                                                                                    | i would like to initiate a., $\checkmark$                                                                                                    | FX<br>© C                                                                                                    |                    |
| 27.06-2022             27.06-2022             27.06-2022             27.06-2022             27.06-2022             27.06-2022             27.06-2022             27.06-2022             7.0reign             CINAANN ANVP_             6             Test Name             111200524259310             19.00             19.00             19.00             19.00             19.00             19.00             19.00             19.00             19.00             19.00             19.00             19.00             19.00             19.00             19.00             19.00             19.00             19.00             19.00             19.00             19.00             19.00             19.00             19.00             19.00             19.00             19.00             19.00             19.00             19.00             19.00             19.00             19.00             19.00             19.00             19.00             19.00             19.00             19.00             19.00             19.00             19.00             19.00             19.00             19.00             19.00             19.00             19.00             19.00             19.00             19.00             19.00             19.00             19.00             19.00             19.00             19.00             19.00             19.00             19.00             19.00             19.00             19.00             19.00             19.00             19.00             19.00             19.00             19.00             19.00             19.00             19.00             19.00             19.00             19.00             19.00             19.00             19.00             19.00             19.00             19.00             19.00             19.00             19.00             19.00             19.00             19.00             19.00             19.00             19.00             19.00             19.00             19.00             19.00             19.                                                                                                    |                                                                                                    | teroit sommary sta                                                                                                    | nding instructions                                                                                                    | Backat Payment                                                                                                    |                    |                                                                                                    |                                                                                                    |                                                                                                    |                                                                                                    | i would like to initiate a 🛩                                                                                                    | FX<br>@ C                                                                                                    | S collect ✓ I : :: |
|                                                                                                    | ions                                                                                                    | inteation Date +                                                                                                    | nding Instructions<br>Payment Date                                                                                                    | Packet Payment:<br>Instruments<br>Payment Type                                                                                                    | Debit Account Num_ | Debit Account Name                                                                                                    | Beneficiary Accounts:                                                                                                   | Beneficiary Account                                                                                                    | Transaction Refere-                                                                                                    | Fwould like to initiate a, V                                                                                                    | FX<br>© C<br>Track Payment                                                                                                    | : ::               |
| is 06-2022             is 06-2022             is 06-202             is 06-202                                                                                                    | ions                                                                                                    | Inthacon Date +<br>27-06-2022                                                                                                    | nding Instructions<br>Payment Date<br>27-06-2022                                                                                                    | Instruments<br>Payment Type<br>Cardless Cash                                                                                                    | Debit Account Num_ | Debit Account Name                                                                                                    | Beneficiary Accounts.                                                                                                   | Beneficiary Account<br>Test Name                                                                                                    | Trensaction Refere<br>1112706224791627                                                                                                    | Fwould like to initiate a,, V<br>Payment Amount Stetus<br>100.00 Ready for Auth                                                                                                    | FX<br>© C<br>Track Payment                                                                                                    | : ::<br>•          |
|                                                                                                    |                                                                                                    | Imbacon Date +<br>27-06-2022<br>24-06-2022                                                                                                    | Payment Date<br>27-06-2022<br>24-06-2022                                                                                                    | Instruments Payment Type Cardless Cash Foreign Cardless Cash                                                                                                    | Debit Account Num  | Debit Account Name<br>CNAANN ANYP<br>CNAANN ANYP                                                                                                    | Baneficiary Account                                                                                                    | Beneficiary Account<br>Test Name<br>Test Bene US                                                                                                    | Transaction Refere<br>1112706224791627<br>1112406224759310                                                                                                    | Payment Amount Stetus<br>100.00 Ready for Auth<br>19.00 In Process at Ban                                                                                                    | FX<br>© C<br>Track Payment<br>-<br>c m                                                                                                    |                    |
| Image: Increases         Lativette Lesting         Lativette Lesting <thlativette lesting<="" th="">         Lativette Lesting</thlativette>                                                                                                    |                                                                                                    | Instactor Date +<br>27-06-2022<br>24-06-2022<br>15-06-2022                                                                                                    | Payment Date<br>27-06-2022<br>24-06-2022<br>15-06-2022                                                                                                    | Eastait Payment:<br>Instruments<br>Payment Type<br>Cardless Cash<br>Foreign Cardless Cash<br>Within Bank Payment                                                                                                    | Debit Account Num_ | Debit Account Name<br>CNAANN ANYP<br>CNAANN ANYP<br>CNAANN ANYP                                                                                                    | Beneficiery Account                                                                                                    | Beneficiary Account<br>Test Name<br>Test Bene US<br>PCNNYN NPNP                                                                                                    | Transaction Refere<br>1112206234791627<br>1112406224759310<br>1111506224648506                                                                                                    | Payment Amount Stetus<br>100.00 Ready for Auth<br>19.00 In Process et Ban<br>34.00 Processed by Ban                                                                                                    | FX<br>© C<br>Track Payment<br>-<br>-<br>k -                                                                                                    |                    |
| Quick Pay                                                                                                    |                                                                                                    | Initiacian Date *<br>27-06-2022<br>24-06-2022<br>15-06-2022<br>15-06-2022                                                                                                    | Paymene Date<br>27-06-2022<br>24-06-2022<br>15-06-2022<br>15-06-2022                                                                                                    | Instruments<br>Payment Type<br>Cardiess Cash<br>Foreign Cerdess Cash<br>Within Bank Paymen<br>Poreign Corren                                                                                                    | Debit Account Num_ | Debit Account Name<br>CNAANN ANYP<br>CNAANN ANYP<br>CNAANN ANYP<br>CNAANN ANYP                                                                                                    | Beneficary Account                                                                                                    | Beneficiary Account<br>Test Name<br>Test Bene US<br>PCNNYN NPNP<br>Test Bene US                                                                                             | Trensaction Refere<br>11/2706234791627<br>11112406224459010<br>1111150622464506<br>11111506224648506                                                                                                    | Payment Amount Stetus<br>100.00 Ready for Auth<br>100.01 In Process et Ban<br>34.00 In Process et Ban<br>34.00 In Process et Ban                                                                                                    | FX<br>© C<br>Track Payment<br>-<br>-<br>-<br>-<br>-<br>-<br>-<br>-<br>-<br>-<br>-<br>-<br>-                                                                                                    |                    |
| Outlick Pay         C :: :: :           eneficianie:         Uoliny Beneficianie:         Basket Templates:         Templates:         <                                                                                                    |                                                                                                    | Instactor Date * 27-06-2022 24-06-2022 15-06-2022 15-06-202 15-06-202 15-06-202 15-06-202 15-06-202 15-06-202 15-06-202 15-06-202 15-06-202 15-06-202 15-06-202 15-06-202 15-06-202 15-06-202 15-06-202 15-06-202 15-06-202 15-06-202 15-06-202 15-06-202 15-06-202 15-06-202 15-06-202 15-06-202 15-06-202 15-06-202 15-06-202 15-06-20 15-06-20 15-06-20 1 | Payment Date<br>27-06-2022<br>24-06-2022<br>15-06-2022<br>15-06-2022<br>15-06-2022                                                                                                    | Eardisal Dayment<br>Instruments<br>Payment Type<br>Cardiess Cash<br>Foreign Cardiess Cash<br>Within Bank Payment<br>Foreign Curren<br>Cardiess Cash<br>Dam Bene ut P                                                                                                    | Debit Account Num  | Debit Account Name<br>CNAANN ANYP<br>CNAANN ANYP<br>CNAANN ANYP<br>CNAANN ANYP<br>AAAPNP AACK<br>CNAANN ANPP.                                                                      | Beneficiary Accounts                                                                                                    | Beneficiary Account<br>Test Name<br>Test Bane US<br>PCNNYN NPNP<br>Test Rame<br>ANYRABA ANN                                                                                 | Transaction Refere<br>11/12/06224/191627<br>11112/06224/199310<br>1111506224648206<br>1111506224648208<br>1111506224648208                                                                               | Payment Amount Stetus<br>100.00 Ready for Auth<br>100.00 Ready for Auth<br>100.00 Process et Ban<br>34.00 Process et Ban<br>34.00 In Process et Ban<br>100.00 Ready for Auth<br>45.00 Dropert                                                                                                    | FX<br>© C<br>Track Payment<br>-<br>-<br>-<br>-<br>-<br>-<br>-<br>-<br>-<br>-<br>-<br>-<br>-                                                                                                    | : X                |
| Quick Pay         C : ::           enefficiar/s Utility Beneficiaries         Basket Templates         Templates         Cut-Off Time           toos         Beneficiaries         Utility Beneficiaries         Basket Templates         Templates         Payment Type         Transaction Refer         Beneficiary Bank         Maker Date         Checker ID           i         Test Within         Beneficiary Maxwell         Beneficiary Sank         Payment Type         Transaction Refer         Beneficiary Bank         Maker Date         Checker ID           i         Test Within         PCINIVNI NPNP.         3'         11         EMRAFES ISLA         Within Bank Payme         BE1050227551122         UNITED ARAB         Account         Vendor         MakkaUTHM         15:06-2022         MAKAUTHM         15:06-2022         MAKAUTHM </td <td></td> <td>Initiation Date         ▲           27-06-2022         24-06-2022           24-06-2022         15-06-2022           15-06-2022         15-06-2022</td> <td>Here the second second</td> <td>Earcial Dayment<br/>Instruments<br/>Payment Type<br/>Cardiess Cash —<br/>Foreign Cerdiess Cesh<br/>Within Bank Payment<br/>Foreign Corren<br/>Cardiess Cash —<br/>Cardiess Cash —<br/>Own Account Paym</td> <td>Debit Account Num</td> <td>Debit Account Name<br/>CNAANN ANYP<br/>CNAANN ANYP<br/>CNAANN ANYP<br/>CNAANN ANYP<br/>CNAANN ANYP</td> <td>Beneficary Account</td> <td>Beneficiary Accounts<br/>Test Name<br/>Test Bene US<br/>PCNNYN NPNP<br/>Test Pane US<br/>Test Name<br/>ANCAAAA ANN</td> <td>Trensation Refere<br/>1112706234791637<br/>1112406224759310<br/>1111506224648308<br/>1111506224648388<br/>1111506224648388</td> <td>Payment Amount Stepus<br/>100.00 Ready for Auth<br/>19.00 In Process at Ban<br/>34.00 Process at Ban<br/>100.00 Ready for Auth<br/>65.00 Process at by Ban</td> <td>FX<br/>© C<br/>Track Payment<br/>-<br/>-<br/>-<br/>-<br/>-<br/>-<br/>-<br/>-<br/>-<br/>-<br/>-<br/>-<br/>-</td> <td></td> |                                                                                                    | Initiation Date         ▲           27-06-2022         24-06-2022           24-06-2022         15-06-2022           15-06-2022         15-06-2022                                                                                                    | Here the second second                                                                                                    | Earcial Dayment<br>Instruments<br>Payment Type<br>Cardiess Cash —<br>Foreign Cerdiess Cesh<br>Within Bank Payment<br>Foreign Corren<br>Cardiess Cash —<br>Cardiess Cash —<br>Own Account Paym                                                                                                    | Debit Account Num  | Debit Account Name<br>CNAANN ANYP<br>CNAANN ANYP<br>CNAANN ANYP<br>CNAANN ANYP<br>CNAANN ANYP                                                                                      | Beneficary Account                                                                                                    | Beneficiary Accounts<br>Test Name<br>Test Bene US<br>PCNNYN NPNP<br>Test Pane US<br>Test Name<br>ANCAAAA ANN                                                                | Trensation Refere<br>1112706234791637<br>1112406224759310<br>1111506224648308<br>1111506224648388<br>1111506224648388                                                                                    | Payment Amount Stepus<br>100.00 Ready for Auth<br>19.00 In Process at Ban<br>34.00 Process at Ban<br>100.00 Ready for Auth<br>65.00 Process at by Ban                                                                                                    | FX<br>© C<br>Track Payment<br>-<br>-<br>-<br>-<br>-<br>-<br>-<br>-<br>-<br>-<br>-<br>-<br>-                                                                                                    |                    |
|                                                                                                    |                                                                                                    | Instantion Date  27-06-2022 24-06-2022 15-06-2022 15-06-2022 15-06-2022 15-06-2022                                                                                                    | Ming Instructions Payment Date 27-06-2022 24-06-2022 15-06-2022 15-06-2022 15-06-2022 15-06-2022                                                                                                    | Earcial Dayment<br>Instruments<br>Payment Type<br>Cardiess Cash —<br>Foreign Cerdiess Cesh<br>Within Bank Payment<br>Foreign Corren<br>Cardiess Cash —<br>Cord Scash —<br>Own Account Paym                                                                                                    | Debit Account Num  | Debit Account Name<br>CNAANN ANYP_<br>CNAANN ANYP_<br>CNAANN ANYP_<br>AAAPNP AACA_<br>CNAANN ANYP_                                                                                 | Beneficary Account                                                                                                    | Beneficiary Accounts.<br>Test Name<br>Test Bene US<br>PCNNYN NPNP.,<br>Test Bene US<br>Test Name<br>ANCAAAA ANN                                                             | Trensation Refere<br>1112706234791637<br>1112406224759310<br>1111506224648308<br>1111506224648388<br>1111506224648288<br>11111506224648181                                                               | Payment Amount Stepus<br>100.00 Ready for Auth<br>19.00 In Process at Ban<br>34.00 Process at Ban<br>100.00 Ready for Auth<br>65.00 Processed by Ban                                                                                                    | FX<br>© C<br>Track Payment<br>-<br>-<br>-<br>-<br>-<br>-<br>-<br>-<br>-<br>-<br>-<br>-<br>-                                                                                                    |                    |
| Beneficiary Marken         Beneficiary Account         Beneficiary Spark         Payment Type         Transaction Refer         Beneficiary Bank         Beneficiary Paym         Malver ID         Malver Date         Checker ID                  Test Within               PCNIVN NPUP               7               Test Within               PCNIVN NPUP               3             1               Miller Date               Checker ID               Malver ID               Malver ID                                                                                                    |                                                                                                    | Immaran Date * 27-06-2022 24-06-2022 15-06-2022 15-06-2022 15-06-2022 15-06-2022 15-06-2022                                                                                                    | Ming Instructions Payment Date 27-06-2022 24-06-2022 15-06-2022 15-06-2022 15-06-2022 15-08-2022                                                                                                    | Earcial Dayment<br>Instruments<br>Payment Type<br>Cardiess Cash —<br>Foreign Cardiess Cash<br>Within Bank Payment<br>Poreign Cardiess Cash<br>Cardiess Cash —<br>Cardiess Cash —<br>Own Account Paym                                                                                                    | Debit Account Num  | Debit Recount Name<br>CNAANN ANYP<br>CNAANN ANYP<br>CNAANN ANYP<br>AAAPNP AACA<br>CNAANN ANYP                                                                                      | Beneficiary Account                                                                                                    | Beneficiary Accounts.<br>Test Name<br>Test Bane US<br>PCNNYN NPKP.,<br>Test Bane US<br>Test Name<br>ANCAAAA ANN                                                             | Trensation Refere<br>11/2766224791637<br>11124622475910<br>1111506224548308<br>1111506224648388<br>1111506224648388<br>1111506224648381                                                                  | Payment Amount Stetus<br>100.00 Ready for Auth<br>19.00 In Process at Ban<br>34.00 Process at Ban<br>100.00 Ready for Auth<br>65.00 Processed by Ban                                                                                                    | FX<br>© C<br>Track Peyment<br>-<br>-<br>k -<br>k -<br>k -<br>C<br>© C                                                                                                    |                    |
| Test: Winhin         PCNI/VIN NPNP.         37         1         EMIRATES ISLA         Within Bank Payn         BE1505227551122         UNITED ARAB         Account         Vendor         MAKAUTHM         15-05-2022         MAKAUTHM         *           Test: Mobile         Test: Name         97         -         Cardiess Cash         BE1505227551125         UNITED ARAB         Account         Vendor         MAKAUTHM         15-05-2022         MAKAUTHM         1         Account         Vendor         MAKAUTHM         15-06-2022         MAKAUTHM         1         Account         Vendor         MAKAUTHM         15-06-2022         MAKAUTHM         1         Account         Vendor         MAKAUTHM         15-06-2022         MAKAUTHM         1         Account         Vendor         MAKAUTHM         15-06-2022         MAKAUTHM         1         Account         Vendor         MAKAUTHM         15-06-2022         MAKAUTHM         15-06-2022         MAKAUTHM         15-06-2022         MAKAUTHM         15-06-2022         MAKAUTHM         15-06-2022         MAKAUTHM         15-06-2022         MAKAUTHM         15-06-2022         MAKAUTHM         15-06-2022         MAKAUTHM         15-06-2022         MAKAUTHM         15-06-2022         MAKAUTHM         15-06-2022         MAKAUTHM         15-06-2022 <td></td> <td>Immaran Dace *<br/>27-06-2022<br/>24-06-2022<br/>15-06-2022<br/>15-06-2022<br/>15-06-2022<br/>15-06-2022<br/>Uck Pay<br/>Uck Pay</td> <td>Ming Instructions Payment Date 27-06-2022 24-06-2022 15-06-2022 15-06-2022 15-06-2022 15-06-2022 15-08-2022 15-08-202 15-08-202 15-08-202 15-08-202 15-08-202 15-08-202 15-08-202 15-08-202 15-08-202 15-08-202 15-08-202 15-08-20 15-08-20 15-0</td> <td>Earcial Dayment<br/>Instruments<br/>Payment Type<br/>Cardiess Cash —<br/>Foreign Cardiess Cash<br/>Within Bank Payment<br/>Poreign Cardiess Cash<br/>Cardiess Cash —<br/>Cardiess Cash —<br/>Own Account Paym</td> <td>Debit Account Num</td> <td>Debit Account Name<br/>CNAANN ANYP<br/>CNAANN ANYP<br/>CNAANN ANYP<br/>CNAANN ANYP<br/>CNAANN ANYP</td> <td>Beneficary Account</td> <td>Beneficiary Accounts.<br/>Test Name<br/>Test Bene US<br/>PCNNYN NPKP.,<br/>Test Bene US<br/>Test Name<br/>ANCAAAA ANN</td> <td>Tremsection Refere<br/>11/12706224791627<br/>111240622475910<br/>1111506224648508<br/>1111506224648208<br/>1111506224648181</td> <td>Payment Amount Stetus<br/>100.00 Ready for Auth<br/>19.00 In Process at Ban<br/>34.00 Process at Ban<br/>34.00 In Process at Ban<br/>100.00 Ready for Auth<br/>65.00 Processed by Ban</td> <td>FX<br/>© C<br/>Track Payment<br/>-<br/>-<br/>k -<br/>k -<br/>k -<br/>K -<br/>C</td> <td></td>                                                  |                                                                                                    | Immaran Dace *<br>27-06-2022<br>24-06-2022<br>15-06-2022<br>15-06-2022<br>15-06-2022<br>15-06-2022<br>Uck Pay<br>Uck Pay                                                                                                    | Ming Instructions Payment Date 27-06-2022 24-06-2022 15-06-2022 15-06-2022 15-06-2022 15-06-2022 15-08-2022 15-08-202 15-08-202 15-08-202 15-08-202 15-08-202 15-08-202 15-08-202 15-08-202 15-08-202 15-08-202 15-08-202 15-08-20 15-08-20 15-0                                                                                                    | Earcial Dayment<br>Instruments<br>Payment Type<br>Cardiess Cash —<br>Foreign Cardiess Cash<br>Within Bank Payment<br>Poreign Cardiess Cash<br>Cardiess Cash —<br>Cardiess Cash —<br>Own Account Paym                                                                                                    | Debit Account Num  | Debit Account Name<br>CNAANN ANYP<br>CNAANN ANYP<br>CNAANN ANYP<br>CNAANN ANYP<br>CNAANN ANYP                                                                                      | Beneficary Account                                                                                                    | Beneficiary Accounts.<br>Test Name<br>Test Bene US<br>PCNNYN NPKP.,<br>Test Bene US<br>Test Name<br>ANCAAAA ANN                                                             | Tremsection Refere<br>11/12706224791627<br>111240622475910<br>1111506224648508<br>1111506224648208<br>1111506224648181                                                                                   | Payment Amount Stetus<br>100.00 Ready for Auth<br>19.00 In Process at Ban<br>34.00 Process at Ban<br>34.00 In Process at Ban<br>100.00 Ready for Auth<br>65.00 Processed by Ban                                                                                                    | FX<br>© C<br>Track Payment<br>-<br>-<br>k -<br>k -<br>k -<br>K -<br>C                                                                                                    |                    |
| Test: Mobile         Test: Mobile         Test: Mobile         Test: Mobile         Test: Mobile         Test: Mobile         Test: Mobile         Test: Mobile         Markauthik         15-06-2022         Markauthik           Lef:         Test: DFT         Test: Bene DFT Doha All                                                                                                    | cons<br>Cons<br>Cons | Inimateum Date     27-06-2022     24-06-2022     15-06-2022     15-06-2022     15-06-2022     15-06-2022     uick Pay     taries     Uolity Benefit                                                                                                    | Payment Date<br>Payment Date<br>27-06-2022<br>15-06-2022<br>15-06-2022<br>15-06-2022<br>15-06-2022<br>15-08-2022                                                                                                    | Eastail Dayment<br>Instruments<br>Payment Type<br>Cardiess Cash<br>Foreign Cerdess Cesh<br>Within Bank Payment<br>Poreign Corren<br>Cardiess Cash<br>Own Account Paym<br>Iplates Templates Beneficiary Accou Ben                                                                                                    | Debit Account Num  | Debit Account Name<br>CNAANN ANYP<br>CNAANN ANYP<br>CNAANN ANYP<br>CNAANN ANYP<br>CNAANN ANYP<br>CNAANN ANYP                                                                       | Beneficiary Account<br>6<br>5<br>5<br>5<br>5<br>5<br>5<br>5<br>5<br>5<br>5<br>5<br>5<br>5<br>5<br>5<br>5<br>5           | Beneficiary Accounts<br>Test Name<br>Test Bene US<br>PCNIVIN NPNP<br>Test Bene US<br>Test Name<br>ANCAAAA ANN                                                               | Trensation Refere<br>1112706224759103<br>1111506224648508<br>1111506224648181<br>1111506224648181                                                                                                    | Payment Amount Stetus<br>Payment Amount Stetus<br>100.00 Ready for Auth<br>19.00 In Process at Ban<br>34.00 Process at Ban<br>34.00 Process at Ban<br>10.000 Ready for Auth<br>65.00 Processed by Ban<br>10.000 Ready for Auth                                                                                                    | FX<br>© C<br>Track Payment<br>-<br>-<br>k -<br>k -<br>k -<br>k -<br>C<br>C<br>to C<br>to C |                    |
|                                                                                                    | tions<br>2 0<br>2 0<br>2 0<br>2 0<br>2 0<br>2 0<br>2 0<br>2 0                                                                                                    | Inimation Date * 27-06-2022 24-06-2022 15-06-2022 15-06-2022 15-06-2022 Uck Pay Uck Pay Exertificity Benefit                                                                                                    | Andring Instructions<br>Payment Date<br>27-06-2022<br>24-06-2022<br>15-06-2022<br>15-06-2022<br>15-06-2022<br>15-08-2022<br>15-08-2022<br>Is-08-2022<br>Is-08-2028<br>Is-08-2028<br>Is-08-2028<br>Is-08-2028<br>Is-08-2028<br>Is-08-2028<br>Is-08-2028<br>Is-08-2028<br>Is-08-2028<br>Is-08-2028<br>Is-08-2028<br>Is-08-208<br>Is-08-208<br>Is-08-2   | Instruments Payment Type Cardiess Cash — Foreign Gerdess Cash — Foreign Gerdess Cash — Cardiess Cash — Cardiess Cash — Own Account Paym —  Iplates Templates Templates  37 0 EMI                                                                                                    | Debit Account Num  | Debit Account Name<br>CNAANN ANYP<br>CNAANN ANYP<br>CNAANN ANYP<br>CNAANN ANYP<br>CNAANN ANYP<br>EncType Transs<br>Bank Paym BE150                                                 | Beneficiary Account                                                                                                    | Beneficiary Account<br>Test Name<br>Test Bene US<br>PCNNYN NPNP<br>Test Bene US<br>Test Name<br>ANCAAAA ANN<br>any Bani Beneficia<br>ARAB Account                           | Trensaction Refere<br>11127082247591627<br>1112408224759163<br>1111508224648308<br>1111508224648308<br>1111508224648388<br>1111508224648381                                                              | Payment Amount Stepus<br>Payment Amount Stepus<br>100.00 Ready for Auth<br>19.00 In Process at Ban<br>34.00 Process at Ban<br>100.00 Ready for Auth<br>65.00 Process at Ban<br>100.00 Ready for Auth<br>65.00 Process at Ban<br>100.00 Ready for Auth<br>65.00 Process at Ban<br>100.00 Ready for Auth<br>65.00 Process at Ban<br>100.00 Ready for Auth<br>65.00 Process at Ban                                                                                                    | FX<br>Track Beymens<br>-<br>-<br>-<br>-<br>-<br>-<br>-<br>-<br>-<br>-<br>-<br>-<br>-                                                                                                    |                    |
| under is 7007 humoses/Mill All Dates Descend Tencines Island August 10 C ( )s (second to marked Tencines Island Content Island Content Island                                                                                                    | ctions<br>2<br>1<br>2<br>1<br>2<br>1<br>2<br>1<br>2<br>1<br>2<br>1<br>2<br>1<br>1<br>1<br>1<br>1<br>1<br>1<br>1<br>1<br>1<br>1<br>1<br>1                                                                                                    | Inmaann Bace * 27-06-2022 24-06-2022 15-06-2022 15-06-2022 15-06-2022 Ulck Pay Ulck Pay Larles: Utility Benefitiang Naihn. Test Wohn Test Mobile                                                                                                    | Normal Control Control                                                                                                    | Instruments Payment Type Cardiess Cash — Foreign Gordess Cash — Foreign Gordess Cash — Cardiess Cash — Cardiess Cash — Own Account Paym—  Splates Templates Templates  Beneficiary Accou Beneficiary Accou Beneficiar | Debit Account Num  | Debit Account Name<br>CNAANN ANYP<br>CNAANN ANYP<br>CNAANN ANYP<br>CNAANN ANYP<br>CNAANN ANYP<br>AAAPNP AACA<br>CNAANN ANYP<br>Ins Type Transa<br>Bank Paym BE150<br>ss Cash BE150 | Beneficiary Account<br>6<br>6<br>6<br>6<br>6<br>7<br>8<br>7<br>8<br>7<br>8<br>7<br>8<br>7<br>8<br>7<br>8<br>7<br>8<br>7 | Beneficiary Account<br>Test Name<br>Test Bene US<br>PCNNYN NPNP<br>Test Bene US<br>Test Name<br>ANCAAAA ANN<br>eny Bank Beneficia<br>ARAB Account<br>ARAB Cash              | Trensaction Refere<br>1112706224791627<br>11112406224795810<br>1111506224648306<br>1111506224648228<br>1111506224648288<br>1111506224648181                                                              | Payment Amount Stepus<br>Payment Amount Stepus<br>100.00 Ready for Auth<br>19.00 In Process at Ban<br>34.00 Process at Ban<br>34.00 Process at Ban<br>100.00 Ready for Auth<br>65.00 Process at Ban<br>100.00 Ready for Auth<br>65.00 Process at Ban<br>100.00 Ready for Auth<br>65.00 Process at Ban<br>100.00 Ready for Auth<br>65.00 Process at Ban<br>100.00 Ready for Auth<br>100.00 Ready for Auth                                              | FX.                                                                                                    | i X                |
|                                                                                                    | trions<br>之间<br>自<br>自<br>自<br>自<br>自<br>自<br>自<br>自<br>自<br>自<br>自<br>自<br>自                                                                                                    | rimaaan Dace                                                                                                    | Regiment Date<br>Payment Date<br>27-06-2022<br>15-06-2022<br>15-06-202<br>15-06-202<br>15-06-202 | Eastical Dayment<br>Instruments<br>Payment Type<br>Cardiess Cash —<br>Foreign Gordess Cash<br>Within Bank Payment<br>Foreign Curren<br>Cardiess Cash<br>Own Account Paym<br>Splates Templates Demending<br>Beneficiary Accou Ben<br>37 0 EMI<br>97 7 -<br>Al DO                                                                                                    | Debit Account Num  | Debit Account Name<br>CNAANN ANYP<br>CNAANN ANYP<br>CNAANN ANYP<br>CNAANN ANYP<br>CNAANN ANYP<br>CNAANN ANYP<br>acapho acca<br>CNAANN ANYP<br>sc Type Transa<br>Bank Paym          | Beneficiary Account                                                                                                    | Beneficiary Account<br>Test Name<br>Test Bene US<br>PCNNYN NPNP<br>Test Bene US<br>Test Name<br>ANCAAAA ANN<br>eny Bank Beneficia<br>ARAB Account<br>ARAB Cash<br>ARAB Cash | Trensaction Refere<br>1112706224791627<br>11113062244795810<br>1111506224648306<br>1111506224648308<br>1111506224648228<br>11111506224648181<br>1111506224648181<br>1111506224648181<br>1111506224648181 | Would like to initiate a   Payment Amount Status  100.00 Ready for Auth  100.00 In Process at Ban 34.00 In Process at Ban 34.00 Process at Ban 100.00 Ready for Auth 65.00 Processed by Ban Maker ID Malere Dan Maker ID Malere Dan Maker ID Maker ID Malere Dan Maker ID Maker ID Malere Dan Maker ID Malere Dan Maker ID Maker ID Maker ID Malere Dan Maker ID Maker ID Make | FX.                                                                                                    |                    |

The Cardless Cash Withdrawal request will now be submitted for approval. Kindly request the authorized signatories from your company to login to businessONLINE and complete approving the transaction.

#### HOW TO INITIATE CARDLESS CASH WITHDRAWAL REQUESTS THROUGH THE BASKET OPTION:

The basket option allows you to initiate Cardless Cash Withdrawal requests to multiple beneficiaries (upto 25) at a time.

• Login to **businessONLINE** 

|                                                                                                    | Home                                                                                                    | CXO Dashb                                                                                                    | bard                                                                                                    | Dashboard                                                                                                    | Adm                                                                                                    | inistration                                                                            | Account Se                                                                                                    | rvices                                                                                                    | Payments                                                                                                    | Info                                                                                                    | rmation Report                                                                                                    |                                                                                                    | ICCS Colleg                                                                                                    | et          |
|----------------------------------------------------------------------------------------------------|----------------------------------------------------------------------------------------------------|----------------------------------------------------------------------------------------------------|----------------------------------------------------------------------------------------------------|----------------------------------------------------------------------------------------------------|----------------------------------------------------------------------------------------------------|----------------------------------------------------------------------------------------|----------------------------------------------------------------------------------------------------|----------------------------------------------------------------------------------------------------|----------------------------------------------------------------------------------------------------|----------------------------------------------------------------------------------------------------|----------------------------------------------------------------------------------------------------|----------------------------------------------------------------------------------------------------|----------------------------------------------------------------------------------------------------|-------------|
| initia                                                                                                    | te Pen                                                                                                    | ading Activities                                                                                                    |                                                                                                    |                                                                                                    |                                                                                                    |                                                                                        |                                                                                                    |                                                                                                    | 1.00                                                                                                    | uld like to initiate                                                                                                    |                                                                                                    | EV                                                                                                    | 5                                                                                                    | 7           |
|                                                                                                    |                                                                                                    |                                                                                                    |                                                                                                    |                                                                                                    |                                                                                                    |                                                                                        |                                                                                                    |                                                                                                    | 1110                                                                                                    | and mile to minute                                                                                                    | a den                                                                                                    | FA.                                                                                                    | L                                                                                                    |             |
| men                                                                                                    | S File Uploate                                                                                                    | Librity Payments                                                                                                    | Sacket Payment                                                                                                    |                                                                                                    |                                                                                                    |                                                                                        |                                                                                                    |                                                                                                    |                                                                                                    |                                                                                                    |                                                                                                    |                                                                                                    |                                                                                                    |             |
| Tr                                                                                                    | ransaction Inquiries                                                                                                    |                                                                                                    |                                                                                                    |                                                                                                    |                                                                                                    |                                                                                        |                                                                                                    |                                                                                                    |                                                                                                    |                                                                                                    |                                                                                                    | 0 0                                                                                                    |                                                                                                    |             |
| ansac                                                                                                    | tion Summary Sta                                                                                                    | anding Instructions                                                                                                    | nstruments                                                                                                    |                                                                                                    |                                                                                                    |                                                                                        |                                                                                                    |                                                                                                    |                                                                                                    |                                                                                                    |                                                                                                    |                                                                                                    |                                                                                                    |             |
| sns                                                                                                    | Instation Date                                                                                                    | Payment Date                                                                                                    | Payment Type                                                                                                    | Debit Account Nu                                                                                                    | Im Debit Account f                                                                                                    | Name Beneficiary                                                                       | Accounta, Beneficial                                                                                                    | y Accounts. Th                                                                                                    | <b>1. CIICK C</b>                                                                                                    | on Payn                                                                                                    | nents                                                                                                    | irack Paymen                                                                                                    | 5                                                                                                    |             |
| E                                                                                                    | 27-06-2022                                                                                                    | 27-06-2022                                                                                                    | Cardless Cash —                                                                                                    | 3707209174501                                                                                                    | CNAANN ANYP.                                                                                                    | 971-559866                                                                             | Test Nam                                                                                                    | e 111                                                                                                    | 2706224791627                                                                                                    | 100.00 R                                                                                                    | eady for Auth                                                                                                    | -                                                                                                    | _                                                                                                    |             |
|                                                                                                    | 24-06-2022                                                                                                    | 24-06-2022                                                                                                    | Foreign Curren                                                                                                    | 3707209174601                                                                                                    | CNAANN ANYP.                                                                                                    | 4534534654                                                                             | 56 Test Bene                                                                                                    | US 111                                                                                                    | 2406224759310                                                                                                    | 19.00 In                                                                                                    | Process at Bank                                                                                                    | -                                                                                                    |                                                                                                    |             |
| E                                                                                                    | 15-06-2022                                                                                                    | 15-06-2022                                                                                                    | Within Bank Payment                                                                                                    | 3707209174603                                                                                                    | CNAANN ANYP                                                                                                    | 3707498782                                                                             | PCNNVN I                                                                                                    | NPNP 111                                                                                                    | 1506224648506                                                                                                    | 34.00 P                                                                                                    | rocessed by Bank                                                                                                    | -                                                                                                    |                                                                                                    |             |
| E                                                                                                    | 15-06-2022                                                                                                    | 15-06-2022                                                                                                    | Foreign Curren                                                                                                    | 370720917-903                                                                                                    | CNAANN ANYP.                                                                                                    | 4534534654                                                                             | -30 Test Bene                                                                                                    | US 111                                                                                                    | 1506224648398                                                                                                    | 34.00 In                                                                                                    | Process at Bank                                                                                                    |                                                                                                    |                                                                                                    |             |
|                                                                                                    | 15-06-2022                                                                                                    | 15-06-2022                                                                                                    | Cardless Cash -                                                                                                    | 3707556265001                                                                                                    | AAAPNP AACA.                                                                                                    | 971-559866                                                                             | Test Nam                                                                                                    | e 111                                                                                                    | 1506224648228                                                                                                    | 100.00 R                                                                                                    | eady for Auth                                                                                                    |                                                                                                    |                                                                                                    |             |
| 100                                                                                                    | 15-06-2022                                                                                                    | 15-06-2022                                                                                                    | Own Account Paym                                                                                                    | 1.2/0/2091/-9 <b>01</b>                                                                                                    | UNAANN ANTE                                                                                                    | 352/32///3                                                                             | ANLAAAA                                                                                                    | ANN_ 111                                                                                                    | 1596224648181                                                                                                    | 65.00 Pi                                                                                                    | rocessed by Bank                                                                                                    |                                                                                                    |                                                                                                    |             |
|                                                                                                    |                                                                                                    |                                                                                                    |                                                                                                    |                                                                                                    |                                                                                                    |                                                                                        |                                                                                                    |                                                                                                    |                                                                                                    |                                                                                                    |                                                                                                    |                                                                                                    |                                                                                                    |             |
|                                                                                                    |                                                                                                    |                                                                                                    |                                                                                                    |                                                                                                    |                                                                                                    |                                                                                        |                                                                                                    |                                                                                                    |                                                                                                    |                                                                                                    |                                                                                                    |                                                                                                    |                                                                                                    | 1           |
| Q                                                                                                    | ulck Pay                                                                                                    |                                                                                                    |                                                                                                    |                                                                                                    |                                                                                                    |                                                                                        |                                                                                                    |                                                                                                    |                                                                                                    |                                                                                                    |                                                                                                    | 0 0                                                                                                    | :                                                                                                    |             |
| nefic                                                                                                    | iaries Utility Benef                                                                                                    | ficiaries Basket Tem                                                                                                    | plates Templates                                                                                                    | Cut-Off Time                                                                                                    |                                                                                                    |                                                                                        |                                                                                                    |                                                                                                    |                                                                                                    |                                                                                                    |                                                                                                    |                                                                                                    |                                                                                                    |             |
| ans.                                                                                                    | Beneficiary Nickni                                                                                                    | Bene Name 1                                                                                                    | Seneficiary Accou Be                                                                                                    | neficiary Bank                                                                                                    | Payment Type                                                                                                    | Transaction Refer                                                                      | Beneficiary Bank -                                                                                                    | Beneficiary Typ                                                                                                    | e Beneficiary Paymu                                                                                                    | Maker (D                                                                                                    | Maker Date                                                                                                    | Checker                                                                                                    | IÓ.                                                                                                    | İ.          |
| (PA                                                                                                    | Tare Within                                                                                                    | DCNINVN NDND                                                                                                    |                                                                                                    | PATES ISLA                                                                                                    | Within Rank Daum                                                                                                    | RE1506227551122                                                                        | UNITED APAR                                                                                                    | Arrows                                                                                                    | Vandas                                                                                                    | MANALITHIN                                                                                                    | 15.05.2022                                                                                                    | MAKAUT                                                                                                    | -                                                                                                    |             |
|                                                                                                    | Two Making                                                                                                    | Terr Manage                                                                                                    |                                                                                                    | 100112212000                                                                                                    | Cardland Carb                                                                                                    | DETENDED TO THE                                                                        | UNITED ADAD                                                                                                    | Freeh                                                                                                    | Mandan                                                                                                    |                                                                                                    | 15 05 2022                                                                                                    | ANALYAL                                                                                                    | 1.10.0                                                                                                    |             |
|                                                                                                    | Test Musine                                                                                                    | Test Name                                                                                                    |                                                                                                    |                                                                                                    | Cardiess Casir                                                                                                    | BE1300227331123                                                                        | UNITED ANAB                                                                                                    | Lasn                                                                                                    | venour                                                                                                    | MARAUTHM                                                                                                    | 13-00-2022                                                                                                    | MANAUT                                                                                                    | PIN                                                                                                    |             |
| b3sta                                                                                                    | ging uat emirates nbd.co                                                                                                    | onviportalweb/PortalLogin                                                                                                    | Serviet#                                                                                                    | icensed by the Centra                                                                                                    | al Bank of the UAE                                                                                                    |                                                                                        |                                                                                                    |                                                                                                    |                                                                                                    | -                                                                                                    |                                                                                                    | EI Chou                                                                                                    | د مارات الإسا<br>ATES ISLAMI                                                                                                    |             |
| 153sta                                                                                                    | iging ust emirates obd.co<br>ness <mark>ONLINE</mark>                                                                                                    | om/iporta/web/PortalLogr                                                                                                    | Serviet# Bank (PJSC) is I                                                                                                    | icensed by the Centra                                                                                                    | al Bank of the UAE                                                                                                    | inister lan                                                                            | Account Co                                                                                                    |                                                                                                    | Dumante                                                                                                    |                                                                                                    | Last Lo                                                                                                    | Test maker auth<br>gin: 27.06-2022 11                                                                                                    | ATES ISLAM<br>ATES ISLAM<br>S9.38                                                                                                    | 22          |
| usir                                                                                                    | nging wat emirates obdies<br>nessONLINE<br>Home                                                                                                    | om/portalveet/PortalLoge                                                                                                    | Serviet#<br>Serviet#<br>pard                                                                                                    | icensed by the Centra<br>Dashboard                                                                                                    | al Bank of the UAE                                                                                                    | inistration                                                                            | Account Se                                                                                                    | nices                                                                                                    | Payments                                                                                                    | Info                                                                                                    | Last Lo<br>ermation Report                                                                                                    | Test maker auth                                                                                                    | orizer الاسل<br>artesisLami<br>arizer 3938                                                                                                    | d           |
| usir<br>Initia                                                                                                    | nessONLINE<br>Home                                                                                                    | CKO Dashb<br>ding Activities                                                                                                    | Services Sank (P) S.C.) is 1<br>Services                                                                                                    | icensed by the Centra<br>Dashboard                                                                                                    | al Bank of the UAE.<br>Adm                                                                                                    | inistration                                                                            | Account Se                                                                                                    | nices                                                                                                    | Payments<br>1 WO                                                                                                    | Infe                                                                                                    | Last Lo<br>armation Report                                                                                                    | Test maker aut<br>gin: 27.06-2022 11                                                                                                    | ATESISLAMI<br>SOLDER<br>3938                                                                                                    | ut          |
| usir<br>Initia                                                                                                    | Inging Wat emiratecoded<br>IncessionLine<br>Home<br>Integration Permittee<br>Integration Permittee<br>I                                                                                                    | cxo Dashb<br>cxo Dashb                                                                                                    | Services Sank (PJSC) is I<br>Sand                                                                                                    | icensed by the Centra<br>Dashboard                                                                                                    | al Bank of the UAE.                                                                                                    | inistration                                                                            | Account Se                                                                                                    | nices                                                                                                    | Payments<br>1 Wo                                                                                                    | Info                                                                                                    | Last Lo<br>srmation Report.                                                                                                    | Test maker aut<br>gin: 27.06-2022 11                                                                                                    | ATES ISLAMI<br>Norlaer<br>39.38<br>ICCS Collect                                                                                                    | at          |
| initia<br>Regist                                                                                                    | nging ust emiratesobolic<br>nessonLine<br>Home<br>er Beneficiary )<br>ents )                                                                                                    | CXO Dashb<br>CXO Dashb                                                                                                    | Sanviete: Flank (PJS-C) is i<br>pard<br>Basaet Playment:                                                                                                    | icensed by the Centra<br>Dashboard                                                                                                    | al Bank of the UAE                                                                                                    | inistration                                                                            | Account Se                                                                                                    | nvices                                                                                                    | Payments<br>1 Wo                                                                                                    | Info                                                                                                    | Lest Lo<br>ermation Report<br>a_ ~                                                                                                    | Test maker aut<br>gin: 27.06-2022 11                                                                                                    | inter<br>3938                                                                                                    | d I         |
| intia<br>usir<br>Initia<br>Régist<br>Sulk F                                                                                                    | rging ust emirates hold of<br>nessONLINE<br>Home<br>ste Peneficary i<br>ents i<br>life Upload                                                                                                    | cx0 Dashb<br>cx0 Dashb                                                                                                    | Service Park (PJ.S.C.) is t<br>pard                                                                                                    | icensed by the Centra<br>Dashboard                                                                                                    | al Bank of the UAE.<br>Adm                                                                                                    | inistration                                                                            | Account Se                                                                                                    | nices                                                                                                    | Rayments<br>1 Wo                                                                                                    | Infe                                                                                                    | Last Lo<br>ermation Report                                                                                                    | El Lond<br>Test miller aut<br>gin: 27.05-2022 11<br>FX                                                                                                    | In the second second se                                                                                                    |             |
| initia<br>Libilita<br>Libilita<br>Libil                                                                                                    | ering ust eminate hold of<br>ness ONLINE<br>Home<br>er Beneficary 1<br>ents 2<br>tile Upload<br>If Services 5 572                                                                                                    | CXO Dashbe                                                                                                    | Services Bank (PJSC) in T<br>Sarad<br>Basket Payments                                                                                                    | icensed by the Centra<br>Dashboard                                                                                                    | al Bank of the UAE                                                                                                    | inistration                                                                            | Account Se                                                                                                    | nvices                                                                                                    | Payments.                                                                                                    | Infe                                                                                                    | Last Lo<br>ermation Report                                                                                                    | El Lond<br>Test miller aut<br>gin: 27.06-2022 11<br>FX                                                                                                    | In the second second se                                                                                                    | dt          |
| intia<br>usir<br>Initia<br>Regist<br>Sulk F<br>Split F                                                                                                    | ressontine and the second second seco                                                                                                    | CXO Dashba<br>Oni portalvesh Portal corr<br>CXO Dashba<br>ori ( aymients )<br>Payments )<br>Payment Date                                                                                                    | Services Rank (PJSC) in T<br>Services<br>Based Fayments<br>Permanants                                                                                                    | Deshboard                                                                                                    | al Bank of the UAE<br>Adm                                                                                                    | Inistration                                                                            | Account Se<br>Basket I                                                                                                    | Payme                                                                                                    | Phyments<br>[1000<br>nt > Bask                                                                                                    | uld like to initiate                                                                                                    | Last Lo<br>ermation Report<br>ea. ~                                                                                                    | FX<br>Bulk Pa                                                                                                    | ICCS Collect                                                                                                    |             |
| Initia<br>Lasir<br>Initia<br>Regist<br>Payna<br>Julk F<br>Paynal<br>Julit F                                                                                                    | Annual and a second and a second and a secon                                                                                                    | CXO Dashbs OnligortAlveth Portal Login CXO Dashbs Iding Activities Incri Fayments Incri Fayments Payment Date 27-06-2022                                                                                                    | Service Seek (PJSC) is to<br>send<br>Easter Payments<br>Payments<br>Payments<br>Payments<br>Anders Cash _                                                                                                    | Deshboard                                                                                                    | al Bank of the UAE.<br>Adm<br>ck on In                                                                                                    | inistration                                                                            | Account Se                                                                                                    | Payme                                                                                                    | Payments<br>(1wo<br>nt > Bask                                                                                                    | uld like to initiate                                                                                                    | Last Lo<br>ermation Report<br>a                                                                                                    | EL Uran<br>Tet maker and<br>gen: 27.06.2022 11<br>FX<br>@ C<br>Bulk Pa                                                                                                    | Increased and a constraint of the constraint of the constraint of                                                                                                    | e           |
| Initia<br>Initia<br>Régist<br>Dulk F<br>Dayrol<br>Dulk P<br>Dulk P<br>Dulk P<br>Dulk P<br>Dulk P                                                                                                    | Home<br>Home<br>Home<br>Peneficary 1<br>Its Upload<br>Payments 2<br>ment Payment 2                                                                                                    | CKO Dashb<br>ding Activities<br>crif Agmients<br>crif Agmients<br>Anding Instructions<br>Payment Dase<br>27-06-2022<br>24-06-22                                                                                                    | Sanders Park (PJSC) is t<br>sand<br>Essett Payment:<br>Payment yop<br>anders Cartha<br>Foreign Cyrten                                                                                                    | Deshboard                                                                                                    | al Bank of the UAE.<br>Admi<br>CK ON IN                                                                                                    | inistration<br>itiate >                                                                | Account Se<br>Basket I                                                                                                    | Payme                                                                                                    | Payments<br>(100<br><b>nt &gt; Bask</b><br>2406224759310                                                                                                    | uld like to initiate<br>et Payn                                                                                                    | Lust Lo<br>ermation Report<br>= a. ~<br>nent – E                                                                                                    | El Leal<br>Test maker and<br>ger: 27.06.2022 11<br>FX<br>@ C<br>Bulk Pa                                                                                                    | Intes ISLAME<br>softer 3938<br>ICCS Collec<br>CCS Collec<br>CCS Collec<br>CCS Collec                                                                                                    | d<br>d<br>e |
| Initia<br>châssta<br>usir<br>Initia<br>Regist<br>Regist<br>Payrol<br>Bulk F<br>Payrol<br>Spilt F<br>Jubity<br>Instru                                                                                                    | tion datemarkenhild of<br>TESSONLINE<br>Home<br>tes Peneficary -<br>ners -<br>lie Upload<br>Payment -<br>Payment -<br>(Payment -)<br>(Payment -)                                                                                                    | CKO Deshb<br>drig Activities<br>ccr / Bayments<br>drig Activities<br>anding Instructions<br>Reynered Date<br>24-06-2022<br>24-06-2022                                                                                                    | Sanders Revé (PJSC) is t<br>sand<br>Basedt Payments<br>Payment per<br>Sanders Carbon<br>Foreign Curren<br>symmet Payment Payment                                                                                                    | Deshboard                                                                                                    | al Bank of the UAE<br>Adm<br>CKAANN ANTP<br>CRAANN ANTP<br>CRAANN ANTP                                                                                                    | inistration<br>itiate ><br>41<br>37                                                    | Account Se<br>Basket I<br>6456 Test Bene<br>02 PCNNYR                                                                                                 | Payme<br>111<br>US 111                                                                                                    | Payments<br>[]wo<br>nt > Bask<br>240624759310<br>1506224648506                                                                                                    | uld like to initiate<br>et Payn<br>1900 in<br>3400 P                                                                                 | Lest Lo<br>ermation Report<br>a _ ~ )                                                                                                    | E Long<br>Test maker and<br>ger: 27.06-2022 11<br>FX<br>@ C<br>Bulk Pa                                                                                                    | Inces College                                                                                                    | el          |
| Initia<br>Initia<br>Régist<br>Buik F<br>Payrol<br>Buik P<br>ayrol<br>Buik P<br>ayrol<br>Baske<br>Payrol                                                                                                    | An an an an an an an an an an an an an an                                                                                                    | CKO Dashb<br>oniportawen Portal Lopin<br>CKO Dashb<br>Iding Activities<br>Provi Fayments<br>Provi Fayments<br>27-06-2022<br>24-06-202<br>Basket Payment - Built P<br>Basket Payment - Built P                                                                                                    | Services Rev (PJSC) bit<br>Services<br>Research Reynments<br>Research Reynments<br>Perror Vote<br>Califiest Cash —<br>Foreign Curren<br>By Payment<br>De Payment<br>De Payment<br>De Payment<br>De Payment<br>De Payment                                                                                                    | Dashboard<br>2. Clic<br>3. 01<br>3. 03                                                                                                    | Adm<br>Adm<br>CKAANN ANTP<br>CHAANN ANTP<br>CHAANN ANTP                                                                                                    | inistration<br>itiate ><br>- 40<br>- 37<br>- 40                                        | Account Se<br>Basket I<br>6456 Test Bene<br>92 PCNVVN<br>5456 Test Bene                                                                               | Payme<br>Payme<br>US 111.<br>US 111.<br>US 111                                                                                                    | Payments<br>1100<br>mt > Bask<br>2406224739910<br>1506224648306                                                                                                    | uid like to initiate<br>et Payn<br>1900 in<br>3400 in<br>3400 in                                                                     | Lest Lo<br>ermation Report<br>s a_ ~<br>Process at Bank<br>rocessed by Bank<br>Process at Bank                                                                                                    | EL Cast<br>Test maker and<br>gen: 27.06.2022 11<br>FX<br>(@) C<br>Bulk Pa                                                                                                    | In the second second se                                                                                                    | el          |
| Initia<br>Initia<br>Regist<br>Payrol<br>Dulk F<br>Payrol<br>Dulk F<br>Payrol<br>Dulk F<br>Payrol<br>Dulk F<br>Payrol<br>Bulk U                                                                                                    | An an an an an an an an an an an an an an                                                                                                    | CKO Dashb<br>Orifigortalwein/Portal Lopic<br>CKO Dashb<br>Nding Activities<br>CKO Dashb<br>Activities<br>CKO Dashb<br>Activities<br>CKO Da | Services Bank (PJSC) in 1 Services Services Serv                                                                                                    | Deshboard                                                                                                    | Adm<br>Adm<br>CKAANN ANTP<br>CHAANN ANTP<br>AAAPNP AACA.                                                                                                    | inistration                                                                            | Account Se<br>Basket I<br>6436 Test Bene<br>92 PONNYN<br>5456 Test Bene<br>23 Test Nam                                                                | Payme<br>9 111<br>105 111<br>105 111<br>105 111                                                                                                    | Rayments<br>1100<br>mt > Bask<br>2406224799310<br>1506224648399<br>1506224648288                                                                                                    | Infe           Uild like to initiate           99.00 in           190.00 in           30.00 in           34.00 in           10000 in | Lest Lo<br>ormation Report<br>a a                                                                                                    | EL Call<br>Test caluer and<br>gen 2768-2022 11<br>FX<br>@ C<br>Bulk Pa                                                                                                    | In the second second se                                                                                                    | el          |
| initia<br>usir<br>Initia<br>Regist<br>Sulk F<br>Solix F<br>Solix F<br>Solix F<br>Solix F<br>Solix F<br>Solix F<br>Solix F<br>Solix F<br>Solix F                                                                                                    | pring ust eminate had a di<br>ressont line<br>ressont line<br>ressont line<br>ressont<br>ressont<br>resso | CKO Dashb<br>Orifigortävien Portal Logi<br>CKO Dashb<br>Nding Activities<br>anding Instructions<br>Payment Daine<br>27-06-202<br>24-06-202<br>24-06-202<br>24-06-202<br>Basket Reyment - Non V<br>Basket Reyment - Non V<br>Basket Reyment - WPS<br>13-500-002                                                                                                    | Services Reve (PJSC) in 1 Services Revealed Revealed Reve                                                                                                    | Deshboard<br>2. Clic<br>3 01<br>3 03<br>3 03<br>3 01<br>3 03<br>3 01<br>3 03<br>3 01<br>3 03                                                                                                    | Adm<br>Adm<br>CRAANN ANYP<br>CRAANN ANYP<br>CRAANN ANYP<br>CRAANN ANYP<br>AAAPIP AACA.<br>CRAANN ANYP                                                                                                    | inistration                                                                            | Account Se<br>Basket I<br>6456 Test Bene<br>02 PCNNN<br>4556 Test Bene<br>17 Test Nam<br>01 ANCAAAA                                                   | Payme<br>V5 111<br>V6RP, 111<br>e 111<br>ANR_ 111                                                                                                    | Payments<br>1100<br>mt > Bask<br>2406224799310<br>1506224648399<br>1506224648289<br>150622464828                                                                                                    | Unde<br>Unde to initiate<br><b>et Payn</b><br>19.00 In<br>34.00 In<br>34.00 In<br>10000 Ri<br>6500 Pi                                | Lest Le<br>ermation Report<br>2 a                                                                                                    | EL CABL<br>Test couler and<br>gen 2766-2022 11<br>FX<br>(@) C<br>Bulk Pa<br>                                                                                                    | Inter<br>States<br>States                                                                                                  | e           |
| Initia<br>Libitatia<br>Linitia<br>Regist<br>Payrol<br>Solik F<br>Payrol<br>Bulk I<br>Libitty<br>Regist<br>Solik F<br>Payrol<br>Bulk L                                                                                                    | ning Latermateurid c<br>ICSSONLINE<br>Home<br>researcher (Pener<br>researcher)<br>lie Upload<br>lie Upload<br>Payments (Payment )<br>en Traching<br>printy Upload                                                                                                    | Cito Dashb<br>ding Activities<br>anding Activities<br>anding instructions<br>Payment Date<br>27-05-2022<br>24-06-2022<br>Basket Payment - New V<br>Basket Payment - New V<br>Basket Payment - New V                                                                                                    | Barriers Bank (PJCC) is a<br>bard<br>Based Payment:<br>Barriers<br>Payment Barren,<br>ayment Barren,<br>Barren,<br>Barren,                                                                                                    | Consert by the Central<br>Deshboard<br>2. Clic<br>3 91<br>3 93<br>3 91<br>3 91<br>3 91<br>3 91                                                                                                    | Admi<br>Admi<br>Channi Antip<br>Channi Antip<br>Channi Antip<br>Channi Antip                                                                                                    | inistration<br>itiate ><br>45<br>- 45<br>- 97<br>- 93                                  | Account Se<br>Basket I<br>6436 Test Bene<br>92 PCNNN 1<br>6456 Test Bene<br>27 Test Nam<br>91 ANCAAAA                                                 | Payme<br>9400                                                                                                    | Payments<br>1 Wo<br><b>nt &gt; Bask</b><br>2408224739310<br>1508224648306<br>1508224648306<br>1508224648181                                                                                                    | Inde<br>uld like to instate<br>et Payn<br>1900 in<br>3400 in<br>10000 Ri<br>6600 Pi                                                  | Lest Lo<br>ernation Report<br>a                                                                                                    | EL Castor and<br>gen 22 de social 11<br>FX<br>(2) C<br>Bulk P2                                                                                                    | CCS Collect                                                                                                    |             |
| Initia<br>Usir<br>Initia<br>Regist<br>Solik F<br>Solik F<br>Solik F<br>Solik F<br>Solik F<br>Solik K<br>Ubitty<br>Solik L                                                                                                    | An an an an an an an an an an an an an an                                                                                                    | CKO Dashb<br>ding Activities<br>cko Dashb<br>anding Activities<br>anding instructions<br>Payment Date<br>27-06-2022<br>24-08-20<br>Basket Rayment - Nen V<br>Basket Rayment - Nen V<br>Basket Rayment - Nen V                                                                                                    | Sarriers Park (PJSC) is t<br>Sarriers<br>Based Payments<br>Payment Vice<br>Ardess Cash<br>Foreign Curren<br>ayment Bayment<br>Cash<br>Cash<br>Curren<br>Cash<br>Curren<br>Cash                                                                                                    | Consect by the Central<br>Deshboard<br>2. Clic<br>3 01<br>3 03<br>3 03<br>3 01<br>3 01                                                                                                    | Admi<br>Admi<br>Channi Ante<br>Channi Ante<br>Channi Ante<br>Channi Ante<br>Channi Ante<br>Channi Ante                                                                                                    | inistration<br>itiate ><br>- 4<br>- 3<br>- 4<br>- 9<br>- 9<br>- 9                      | Account Se<br>Basket I<br>6456 Test Bene<br>92 PCNNW<br>5455 Test Bene<br>27 Test Nam<br>91 ANCAAAA                                                   | Payme<br>V5 111.<br>V5 111.<br>V9RVP_ 111<br>e 111<br>ANNL_ 111                                                                                                    | Payments<br>1 Wo<br>nt > Bask<br>2406224759310<br>1506224648398<br>1506224648288<br>1506224648181                                                                                                    | uid like to initiate<br>et Payn<br>19.00 M<br>3.00 P<br>3.000 R<br>10000 R<br>6.00 P                                                 | Lustion<br>ernation Report<br>a                                                                                                    | EL Casta<br>Treat reader and<br>get 27 de State 11<br>FX<br>@ C<br>Bulk P:                                                                                                    | un (I) ⊂)/distance<br>storter<br>S 39 38<br>NCCS Collection<br>NCCS Collection<br>N                                                                                                    |             |
| Initia<br>Linitia<br>Regist<br>Zayrol<br>Split F<br>Jointy<br>Agyrol<br>Split R<br>Salik U<br>Sayrol<br>Sayrol<br>Sayro                                                                                                    | Intersection of the second of the second of                                                                                                    | CKO Deshb<br>drig Activities<br>cky Fayments<br>anding Instructions<br>recry Fayments<br>Regress Take<br>24-06-22<br>Basket Rayment - Solik<br>Basket Rayment - Non V<br>Basket Rayment - Non V<br>Basket Rayment - Non V                                                                                                    | Sanders Bank (PJSC) is t<br>Sand<br>Based Payments<br>Paymony per<br>Sanders Cash<br>Poreign Curren<br>symmers Payments<br>Payments<br>Payments                                                                                                    | Conserved by the Central<br>Deshboard<br>2. Clic<br>3 01<br>3 03<br>3 03<br>3 01<br>3 03<br>3 01<br>3 03<br>3 01<br>3 03<br>3 01<br>3 01                                                                                                    | Adm<br>Adm<br>CNAANN ANYP<br>CNAANN ANYP<br>CNAANN ANYP<br>AAAPIP AACA.<br>CNAANN ANYP                                                                                                    | inistration<br>itiate ><br>- 4<br>- 97<br>- 97<br>- 97                                 | Account Se<br>Basket I<br>6456 Test Bene<br>22 PCNNN<br>5456 Test Bene<br>27 Test Nam<br>01 ANCAAAA                                                   | Payme<br>Vus 111<br>Vorus 111<br>Vus 111<br>ANN_ 111                                                                                                    | Payments<br>1 Wo<br>mt > Bask<br>2406224548306<br>1506224648398<br>1506224648388<br>1506224648386<br>1506224648386                                                                                                    | Unde<br>Unde like to initiate<br><b>et Payn</b><br>1900 in<br>3400 in<br>3400 in<br>3400 in<br>6500 Pi                               | Lest Lo<br>ermation Report<br>a                                                                                                    | FX<br>Bulk Pa<br>                                                                                                    | un pri carlos contentar<br>antes contentar<br>contentar<br>conten |             |
| dista<br>dista<br>dista | programment of the second of the second of t                                                                                                    | CKO Dashb<br>cko Dashb<br>ding Activities<br>anding Instructions<br>Payment Date<br>27-06-2022<br>24-08-22<br>Basket Payment - Burk The<br>Basket Payment - Burk The<br>Basket Payment - Burk The<br>Basket Payment - WPS<br>13-08-0222                                                                                                    | Services Back (PJSC) bit<br>Services<br>Backet Payments<br>Browners<br>Brongen Curren<br>Brongen Curren<br>Brongen Curren<br>Brongen Curren<br>Cash<br>Cosh<br>Cosh<br>Cosh<br>Cosh                                                                                                    | Conserved by the Centre<br>Dashboard<br>2. Clic<br>3 01<br>3 03<br>3 01<br>3 01<br>3 01<br>3 01                                                                                                    | Adm<br>Adm<br>CRAANN ANTP<br>CNAANN ANTP<br>CNAANN ANTP<br>AAPPIP AACA.<br>CNAANN ANTP                                                                                                    | inistration                                                                            | Account Se<br>Basket I<br>0436 Test Bene<br>02 PCNNYA<br>5456 Test Bene<br>27 Test Nam<br>01 ANCAAAA                                                  | Payme<br>US 111.<br>US 111<br>US 111<br>a 111<br>ANN- 111                                                                                                    | Payments<br>1 Wo<br>Mt > Bask<br>2408247499310<br>1508224648390<br>1508224648390<br>1508224648390<br>1508224648390                                                                                                    | 1900 in<br>et Payn<br>1900 in<br>1900 in<br>1900 in<br>1900 in<br>1900 in<br>1900 in<br>1900 in<br>1900 in                           | Lest Lo<br>ermation Report<br>a a v<br>Process at Bank<br>rocessed by Bank<br>Processed by Bank                                                                                                    | EL Cast<br>Test maker and<br>gen: 27.06.3022 11<br>FX<br>@ C<br>Bulk Pa                                                                                                    | we pir Carlot Sol, Anno<br>Antes Sol, Anno<br>Antes Sol, Antes Sol, Antes                                                                                                    | e           |
| Initia<br>usir<br>Initia<br>Regist<br>Solik F<br>Payrol<br>Solik F<br>Payrol<br>Solik F<br>Payrol<br>Baske<br>Bulk U<br>Baske<br>Bulk U                                                                                                    | An an an an an an an an an an an an an an                                                                                                    | CKO Dashb<br>cking Activities<br>anding instructions<br>Payment Date<br>27-06-2022<br>24-06-2022<br>24-06-202<br>24-06-202<br>24-06-202                                                                                                    | Services Person (PSC) is t<br>Services Services Se                                                                                                    | Cut-Off Time                                                                                                    | Adm<br>Adm<br>CRANN ANTP<br>CRANN ANTP<br>AAAPNP AACA.<br>CRANN ANTP                                                                                                    | inistration                                                                            | Account Se<br>Basket I<br>6456 Test Bene<br>22 PCNNN<br>5456 Test Bene<br>27 Test Nam<br>01 ANCAAAA                                                   | Payme<br>                                                                                                    | Rayments<br>1100<br>mt > Bask<br>2406224739910<br>1506224648366<br>1506224648366<br>1506224648366                                                                                                    | Urde<br>uidd like to initiate<br><b>et Payn</b><br>1900 in<br>3800 Pi<br>3400 fn<br>10000 Ri<br>6500 Pi                              | Lust Lo<br>ormation Report<br>a a _ ~<br>Process at Bank<br>Process at Bank<br>Process at Bank<br>Process at Bank<br>process at Bank<br>process at Bank                                                                                                    | EL Cadada<br>Test cadare and<br>Gene 27 des 2002 11<br>FX<br>(a) C<br>Bulk Pa<br>                                                                                                    | well C. / Gold C. And C. And C                                                                                                    |             |
| Initia<br>Initia<br>Regist<br>Payrol<br>Bulk F<br>Payrol<br>Baske<br>Payrol<br>Baske<br>Payrol<br>Baske<br>Payrol<br>Baske<br>Cons                                                                                                    | International of the second of the second of                                                                                                    | CKO Dashb<br>CKO Dashb<br>nding Activities<br>anding instructions<br>Payment Date<br>27-08-2022<br>24-08-2022<br>24-08-202<br>24-08-202<br>24-                                                                                                    | Bander Park (PJCC) is a<br>band<br>Based Payment<br>Based Payment<br>Based Payment<br>Bardess Cash -<br>Pareign Curren<br>Barren<br>Cash -<br>Cash -        | Consort by the Central           Dashboard           2. Clic           3         01           3         01           3         01           3         01           3         01           3         01           20         01           Cut-Off Time         10 | Adm<br>Adm<br>CRANN ANTP<br>CRANN ANTP<br>CRANN ANTP<br>CRANN ANTP<br>CRANN ANTP<br>CRANN ANTP<br>CRANN ANTP<br>CRANN ANTP<br>CRANN ANTP<br>CRANN ANTP<br>CRANN CRANN<br>CRANN ANTP<br>CRANN CRANN<br>CRANN ANTP<br>CRANN CRANN<br>CRANN ANTP<br>CRANN CRANN<br>CRANN CRANN<br>CRANN CRANN<br>CRANN CRANN<br>CRANN CRANN<br>CRANN CRANN<br>CRANN CRANN<br>CRANN CRANN<br>CRANN CRANN<br>CRANN CRANN<br>CRANN CRANN<br>CRANN CRANN<br>CRANN<br>CRANNN<br>CRANN<br>CRANN<br>CRANN<br>CRANNN<br>CRANNN<br>CRANNN<br>CRANNN<br>CRANNN<br>CRANNN<br>CRANNN<br>CRANNN<br>CRANNN<br>CRANNN<br>CRANNN<br>CRANNN<br>CRANNN<br>CRANNN<br>CRANNN<br>CRANNN<br>CRANNN<br>CRANNN<br>CRANNN<br>CRANNN<br>CRANNN<br>CRANNN<br>CRANNN<br>CRANNN<br>CRANNN<br>CRA | Inistration                                                                            | Account Se<br>Basket I<br>6456 Test Bene<br>02 PCNVN<br>5456 Test Bene<br>17 Test Nam<br>01 ANCAAAA<br>Bereficiary Bank =                             | Payme<br>900 - 111<br>05 111<br>05 110<br>05 110<br>05 100<br>05 10000000000 | Payments:<br>I wo<br>mt > Basek<br>2000224739910<br>150022464800<br>1500224648208<br>150022464828<br>1500224648181                                                                                                    | uld like to instate<br>et Payn<br>1900 in<br>3400 in<br>3400 in<br>6500 Pi<br>6500 Pi                                                | Lustion<br>erration Report<br>a. ~<br>Process at Bank<br>rocessed by Bank<br>Process at Bank<br>eady for Auth<br>Process at Bank<br>eady for Auth                                                                                                    | EL Castor and<br>generation and<br>generation and<br>FX<br>Control of the<br>Control of the | well Carlot Sea Anna<br>Antes Carlot Sea Anna<br>Antes Carlot Sea Antes Carlot Sea Antes Carlot                                                                                                    |             |
| tb3sta<br>usir<br>Initia<br>Regist<br>Bulk F<br>Paynol<br>Split F<br>Paynol<br>Split F<br>Paynol<br>Bulk U<br>Ubitty<br>Ubitty<br>Instru<br>Bauk U<br>Split F<br>Paynol<br>Split F<br>Paynol Split F<br>Paynol Split F<br>Paynol Split                                                                                                    | sping Laterninateurblid of<br>TCSSONLINE<br>Home<br>Tes<br>Tes<br>Tes<br>Tes<br>Tes<br>Tes<br>Tes<br>Te                                                                                                    | CKO Dashb<br>ding Activities<br>cko Dashb<br>ding Activities<br>cko Dashb<br>explanment Dase<br>27-05-2022<br>24-05-2022<br>24-05-202<br>24-05-202<br>24-05- | Services Park (PJCC) is a<br>serd<br>Based Payment<br>Based Payment<br>Payment of the<br>Payment of the                                                                                                    | Cut-Off Time         Iteration           Cut-Off Time         1           Inrates Isla.         1                                                                                                    | Admi<br>Admi<br>Channi Artp<br>Channi Artp<br>Channi A                                                                                                    | inistration<br>itiate ><br>- 4<br>- 3<br>- 4<br>- 9<br>- 9<br>- 9<br>- 9<br>- 9<br>- 9 | Account Se<br>Basket I<br>6455 Test Bene<br>22 PCNNYN<br>5455 Test Bene<br>27 Test Nam<br>01 ANCAAAA<br>Bernefictary Bank<br>UNITED ARAB              | Wces           Payme           U5         111,           U8NP                                                                                                    | Payments:<br>1 Wo<br><b>nt &gt; Bask</b><br>2406224799310<br>1506224648286<br>1506224648288<br>150622464828<br>1506224648181<br>240622                                                                                                    | uld like to instate<br>et Payn<br>1900 in<br>1000 R<br>1000 R<br>6500 P<br>Maker ID<br>MAKAUTHM                                      | Lest Lo<br>ernation Report<br>a                                                                                                    | EL CASU<br>Tel calcar and<br>gal 27 06 2022 11<br>FX<br>@ C<br>Bulk P2<br>                                                                                                    | AND AND AND AND AND AND AND AND AND AND                                                                                                    | el          |
| usir<br>Initia<br>Regist<br>Bulk F<br>Payrol<br>Split F<br>Payrol<br>Split F<br>Payrol<br>Bulk L<br>Ubity<br>Instru<br>Batk L<br>Cons<br>Cons                                                                                                    | ters: Utility Beneficiary / Series utick Pay ters: Utility Beneficiary ents: Utility Beneficiary ents: Utility Beneficiary ents: Utility Beneficiary faints: Utility Beneficiary faints: Utility Bene                                                                                                    | CKO Dashb<br>ding Activities<br>ccv Payments<br>anding Instructions<br>Representations<br>Representations<br>Representations<br>Basket Represent Source<br>Basket Represent Source<br>Basket Represent Source<br>Basket Represent Source<br>Basket Represent Source<br>Basket Represent Source<br>Basket Represent Source<br>Basket Represent Source<br>Basket Represent Source<br>Basket Represent<br>Basket Represent<br>Basket                                                                                                    | Sanders Teach (PSCC) is a<br>sand<br>Basself Payment<br>Documents<br>Payment per<br>andess Cash -<br>Foreign Curren<br>Cash -<br>Cosh -<br>Cosh - | Cut-Off Time         off           Cut-Off Time         off           Nethold Sark         off                                                                                                    | Adm<br>Adm<br>CRAANN AVTP<br>CRAANN ANTP<br>CRAANN ANTP<br>CRAANN<br>CRAANN ANTP<br>CRAANN ANTP<br>CRAANN ANTP<br>CRAANN ANTP<br>CRA                                                                                                    | inistration                                                                            | Account Se<br>Basket I<br>6456 Test Bene<br>92 PCNNN<br>6456 Test Bene<br>97 Test Nam<br>91 ANCAAAA<br>Bereficiary Bank<br>UNITED ARAB<br>UNITED ARAB | Nices<br>Payme<br>US 111:<br>US 111<br>US 111<br>e 111<br>ANIX_ 111<br>Beneficary Typ<br>Account<br>Cash                                                                                                    | Payments:           I Wo           nt > Bask           240624759310           1506224648306           1506224648308           1506224648308           1506224648198           1506224648198           1506224648198           Vendor           Vendor | et Payn<br>1900 in<br>3400 P<br>3400 P<br>3400 P<br>3400 P<br>3400 P<br>3400 P<br>3400 P<br>3400 P<br>3400 P                         | Lust Lo<br>ermation Report<br>a. ~<br>ment – E<br>Process at Bank<br>nocessed by Bank<br>Process at Bank<br>eady for Auth<br>process at Bank<br>eady for Auth<br>process at Bank<br>eady for Auth<br>process at Bank<br>eady for Auth<br>process at Bank<br>eady for Auth<br>process at Bank<br>eady for Auth | EL CASI<br>Test maker and<br>gene 2 de Suez 11<br>FX<br>@ C<br>Bulk P:<br>                                                                                                    | ANTES CALAGO                                                                                                    |             |

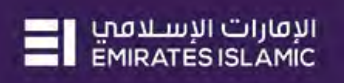

| bit Account Type * Single Multiple red Debit O Yes                                                                                                    | Debit Type * Single Multiple                                                                                                    | Summary                                          |                         |
|----------------------------------------------------------------------------------------------------|----------------------------------------------------------------------------------------------------|--------------------------------------------------|-------------------------|
| e No                                                                                                    |                                                                                                    |                                                  |                         |
| Payment Details<br>Iransfer Type*                                                                                                    | 3. 9                                                                                                    | Select Multiple                                  |                         |
| Wonin Bank Payment                                                                                                    | ·                                                                                                    | •                                                |                         |
| ebit Account Number*                                                                                                    | Payment Date*                                                                                                    |                                                  |                         |
|                                                                                                    | Q 27/6/2022                                                                                                    |                                                  |                         |
|                                                                                                    |                                                                                                    |                                                  |                         |
| elect Beneficiary Type*                                                                                                    | Beneficiary Account Number*                                                                                                    |                                                  |                         |
| Account                                                                                                    | v                                                                                                    | ٩                                                |                         |
| 'ransaction Amount*                                                                                                    | Reference in your statement*                                                                                                    |                                                  |                         |
| ~                                                                                                    |                                                                                                    |                                                  |                         |
| lasket Reference in your statement                                                                                                    | Purpose of payment to beneficiary*                                                                                                    |                                                  |                         |
|                                                                                                    |                                                                                                    |                                                  |                         |
| ALCOND.                                                                                                    |                                                                                                    |                                                  |                         |
| Purpose Of Transfer                                                                                                    |                                                                                                    |                                                  |                         |
| asket Payment - Bulk Payme                                                                                                    | *<br>ents                                                                                                    |                                                  | <del>an g</del> atanakk |
| asket Payment - Bulk Payme<br>bebit Account Type *<br>Single Multiple<br>ived Debit ① Yes                                                                                                    | Cents Debit Type * Single Multiple                                                                                                    | Summary                                          |                         |
| Aasket Payment - Bulk Payme<br>bebit Account Type *<br>Single Multiple<br>ixed Debit O Yes<br>No                                                                                                    | Pents Debit Type * Single Multiple                                                                                                    | Summary                                          |                         |
| asket Payment - Bulk Payme<br>bebit Account Type *<br>Single Multiple<br>ixed Debit O Yes<br>* No<br>Payment Details<br>ransfer Type *                                                                                                    | ents Debit Type * Single Multiple 4. Select                                                                                                    | Summary<br>t the Transfer Type as Cardless Cash  | Withdrawal              |
| asket Payment - Bulk Payme<br>ebit Account Type *<br>Single Multiple<br>wed Debit O Yes<br>No<br>rayment Details<br>ransfer Type *<br>Cardless Cash Withdrawal                                                                                                    | ents Debit Type * Single Multiple 4. Select                                                                                                    | Summary<br>It the Transfer Type as Cardless Cash | Withdrawal              |
| asket Payment - Bulk Paymer<br>bit Account Type *<br>Single Multiple<br>txed Debit O Yes<br>No<br>Asyment Details<br>ransfer Type *<br>Cardieve Cash Withdrawas<br>Virisin Gark Payment<br>Easi Currance Payment                                                                                                    | ents Debit Type * Single Multiple 4. Select Payment Date*                                                                                                    | Summary                                          | Withdrawal              |
| asket Payment - Bulk Payme<br>bit Account Type *<br>Single Multiple<br>bited Debit Ores<br>Ramment Details<br>ransfer Type *<br>Cardieve Cash Withdrawal<br>Varini Bark Payment<br>Load Gurrency Payment<br>Pariajn Currency Payment<br>Pariajn Currency Payment<br>Com Account Payment                                                                                                    | ents Debit Type * Single Multiple 4. Select Plyment Date* 27/6/2022                                                                                              | Summary<br>It the Transfer Type as Cardless Cash | Withdrawal              |
| Assket Payment - Bulk Paymer<br>Single Multiple<br>ived Debit Ores<br>Rayment Details<br>ransfer Type<br>Cardless Cash Withdrawal<br>Used Nament<br>Load Currancy Payment<br>Load Currancy Payment<br>Condices Curb Withdrawal                                                                                                    | Pents Debit Type * Single Multiple 4. Select Tayment Date* 27/6/2022                                                                                             | Summary<br>It the Transfer Type as Cardless Cash | Withdrawal              |
| asket Payment - Bulk Payme<br>bebit Account Type *<br>Single Multiple<br>ived Debit Ores<br>ived Debit Ores<br>* No<br>Payment Details<br>ransfer Type<br>Cardiese Cash Withdrawal<br>Cardiese Cash Withdrawal<br>Cardiese Cash Withdrawal<br>Cardiese Cash Withdrawal<br>Partices Cash Withdrawal<br>Partices Cash Withdrawal<br>Partices Cash Withdrawal<br>Partices Cash Withdrawal<br>Partices Cash Withdrawal                                                                                                    | Pents Debit Type * Single Multiple  Payment Date* 27/6/2022 Beneficiary Mobile Number*                                                                           | Summary<br>It the Transfer Type as Cardless Cash | Withdrawal              |
| asket Payment - Bulk Payme<br>bit Account Type *<br>Single Multiple<br>bited Debit Yes<br>No<br>ayment Details<br>ransfer Type *<br>Cardless Cash Withdrawal<br>Vithin Bank Payment<br>Load Currancy Payment<br>Cording Currancy Payment<br>Cardless Cash Withdrawal<br>elect Beneficiary Type *<br>Cash                                                                                                    | Pents Debit Type * Single Multiple  Payment Date* 27/6/2022 Beneficiary Mobile Number*                                                                           | Summary<br>It the Transfer Type as Cardless Cash | Withdrawal              |
| Asket Payment - Bulk Payment<br>bit Account Type *<br>Single Multiple<br>Wed Debit Yes<br>No<br>Payment Details<br>ransfer Type *<br>Cardina Cash Withdrawal<br>Within Bank Payment<br>Load Curancy Payment<br>Cardina Cash Withdrawal<br>Regins Carlon Payment<br>Cardina Cash Withdrawal<br>Cardina Cash Withdrawal<br>Regins Carlon Payment<br>Cardina Cash Withdrawal<br>Cardina Cash Withdrawal<br>Cardina Cash Withdrawal<br>Cardina Cash Withdrawal<br>Cardina Cash Withdrawal<br>Cardina Cash Withdrawal<br>Cardina Cash Withdrawal                                                                                                    | Potents  Debit Type * Single Multiple  Payment Date * 27/6/2022  Beneficiany Mobile Number* Reference in your statement*                                         | Summary<br>t the Transfer Type as Cardless Cash  | Withdrawal              |
| Assket Payment - Bulk Paymer<br>belit Account Type *<br>Single Multiple<br>Rived Debit Yes<br>Rived Debit Yes<br>Rived Debit Yes<br>Rayment Details<br>ransfer Type *<br>Cardina Cash Withdrawal<br>Within Bank Payment<br>Load Currancy Payment<br>Cardina Cash Withdrawal<br>Within Bank Payment<br>Cardina Cash Withdrawal<br>Within Bank Payment<br>Cash<br>Cash                                                                                                    | Pents Debit Type * Single Multiple  Payment Date* 27/6/2022 Beneficiany Mobile Number* Reference in your statement*                                              | Summary<br>It the Transfer Type as Cardless Cash | Withdrawal              |
| Basket Payment - Bulk Paymer<br>Single Multiple<br>Rived Debit Yes<br>Rived Debit Yes<br>Rived Debit<br>Rived Debit<br>Rived Debit<br>Rived Debit<br>Rived Debit<br>Rived Debit<br>Rived Debit<br>Rived Debit<br>Rived Debit<br>Press<br>Rived Debit<br>Rived Debit<br>Press<br>Rived Debit<br>Rived Debit<br>Press<br>Rived Debit<br>Rived Debit<br>Press<br>Rived Debit<br>Rived Debit<br>Press<br>Rived Debit<br>Rived Debit<br>Press<br>Rived Debit<br>Press<br>Rived Debit<br>Rived Debit<br>Press<br>Rived Debit<br>Press<br>Riv | Pents Debit Type * Single Multiple  A. Select Payment Date* 27/6/2022 Beneficiary Mobile Number* Reference in your statement* Purpose of payment to beneficiary* | Summary<br>It the Transfer Type as Cardless Cash | Withdrawal              |
| Basket Payment - Bulk Paymer<br>Debit Account Type *<br>Single Multiple<br>Fixed Debit Yes<br>Fixed Debit Yes<br>Fixed Debit<br>Fixed Debit<br>Fixed Cash<br>Fixed Cash<br>Fixed Cash Withdrawal<br>Multiple<br>Cash<br>Fixed Cash Withdrawal<br>Select Beneficiary Type *<br>Cash<br>Fixed Cash Mithdrawal<br>Select Beneficiary Type *<br>Cash<br>Fixed Cash Mithdrawal<br>Select Beneficiary Type *                                                                                                    | Pents Debit Type * Single Multiple  Payment Date* 27/6/2022 Beneficiary Mobile Number* Reference in your statement* Purpose of payment to beneficiary*           | Summary<br>It the Transfer Type as Cardless Cash | Withdrawal              |
| Basket Payment - Bulk Paymer<br>Debit Account Type *<br>Single Multiple<br>Fixed Debit Yes<br>Fixed Debit Yes<br>Payment Details<br>Transfer Type *<br>Cardines Cash Withdrawal<br>Within Bank Payment<br>Data Courancy Payment<br>Data Courancy Payment<br>Data Courancy Payment<br>Data Courancy Payment<br>Court Courancy Payment<br>Data Courancy Payment<br>Court Courancy Payment<br>Court Courancy Payment<br>Data Courancy Payment<br>Court Courancy Payment<br>Data Courancy Payment<br>Data Couran Couran Courancy Payment<br>Data Couran Couran Courancy                                                                                                    | Pents Debit Type * Single Multiple  Payment Date* 27/6/2022 Beneficiary Mobile Number* Reference in your statement* Purpose of payment to beneficiary*           | Summary<br>It the Transfer Type as Cardless Cash | Withdrawal              |

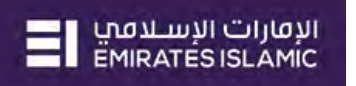

| it Account Type                                                                                                    | Aultinla                                                                                                    | Debit Type *                                                                            | Multiple                                                                                                    | Summary                                                                                                    |                                                                                                    |                                                                                                    |            |
|----------------------------------------------------------------------------------------------------|----------------------------------------------------------------------------------------------------|-----------------------------------------------------------------------------------------|----------------------------------------------------------------------------------------------------|----------------------------------------------------------------------------------------------------|----------------------------------------------------------------------------------------------------|----------------------------------------------------------------------------------------------------|------------|
| d output                                                                                                    | Autopie                                                                                                    | Sirogre                                                                                 | Molopie                                                                                                    |                                                                                                    |                                                                                                    |                                                                                                    |            |
| d Debit                                                                                                    | <ul> <li>No</li> </ul>                                                                                                    |                                                                                         |                                                                                                    |                                                                                                    |                                                                                                    |                                                                                                    |            |
| ment Details<br>Isfer Type*                                                                                                    |                                                                                                    |                                                                                         |                                                                                                    |                                                                                                    |                                                                                                    |                                                                                                    |            |
| ardless Cash Withdrawa                                                                                                    | d v                                                                                                    |                                                                                         |                                                                                                    |                                                                                                    |                                                                                                    |                                                                                                    |            |
| it Account Number*                                                                                                    |                                                                                                    | Paym 5. Cl                                                                              | ick on the search                                                                                                    | icon                                                                                                    |                                                                                                    |                                                                                                    |            |
|                                                                                                    | ٩                                                                                                    | 27/6/2022                                                                               |                                                                                                    |                                                                                                    |                                                                                                    |                                                                                                    |            |
| rt Banaliciana Tuna*                                                                                                    |                                                                                                    | Reneficiany Mobile                                                                      | Number                                                                                                    |                                                                                                    |                                                                                                    |                                                                                                    |            |
| ash                                                                                                    | *                                                                                                    | benenciary mobile                                                                       | Q                                                                                                    |                                                                                                    |                                                                                                    |                                                                                                    |            |
| saction Amount*                                                                                                    |                                                                                                    | Reference in your s                                                                     | tatement*                                                                                                    |                                                                                                    |                                                                                                    |                                                                                                    |            |
| *                                                                                                    |                                                                                                    |                                                                                         |                                                                                                    |                                                                                                    |                                                                                                    |                                                                                                    |            |
| ket Reference in you                                                                                                    | r statement                                                                                                    | Purpose of paymer                                                                       | it to beneficiary*                                                                                                    |                                                                                                    |                                                                                                    |                                                                                                    |            |
|                                                                                                    |                                                                                                    |                                                                                         |                                                                                                    |                                                                                                    |                                                                                                    |                                                                                                    |            |
|                                                                                                    |                                                                                                    |                                                                                         | X                                                                                                    |                                                                                                    |                                                                                                    |                                                                                                    |            |
|                                                                                                    |                                                                                                    |                                                                                         |                                                                                                    |                                                                                                    |                                                                                                    |                                                                                                    |            |
| Correspondent Bank Charge                                                                                                    |                                                                                                    |                                                                                         |                                                                                                    |                                                                                                    |                                                                                                    |                                                                                                    |            |
| Correspondent Bank Charge                                                                                                    |                                                                                                    |                                                                                         | _                                                                                                    |                                                                                                    |                                                                                                    |                                                                                                    | a secondar |
| sket Paymen                                                                                                    | t - Bulk Payments                                                                                                    |                                                                                         | _                                                                                                    |                                                                                                    |                                                                                                    |                                                                                                    |            |
| sket Paymen                                                                                                    | it - Bulk Payments                                                                                                    |                                                                                         | _                                                                                                    | _                                                                                                    | _                                                                                                    |                                                                                                    |            |
| Sket Paymen                                                                                                    | it - Bulk Payments<br>Account Lookup                                                                                                    | _                                                                                       |                                                                                                    |                                                                                                    |                                                                                                    |                                                                                                    |            |
| sket Paymen                                                                                                    | it - Bulk Payments<br>Account Lookup                                                                                                    |                                                                                         |                                                                                                    |                                                                                                    |                                                                                                    | 8                                                                                                    |            |
| Sket Paymen<br>« Account Type *<br>Single<br>4 Debr                                                                                                    | it - Bulk Payments<br>Account Lookup<br>Debit Account Number                                                                                                    | Gurrensey                                                                               | Account Name                                                                                                    | Bank Nama                                                                                                  | Branch Name                                                                                           | S Acceunt Type                                                                                                    |            |
| Sket Paymen<br>Account Type 1<br>Single<br>6. Double                                                                                                    | Account Lookup<br>Pebit Account Number<br>e click on the                                                                                                    | Surgesty<br>account f                                                                   | Account Name                                                                                                    | Bank Nama<br>vould like th                                                                                 | Branch Name<br>ne beneficiari                                                                         | Account Type<br>des to withdraw ca                                                                                                    | ash        |
| sket Paymen<br>« Account Type *<br>Single<br>d Debit<br>6. Double                                                                                                    | tt - Bulk Payments<br>Account Lookup<br>Debit Account Number<br>e click on the                                                                                                    | Gurrensy<br>account f                                                                   | Account Name<br>From which you v                                                                                                    | Bank Name<br>Vould like th<br>Emizates Islamic                                                             | Branch Name<br>De beneficiari<br>21 EUR DUBAI                                                         | Account Type<br>Account Type<br>es to withdraw ca                                                                                       | ash        |
| sket Paymen<br>sket Paymen<br>« Account Type *<br>Single<br>d Debri<br>6. Double<br>Single yes<br>marked Centronome                                                                                                    | Account Lookup<br>Debit Account Number<br>E click on the                                                                                                    | Gurransov<br>account f<br>AED<br>AED                                                    | Account Name<br>From which you v                                                                                                    | Bank Name<br>Vould like th<br>Emirates Islamic<br>Emirates Islamic                                         | Branch Name<br>De beneficiari<br>ci eur DuBaj<br>El JEBEL ALI                                         | Account Type<br>Account Type<br>Tes to withdraw ca<br>INVSAVINGS ACCOUNT<br>CURRENT ACCOUNT                                             | ash        |
| sket Paymen<br>« Account Type *<br>Single"<br>d Debri<br>6. Double<br>answe den answe                                                                                                    | Account Lookup<br>Debit Account Number<br>e click on the                                                                                                    | Currenty<br>account f<br>AED<br>AED<br>AED                                              | Account Name<br>From which you v<br>ANCAAAA ANNACCAAA<br>CNAANN ANYPCNAVAN<br>NAAP AC ABABE CEPAE                                                                      | Bank Nama<br>Vould like th<br>Emirates Islamic<br>Emirates Islamic<br>Emirates Islamic                     | Branch Name<br><b>De beneficiar</b><br>El BUR DUBAI<br>El (EBEL ALI<br>El (EBEL ALI                   | Account Ture<br>es to withdraw ca<br>INVSAVINGS ACCOUNT<br>CURRENT ACCOUNT<br>CURRENT ACCOUNT                                           | ash        |
| sket Paymen<br>« Account Type *<br>Single<br>a Deba<br>6. Double<br>anera čen konsta<br>* Account Aumber                                                                                                    | Account Lookup Pebit Account Number click on the brace brace | Corrector<br>account f<br>AED<br>AED<br>AED<br>AED                                      | Account Name<br>Trom which you v<br>ANCRARA ANNACCRAA<br>CNARN ANYFORNYAN<br>NGAP AC ARABE COPAC<br>NMAP AX MARAX (XPA                                                 | Bank Nama<br>Vould like th<br>Emirates Islamic<br>Emirates Islamic<br>Emirates Islamic<br>Emirates Islamic | Eranch Name<br><b>DE DEDEFICIA</b> TI<br>EI EUR DUBAI<br>EI JEBEL ALI<br>EI JEBEL ALI<br>EI JEBEL ALI | Assessint Type<br>Assessint Type<br>Testo withdraw ca<br>INVSAVINGS ACCOUNT<br>CURRENT ACCOUNT<br>CURRENT ACCOUNT<br>CURRENT ACCOUNT    | ash        |
| Account Type 1<br>Account Type 1<br>Account Type 1<br>Account Type 1<br>Account Account<br>Account Account<br>Account Account<br>Account Account<br>Account Account<br>Account Account<br>Account Account                                                                                                    | Account Lookup<br>Debit Account Number<br>e click on the                                                                                                    | Currency<br>account f<br>AED<br>AED<br>AED                                              | Account Name<br>Trom which you v<br>Ancaaaa annaccaaa<br>Cnaann anypenayan<br>Naap ar aaaar cepar<br>NMap ax maaaax cepar                                              | Bank Nama<br>Vould like th<br>Emirates Islamic<br>Emirates Islamic<br>Emirates Islamic<br>Emirates Islamic | Branch Name<br>The beneficiari<br>El BUR DUBAJ<br>El JEBEL ALI<br>El JEBEL ALI<br>El JEBEL ALI        | Account Type<br>Account Type<br>Account Type<br>Account<br>INVSAVINGS ACCOUNT<br>CURRENT ACCOUNT<br>CURRENT ACCOUNT<br>CURRENT ACCOUNT  | ash        |
| Account Type 1<br>a Account Type 1<br>a Account Type 1<br>a Deba<br><b>6. Double</b><br>are type<br>are theneficiary Type<br>are                                                                                                    | Account Lookup Debit Account Number Click on the Click on the Click on | Gurrensov<br>account f<br>AED<br>AED<br>AED                                             | Account Name<br>Trom which you v<br>Ancaasa annaccaas.<br>Chaann anyechavan<br>Naap ac aaaac cepac<br>NMAP ax maaax cxpa_                                              | Bank Name<br>Vould like th<br>Emirates Islamic<br>Emirates Islamic<br>Emirates Islamic                     | Branch Name<br>De beneficiari<br>El IBUR DUBAJ<br>El JEBEL ALI<br>El JEBEL ALI<br>El JEBEL ALI        | Asseunt Type<br>Asseunt Type<br>Tess to withdraw ca<br>INVSAVINGS ACCOUNT<br>CURRENT ACCOUNT<br>CURRENT ACCOUNT<br>CURRENT ACCOUNT<br>, | ash        |
| Account Type 4<br>Single<br>d Debri<br>G. DOUDIC<br>G. DOUDIC<br>G. DOUDIC<br>Harris Yes<br>answe Can Annual<br>et Baneficaary Type<br>are<br>answe can Annual                                                                                                    | Account Lookup<br>Debit Account Number<br>e click on the                                                                                                    | Corrensov<br>AED<br>AED<br>AED<br>AED<br>AED                                            | Account Name<br>From which you v<br>AMCAAAA ANNACCAAA.<br>CNAANN ANYPCNAVAN<br>NAAP AC ABABC CEPAC<br>NMAP AC MARKAX CKPA                                              | Bank Name<br>VOUID like th<br>Unirates Islamic<br>Emirates Islamic<br>Emirates Islamic                     | Branch Name<br>De beneficiar<br>El IEUR DUBAJ<br>El JEBEL ALI<br>El JEBEL ALI<br>El JEBEL ALI         | Account Twos                                                                                                    | ash        |
| Connected and Even Charge<br>Sket Paymen<br>In Account Type *<br>Single<br>Id Debt<br>6. Double<br>Id Debt<br>6. Double<br>Id Debt<br>Id Debt<br>Id D                                                                                                    | Account Lookup<br>Debit Account Number<br>e click on the                                                                                                    | Currency<br>AED<br>AED<br>AED<br>AED<br>AED<br>AED                                      | Account Name<br>From which you v<br>ANCAAAA ANNACCAAA.<br>CNAANN ANYPCNAVAN.<br>NAAP AC AAAAC CEPAC<br>NMAP AC MAAAX CEPAC                                             | Bank Nama<br>YOUID like th<br>Omirates Islamic<br>Emirates Islamic<br>Emirates Islamic                     | Branch Name<br>De beneficiar<br>El BUR DUBAJ<br>El JEBEL ALI<br>El JEBEL ALI<br>El JEBEL ALI          | Account Type<br>estowithdraw.ca<br>INVSAVINGS ACCOUNT<br>CURRENT ACCOUNT<br>CURRENT ACCOUNT<br>CURRENT ACCOUNT                          | ash        |
| Connected and Comparison<br>Sket Paymen<br>of Account Type *<br>Single<br>ed Debri<br>6. Double<br>former Gan<br>an Account Number<br>et Beneficary Type<br>and<br>et Beneficary Type<br>and<br>et Beneficary Type<br>and<br>et Beneficary Type<br>and<br>et Beneficary Type<br>and                                                                                                    | t - Bulk Payments<br>Account Lookup<br>Debit Account Number<br>e click on the<br>3 32<br>3 31<br>2 32<br>3 33                                                                                                    | Currency<br>account f<br>AED<br>AED<br>AED<br>AED<br>Booferences in your fa             |                                                                                                    | Bank Nama<br>Vould like th<br>Emirates Islamic<br>Emirates Islamic<br>Emirates Islamic                     | Branch Name<br>ne beneficiari<br>El BUR DUBAI<br>El (EBEL ALI<br>El (EBEL ALI<br>El (EBEL ALI)        | Accesunt Type<br>Accesunt Type<br>Testowithdraw ca<br>INVSAVINGS ACCOUNT<br>CURRENT ACCOUNT<br>CURRENT ACCOUNT<br>CURRENT ACCOUNT       | ash        |
| Connected and the Company<br>Sket Paymen<br>Marge<br>Marge<br>d Debu<br>6. Double<br>Marge<br>Marge | Account Lookup Debit Account Number e click on the 3 32 3 31 2 32 3 31 2 32 3 33 4 2 32 3 33 4 2 32 3 33 4 2 32 3 33 4 3 33 4 3 33 4 3 33 4 3 33 4 3 33 4 3 33 4 3 33 4 3 33 4 3 33 4 3 33 4 3 33 4 3 33 4 3 33 4 3 33 4 3 33 4 3 33 4 3 33 4 3 33 4 3 33 4 3 33 4 3 33 4 3 33 4 3 33 4 3 33 4 3 33 4 4 3 33 4 4 4 4                                                                                                    | Currency<br>account f<br>AED<br>AED<br>AED<br>AED<br>AED<br>AED<br>Harbersnog in your f | Асселит Name<br>Trom which you v<br>Аласааа аллассааа<br>Спаалл алугеслауа<br>Маар ас аваас ссрас<br>ММАР АХ МАЖАХ СХРА<br>Кикеттет! *                                 | Bank Nama<br>Vould like th<br>Emirates Islamic<br>Emirates Islamic<br>Emirates Islamic                     | Branch Name<br>ne beneficiari<br>EI BUR DUBAI<br>EI JEBEL ALI<br>EI JEBEL ALI<br>EI JEBEL ALI         | Accesunt Type<br>Testowithdraw ca<br>INVSAVINGS ACCOUNT<br>CURRENT ACCOUNT<br>CUBRENT ACCOUNT<br>CUBRENT ACCOUNT<br>CUBRENT ACCOUNT     | ash        |
| Account Type *<br>Single<br>a Debai<br><b>6. Double</b><br><b>6. Double</b><br><b>6. Double</b><br><b>1</b> Account Number<br>at Beneficary Type<br>account Number<br>estimation Annunt *                                                                                                    | Account Lookup<br>Debit Account Number<br>e click on the<br>3 32<br>3 31<br>2 32<br>3 31<br>2 32<br>3 31<br>2 32<br>3 31<br>2 32<br>3 31<br>2 32<br>3 31<br>2 32<br>3 31<br>2 32<br>3 31<br>2 32<br>3 31<br>2 32<br>3 31<br>2 32<br>3 31<br>2 32<br>3 31<br>2 32<br>3 31<br>2 32<br>3 31<br>2 33<br>2 31<br>2 32<br>3 31<br>2 33<br>2 33                                                                                                    | Currency<br>account f<br>AED<br>AED<br>AED<br>AED<br>AED<br>Harbersnog in your la       | Account Name<br>Trom which you v<br>ANCRASA ANNACCAAA<br>CNAANN ANYPCNAVAN<br>NGAD AC ABABAC CCDAC<br>NMAP AX MARKAX CXPA<br>MMAP AX MARKAX CXPA<br>MAP AX MARKAX CXPA | Bank Nama<br>Vould like th<br>Emirates Islamic<br>Emirates Islamic<br>Emirates Islamic                     | Branch Name<br>ne beneficiari<br>EI BUR DUBAI<br>EI JEBEL ALI<br>EI JEBEL ALI<br>EI JEBEL ALI         | Accesunt Type<br>Testowithdraw ca<br>INVSAVINGS ACCOUNT<br>CURRENT ACCOUNT<br>CUBRENT ACCOUNT<br>CUBRENT ACCOUNT<br>CUBRENT ACCOUNT     | ash        |

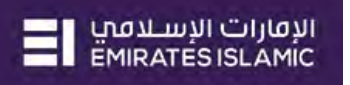

| usiteer aymente bar                                                                                                    | k Payments                                                |                                                                                                    |                                       |                                                                  |                    |                                                                                                    |
|----------------------------------------------------------------------------------------------------|-----------------------------------------------------------|----------------------------------------------------------------------------------------------------|---------------------------------------|------------------------------------------------------------------|--------------------|----------------------------------------------------------------------------------------------------|
| bit Account Type =<br>Single Multiple<br>ed Debit O Yes<br>• No                                                                                                    |                                                           | Debit Type * Single Multiple                                                                                                    |                                       | Summary                                                          |                    |                                                                                                    |
| yment Details<br>nsfer Type*                                                                                                    |                                                           |                                                                                                    | ſ                                     |                                                                  |                    | _                                                                                                    |
| Cardless Cash Withdrawal                                                                                                    | ~                                                         |                                                                                                    |                                       | 7. Click on the sea                                              | arch icon          |                                                                                                    |
| it Account Number*                                                                                                    |                                                           | Payment Date*                                                                                                    | l                                     | /                                                                |                    |                                                                                                    |
| 707209174601                                                                                                    | ٩                                                         | 27/6/2022                                                                                                    |                                       |                                                                  |                    |                                                                                                    |
| lable Balance ASD 475,623,87/                                                                                                    |                                                           |                                                                                                    |                                       |                                                                  |                    |                                                                                                    |
| ect Beneficiary Type*                                                                                                    |                                                           | Beneficiary Mobile Number*                                                                                                    | ¥                                     |                                                                  |                    |                                                                                                    |
| ash                                                                                                    | ~                                                         |                                                                                                    | Q                                     |                                                                  |                    |                                                                                                    |
| nsaction Amount*                                                                                                    |                                                           | Reference in your statement*                                                                                                    |                                       |                                                                  |                    |                                                                                                    |
| v                                                                                                    |                                                           |                                                                                                    |                                       |                                                                  |                    |                                                                                                    |
| ket Reference in your statemer                                                                                                    | nt.                                                       | Purpose of payment to beneficia                                                                                                    | ary*                                  |                                                                  |                    |                                                                                                    |
|                                                                                                    |                                                           |                                                                                                    |                                       |                                                                  |                    |                                                                                                    |
|                                                                                                    |                                                           |                                                                                                    |                                       |                                                                  |                    |                                                                                                    |
| Correspondent Bank Charge                                                                                                    |                                                           |                                                                                                    | _                                     |                                                                  |                    |                                                                                                    |
| sket Payment - Bul                                                                                                    | k Payments<br>ficiary Looku                               | dr                                                                                                    |                                       |                                                                  |                    | 8                                                                                                    |
| Sket Payment - Bul<br>an Account Type -<br>Single<br>Id Debr                                                                                                    | k Payments<br>ficiary Looku                               | J D<br>Beneficiary Nickname                                                                                                    | Country Name                          | EMAIL,ID PHONE                                                   | NO                 |                                                                                                    |
| sket Payment - Bul<br>an Account Type *<br>Single<br>Rel Debr:<br>Renet Details                                                                                                    | k Payments<br>ficiary Looku<br>ktory Name                 | JP<br>Beneficiary Nickname<br>Test Mobile                                                                                          | Country Name<br>UNITED ARAB EMIRATES. | EMAIL_ID PHONE<br>KarkuveIV@uat.emirates                         | NO                 |                                                                                                    |
| Since Payment - Builder<br>Single Bener<br>d Debit:<br>The Account Type #<br>Single Bener<br>d Debit:<br>The Account Automation<br>Test N<br>Account Number<br>Count Number                                                                                                    | k Payments<br>ficiary Looku<br>Idery Name                 | JD<br>Beneficiary Nickname<br>Test Mobile                                                                                          | Country Name<br>UNITED ARAB EMIRATES. | EMAILJD PHONE<br>. KarkuvelV@uatemirates                         | NO                 | <ul> <li>Image: Second second second</li></ul> |
| Sket Payment - Bul<br>sket Payment - Bul<br>sin Account Type = Bene<br>d Debit<br>ment Details<br>refer Type<br>assistic ser Waldine<br>as Account Number<br>072003                                                                                                    | k Payments<br>ficiary Lookt<br>Iclery Name<br>lame        | Jp<br>Beneficiary Nickname<br>Test Mobile                                                                                          | Country Name<br>UNITED ARAB EMIRATES. | EMAIL_ID PHONE<br>KarkuvelV@uat.emirates<br>ry for your Cardles: | NO<br>S Cash With  | ⊗                                                                                                    |
| Single Bene<br>Single Bene<br>Singl | k Payments<br>ficiary Looku<br>klane<br>lame              | Beneficiary Nickname<br>Test Mobile                                                                                                | Country Name<br>UNITED ARAB EMIRATES. | EMAIL_ID PHONE<br>Karkuve?V@vat.emirates<br>ry for your Cardless | .vo<br>s Cash With | Image: state of the state of the state o                           |
| Single Bene<br>Single Bene<br>Singl | k Payments<br>ficiary Looku<br>teary Name<br>lame         | P<br>Beneficiary Nickname<br>Test Mobile<br>• select the first                                                                     | Country Name<br>UNITED ARAB EMIRATES. | EMAIL_ID PHONE<br>Karkuve?V@vat.emirates<br>ry for your Cardles: | .vo<br>s Cash With | ⊗                                                                                                    |
| Sket Payment - Bull Account Type Single Bo Debr: Writer Type Cardinate Cardinate Statement Details Freder Type Statement Cardinate Statement Cardinate Statement Cardi                                                                                                    | k Payments<br>ficiary Looku<br>kiary Name<br>lame         | Beneficiary Nickname<br>Test Mobile<br>• select the first                                                                          | Country Name<br>UNITED ARAB EMIRATES. | EMAIL_ID PHONE<br>KarkuveW@vatemirates<br>ry for your Cardles:   | .vo<br>s Cash With | ⊗                                                                                                    |
| Sket Payment - Bull Account Type * Single Po Debr: Po Debr: Po Deb                                                                                                    | k Payments<br>ficiary Looku<br>kiery Name<br>lame         | IP<br>Beneficiary Nickname<br>Test Mobile<br>• select the first<br>Reference in your statement*                                    | Country Name<br>UNITED ARAB EMIRATES. | EMAIL_ID PHONE<br>KarkuveW@vatemirates                           | s Cash With        | ⊗         drawal request                                                                                                    |
| Isket Payment - Bull an Account Type * Single PDebr: PDebr: PDebr                                                                                                    | k Payments<br>ficiary Looku<br>telery Name<br>le click to | IP<br>Beneficiary Nickname<br>Test Mobile<br>• select the first<br>Reference in your statement*<br>Purpose of beyment to benefice  | Country Name<br>UNITED ARAB EMIRATES. | EMAIL_ID PHONE<br>KarkuveW@vatemirates                           | .vo<br>s Cash With | ⊗         drawal request                                                                                                    |
| sket Payment - Bul<br>A Account Type *<br>Single Bene<br>Rel Debri<br>ment Details<br>ration Type *<br>8. Doub<br>R. Doub<br>R. Doub<br>R. Doub<br>R. Doub                                                                                                    | k Payments<br>ficiary Looku<br>klarne<br>le click to      | ID<br>Beneficiary Nickname<br>Test Mobile<br>• select the first<br>Reference in your statement *<br>Purpose of payment to benefica | Country Name<br>UNITED ARAB EMIRATES. | EMAIL_ID PHONE<br>Karkuve?V@vat.emirates                         | s Cash With        | ⊗         drawal request                                                                                                    |

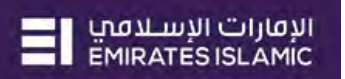

| Cardless Cash Withdraws 9 Enter t                                                                                                    | he amount which the P                                                                                                    | beneficia                                                                                                    | ry should withdr                                                                                                    | raw (max AFD 20 (                                                                                                    | 000                                                           |
|----------------------------------------------------------------------------------------------------|----------------------------------------------------------------------------------------------------|----------------------------------------------------------------------------------------------------|----------------------------------------------------------------------------------------------------|----------------------------------------------------------------------------------------------------|---------------------------------------------------------------|
| J. Litter ti                                                                                                    | ie amount which the i                                                                                                    | benencia                                                                                                    | ry should withdi                                                                                                    |                                                                                                    | ,00)                                                          |
| ebit Account Number 1                                                                                                    |                                                                                                    | -                                                                                                    |                                                                                                    |                                                                                                    |                                                               |
| allable Balance AED 475,623.87                                                                                                    | a come                                                                                                    |                                                                                                    |                                                                                                    |                                                                                                    |                                                               |
| lect Beneficiary Type*                                                                                                    | Beneficiary Mobile Number*                                                                                                    |                                                                                                    | 40 Factor                                                                                                    |                                                                                                    |                                                               |
| Cash                                                                                                    |                                                                                                    | Q                                                                                                    | 10. Enter a refer                                                                                                    | ence for this trans                                                                                                    | action                                                        |
|                                                                                                    | Deference in units statement                                                                                                    |                                                                                                    |                                                                                                    |                                                                                                    |                                                               |
| AFD Y 100.00                                                                                                    | Ref in statement                                                                                                    |                                                                                                    |                                                                                                    |                                                                                                    |                                                               |
|                                                                                                    |                                                                                                    |                                                                                                    | 11 Type in a dec                                                                                                    | cription for the tr                                                                                                    | ancaction                                                     |
| asket Reference in your statement                                                                                                    | Purpose of payment to beneficiary*                                                                                                    |                                                                                                    | II. Type III a des                                                                                                    | scription for the tr                                                                                                    | ansaction                                                     |
| Basket Reference                                                                                                    | Purpose of payment                                                                                                    |                                                                                                    |                                                                                                    |                                                                                                    |                                                               |
|                                                                                                    |                                                                                                    |                                                                                                    |                                                                                                    |                                                                                                    |                                                               |
| ew Correspondent Bank Charge                                                                                                    |                                                                                                    | _                                                                                                    |                                                                                                    |                                                                                                    |                                                               |
| Add/View Invoice                                                                                                    | Clear Add To Ba                                                                                                    | asket                                                                                                    | 12 Click on Add                                                                                                    | to Basket                                                                                                    |                                                               |
|                                                                                                    |                                                                                                    |                                                                                                    |                                                                                                    |                                                                                                    |                                                               |
| sclaimer:<br>ndy ensure accurace and valid beneficiary desaits are up<br>d funds condited back in 3 to 5 working days based on co<br>uncet<br>asket Payment - Bulk Paymen                                                                                                    | tered before instanting a parafer or else your transfer will be<br>offirmation from Reed More                                                                                                    | rejected. Lifes                                                                                                    | ره . درمنه الامرق می سور و این می منابع می ملک<br>t beneficiary for you                                                                                                    | به رسیمه بن ندره بر صون رزه میم رس میرد نشی<br>save /<br>ur Cardless Cash                                                                                                    | برس کند من میک میک میک میک کنید ک<br>میک<br>As Template Submi |
| schafmer:<br>ndy ensure accurate and valid beneficiary details are up<br>of funds conduced back in 3 to 5 working days based on co<br>uncet<br>asket Payment - Bulk Paymen                                                                                                    | tered before inducting a parafer of else your printfer will be<br>nformation from Read More<br>ts<br>Note: The details<br>Withdrawal requ                                                                                                    | released. Upper                                                                                                    | ره، رومه الامرادش سور و او و من ماه عن ملع<br>t beneficiary for you<br>pear here.                                                                                                    | ندر نسبه بن ندره بن حدود رو میرد نشر<br>save /<br>ur Cardless Cash                                                                                                    | یس شک من میک میک میک تسعید که<br>هره<br>As Template Submi     |
| actainmer:<br>ndy ensure accurate and valid beneficiary details are up<br>d funds oredited back in 3 to 5 working days based on co<br>incet<br>asket Payment - Bulk Paymen<br>ebit Account Type *                                                                                                    | tered before inducting a parafer of else your printfer will be<br>formation from Read More<br>Note: The details<br>Withdrawal requ<br>Debr                                                                                                    | rejected. Upper<br>s of the firs<br>lest will ap                                                                                                    | ربه . واحد الأمرل في سعون 3 (و. 5 ايد حل بناه على ملكم<br>t beneficiary for you<br>pear here.                                                                                                    | ندر نسبه بر نرره بر صون رزه نیم رس نسرن نسی<br>save /<br>ur Cardless Cash                                                                                                    | As Template Submi                                             |
| isclaimer:<br>ndy ensure accurate and valid beneficiary details are up<br>of funds credited back in 3 to 5 working days based on co<br>ancel<br>asket Payment - Bulk Paymen<br>ebit Account Type *<br>Single Multiple                                                                                                    | tered before indiating a parafer of else your transfer will be n<br>nformation from Read More<br>ts<br>Note: The details<br>Withdrawal requ<br>Single Multiple                                                                                        | rejected<br>s of the firs<br>lest will ap                                                                                                    | یه . درامنه الامرال می سعری 3 (م 5 اید من بند علی ملله<br>t beneficiary for you<br>pear here.<br>27 Augment(s)<br>27, 2022                                                                                                    | ندر نسبه بن ندره بن صون رزه نیم رس نسرن نشن<br>save /<br>ur Cardless Cash<br>AED 200.00                                                                                                    | یم که دو می میر میر میر ا<br>مر                               |
| actainmen:<br>ndy ensure accurace and valid beneficiary desaits are up<br>d funds credeted back in 3 to 5 working days based on co<br>incet<br>asket Payment - Bulk Paymen<br>ebit Account Type *<br>Single Multiple<br>ved Debit Yes.<br>No                                                                                                    | teed before initiating a parafer of else your transfer will be n<br>formation from Read More<br>ts<br>Note: The details<br>Withdrawal requ<br>Single Multiple                                                                                         | rejected. UP or<br>s of the firs<br>lest will ap<br>Total 2<br>on Jun                                                                                                    | یه . دِرَامَا الأمرل بل سین 3 (ی 5 ایز من بالا علی نگی<br>t beneficiary for you<br>pear here.<br>27 agment(s)<br>127. 2022                                                                                                    | بدر تسبیه بر ترزی بر صون رز نیم رس سرن تشن<br>save /<br>ur Cardless Cash<br>AED 200.00                                                                                                    | یم علم توجید معین معین معین ا<br>میں<br>Ss Template Submi     |
| actainmer:<br>mdy ensure accurace and valid beneficiary details are up<br>d funds credeed back in 3 to 5 working days based on co<br>incel<br>asket Payment - Bulk Paymen<br>ebit Account Type *<br>Single Multiple<br>xed Debit Yes<br>No                                                                                                    | teed before inducing a parafer of else your transfer will be n<br>formation from Read More<br>ts<br>Note: The details<br>Withdrawal requ<br>Single Multiple                                                                                           | s of the firs<br>test will ap                                                                                                    | t beneficiary for you<br>pear here.<br>Payment(s)<br>127, 2022                                                                                                    | بنه رضیعه بن ندروه ی صون رزه نیم رس سور نشنی<br>save /<br>ur Cardless Cash<br>AED 200.00                                                                                                    | s Template Submi                                              |
| aclaimer:<br>mdy ensure accurace and valid beneficiary details are up<br>d funds credited back in 3 to 5 working days based on co<br>incel<br>asket Payment - Bulk Paymen<br>ebit Account Type *<br>Single Multiple<br>wed Debit Yits<br>No<br>asyment Details<br>ander Type *                                                                                                    | teed before instance a parafer of else your transfer will be n<br>formation from Read More<br>ts<br>Note: The details<br>Withdrawal requ<br>Single Multiple                                                                                           | s of the firs<br>test will ap                                                                                                    | t beneficiary for you<br>pear here.<br>Payment(s)<br>127, 2022<br>n: CNAANN ANYPCNAYANNAC PCP CN<br>PCNAY<br>Test Name                                                                                                    | یه رضیبه در در در صوره رز خبر رس سرر دست<br>Save /<br>ur Cardless Cash<br>AED 200.00<br>HANN AED 100.00<br>AED 100.00                                                                                   | s Template Submi                                              |
| actaineer<br>mdy ensure accurace and valid beneficiary details are up<br>d funds credited back in 3 to 5 working days based on co<br>ancel<br>asket Payment - Bulk Paymen<br>ebit Account Type *<br>Single Multiple<br>xed Debit Yies<br>No<br>ayment Details<br>ansfer Type *                                                                                                    | teed before instance a parafer of else your transfer will be n<br>formation from Read More<br>ts<br>Note: The details<br>Withdrawal requ<br>Single Multiple                                                                                           | s of the firs<br>test will ap                                                                                                    | t beneficiary for you<br>pear here.<br>Payment(s)<br>127, 2022<br>m: CNAANN ANYPCNAYANNAC PCP CN<br>PCNAY<br>Im 27, 2022                                                                                                    | به رضیبه در در می شوره بر شور در می شوره در می شوره دستی<br>Save /<br>ur Cardless Cash<br>AED 200.00<br>AED 100.00<br>Cardless Cash Withdrawal                                                          | s Template Submi                                              |
| actaineer<br>mdy ensure accurace and valid beneficiary details are up<br>d funds credited back in 3 to 5 working days based on co<br>ancel<br>asket Payment - Bulk Paymen<br>ebit Account Type *<br>Single Multiple<br>xed Debit Yes<br>No<br>ayment Details<br>ansfer Type *                                                                                                    | tered before instance a parafer or else your transfer will be n<br>formation from Read More.<br>ts<br>Debit<br>Single Multiple                                                                                                    | s of the firs<br>test will ap                                                                                                    | t beneficiary for you<br>pear here.<br>2. Payment(s)<br>127. 2022<br>m: CNAANN ANYPCNAYANNAC PCP CN<br>PCNAY<br>Ima Name<br>Iun 27. 2022                                                                                                    | یه رضیبه بر تروی بر خری پر خبر رس سری دست<br>Save /<br>ur Cardless Cash<br>AED 200.00<br>AANN AED 100.00<br>Cardless Cash Withdrawal<br>Cardless Cash Withdrawal                                        | s Template Submi                                              |
| Inclaimer:<br>Indy ensure accurate and valid beneficiary details are up<br>of funds credeted back in 3 to 5 working days based on co<br>Incel<br>Asket Payment - Bulk Paymen<br>ebit Account Type *<br>Single Multiple<br>twee Debit Figure No<br>ayment Details<br>ransfer Type *<br>ebit Account Number*                                                                                                    | tered before instantig a parafer or else your transfer will be n<br>formation from Read More.<br>TS Note: The details<br>Withdrawal requ<br>Single Multiple                                                                                           | s of the firs<br>test will ap                                                                                                    | t beneficiary for you<br>pear here.<br>2. Payment(s)<br>127. 2022<br>m: CNAANN ANYPCNAYANNAC PCP CN.<br>PCNAY<br>n: CNAANN ANYPCNAYANNAC PCP CN.<br>PCNAY                                                                                                    | یه رضیبه در در می شوره بی شوره در می شوره دست<br>Save /<br>ur Cardless Cash<br>AED 200.00<br>AANN AED 100.00<br>Cardless Cash Withdrawal<br>Cardless Cash Withdrawal                                    | s Template Submi                                              |
| Indiane:<br>Indiane:<br>Indiane:<br>Indiane:<br>And undiane:<br>Asket Payment - Bulk Paymen<br>ebit Account Type *<br>Indiane:<br>Augment Details<br>ransfer Type *<br>Indiane:<br>Indiane: | tered before instantig a parafer or else your transfer will be n<br>formation from Read More.<br>IS Note: The details<br>Withdrawal requ<br>Single Multiple<br>Payment Date*<br>27/6/2022                                                             | s of the firs<br>test will ap                                                                                                    | t beneficiary for you<br>pear here.<br>Payment(s)<br>127. 2022<br>n: CNAANN ANYPCNAYANNAC PCP CN<br>PCNAY<br>n: CNAANN ANYPCNAYANNAC PCP CN<br>PCNAY<br>n: CNAANN ANYPCNAYANNAC PCP CN<br>PCNAY<br>Test Name                                                                       | یه رضیبه در در بر خری بر خری در می سری دست<br>Save /<br>ur Cardless Cash<br>AED 200.00<br>AANN AED 100.00<br>Cardless Cash Withdrawal<br>Cardless Cash Withdrawal<br>KAANN AED 100.00<br>AED 100.00     | s Template Submi                                              |
| Inclaimer:<br>Indy ensure accurate and valid beneficiary details are up<br>of kinds credited back in 3 to 5 working days based on co<br>ancel<br>Basket Payment - Bulk Paymen<br>ebit Account Type *<br>Single Multiple<br>twee Debit Yass<br>No<br>ayment Details<br>ransfer Type *                                                                                                    | tered before instantig a parafer or else your transfer will be n<br>formation from Read More.                                                                                                    | s of the firs<br>test will ap                                                                                                    | t beneficiary for you<br>pear here.<br>Payment(s)<br>127. 2022<br>n: CNAANN ANYPCNAYANNAC PCP CN<br>PCNAY<br>n: CNAANN ANYPCNAYANNAC PCP CN<br>PCNAY<br>n: CNAANN ANYPCNAYANNAC PCP CN<br>PCNAY<br>rest Name<br>un 27. 2022                                                        | یه رضیبه در در می خری در می دری به بیر رسی سری دستی<br>Save /<br>Lur Cardless Cash<br>AED 200.00<br>AANN AED 100.00<br>Cardless Cash Withdrawal<br>Cardless Cash Withdrawal<br>Cardless Cash Withdrawal | s Template Submi                                              |
| Ackiner:<br>Chy ensure accurate and valid beneficiary details are up<br>of hinds credited back in 3 to 5 working days based on co-<br>need<br>asket Payment - Bulk Paymen<br>ebit Account Type *<br>Single Multiple<br>eved Debit Yes<br>No<br>asyment Details<br>ansfer Type *                                                                                                    | tered before instance a parafer or else your transfer will be n<br>formation from Read More.                                                                                                    | s of the firs<br>test will ap                                                                                                    | t beneficiary for you<br>pear here.<br>22 Payment(s)<br>127, 2022<br>m: CNAANN ANYPCNAYANNAC PCP CN<br>PCNAY<br>Test Name<br>Jun 27, 2022<br>m: CNAANN ANYPCNAYANNAC PCP CN<br>PCNAY<br>Test Name<br>Jun 27, 2022                                                                  | یه دوسیده نیرو بی خری بی خری بی سری سی دست<br>Save A<br>AED 200.00<br>AANN AED 100.00<br>Cardless Cash Withdrawal<br>Cardless Cash Withdrawal                                                           | s Template Submi                                              |
| Advance:<br>Coly ensure accurate and valid beneficiary details are up<br>of hinds oredited back in 3 to 5 working days based on or<br>need<br>asket Payment - Bulk Paymen<br>bit Account Type *<br>Single Multiple<br>end Debit Yes<br>No<br>asyment Details<br>ansfer Type *                                                                                                    | tered before instantig a parafer or else your transfer will be n<br>formation from Read More.                                                                                                    | s of the firs<br>test will ap<br>Total 2<br>Total 2<br>Total 3<br>Total 3<br>Tot | t beneficiary for you<br>pear here.<br>22 Payment(s)<br>127, 2022<br>m: CNAANN ANYPCNAYANNAC PCP CN<br>PCNAY<br>m: CNAANN ANYPCNAYANNAC PCP CN<br>PCNAY<br>m: CNAANN ANYPCNAYANNAC PCP CN<br>PCNAY<br>Test Name<br>un 27, 2022                                                     | یه دوسیده نیرو بی خری بی خری بی سری سی دستی<br>Save A<br>AED 200.00<br>AANN AED 100.00<br>Cardless Cash Withdrawal<br>Cardless Cash Withdrawal                                                          | s Template Submi                                              |
| Ackiner:<br>Coh ensure accurate and valid beneficiary details are up<br>of hinds credited back in 3 to 5 working days based on co-<br>need<br>asket Payment - Bulk Paymen<br>ebit Account Type *<br>Single Multiple<br>we d Debit Yes<br>No<br>asyment Details<br>ansfer Type *<br>We come ficiary Type *<br>Cosh<br>ansaction Amount *                                                                                                    | tered before instance a parafer or else your transfer will be n<br>formation from Read More   Note: The details<br>Withdrawal reque<br>Single Multiple  Payment Date* 27/6/2022 Beneficiary Mobile Number* Reference in your statement*               | s of the firs<br>test will ap                                                                                                    | t beneficiary for you<br>pear here.<br>Payment(s)<br>127.2022<br>n: CNAANN ANYPCNAYANNAC PCP CN<br>PCNAY<br>n: CNAANN ANYPCNAYANNAC PCP CN<br>PCNAY<br>n: CNAANN ANYPCNAYANNAC PCP CN<br>PCNAY<br>Test Name<br>un 27.2022<br>n: CNAANN ANYPCNAYANNAC PCP CN<br>PCNAY               | یه دوسیده نیرو بی خری بی خری بی سری سی دستی<br>Save /<br>Lur Cardless Cash<br>AED 200.00<br>AED 100.00<br>Cardless Cash Withdrawal<br>Cardless Cash Withdrawal<br>Cardless Cash Withdrawal              | s template Submi                                              |
| actained:<br>Indy ensure accurace and valid beneficiary details are up<br>of kinds credited back in 3 to 5 working days based on co-<br>nicel<br>asket Payment - Bulk Paymen<br>ebit Account Type *<br>Single Multiple<br>Xed Debit Yes<br>No<br>ayment Details<br>ansfer Type *<br>ebit Account Number *<br>elect Beneficiary Type *<br>Cash<br>ansaction Amount *<br>-Selec-                                                                                                    | tered before instang a parafer or else your transfer will be normalized More.  Note: The details Withdrawal requ Single Multiple  Payment Date* 27/6/2022 Beneficiary Mobile Number* Reference in your statement*                                     | s of the firs<br>test will ap                                                                                                    | t beneficiary for you<br>pear here.<br>Payment(s)<br>127.2022<br>m: CNAANN ANYPCNAYANNAC PCP CN<br>PCNAY<br>Test Name<br>Lin 27.2022<br>m: CNAANN ANYPCNAYANNAC PCP CN<br>PCNAY<br>Test Name<br>Lin 27.2022<br>Du can repeat steps                                                 | یه دوسیده غروج می خروج کی خروج کی میرو سی میرو دستی<br>Save /<br>AED 200.00<br>AED 100.00<br>Cardless Cash Withdrawal<br>Cardless Cash Withdrawal<br>Cardless Cash Withdrawal                           | s Template Submi                                              |
| Acklinet:<br>Indy ensure accurate and valid beneficiary details are up<br>of kinds credited back in 3 to 5 working days based on co-<br>nicel<br>asket Payment - Bulk Paymen<br>ebit Account Type *<br>Multiple<br>No<br>aryment Details<br>ansfer Type *<br>No<br>Account Number *<br>No<br>Account Number *<br>No<br>Account Number *<br>No<br>Account Number *<br>No<br>Account Number *<br>Sect Beneficiary Type *<br>Cash<br>Account Account *<br>-Selec-                                                                                                    | tered before instants a parafer or else your transfer will be normalized More.  Note: The details Withdrawal requ Single Multiple  Payment Date* 27/6/2022 Beneficiary Mobile Number* Reference in your statement* Purpose of payment to beneficiary* | s of the firs<br>test will ap<br>Total 2<br>Total 2<br>Total 3<br>Total 3<br>Tot | t beneficiary for you<br>pear here.<br>Payment(s)<br>127.2022<br>n: CNAANN ANYPCNAYANNAC PCP CN<br>PCNAY<br>Test Name<br>Lin 27.2022<br>n: CNAANN ANYPCNAYANNAC PCP CN<br>PCNAY<br>Test Name<br>Lin 27.2022<br>n: CNAANN ANYPCNAYANNAC PCP CN<br>PCNAY<br>Test Name<br>Lin 27.2022 | یه دوسیاه غروج می خروج کی خروج کی دوس سیری خسی<br>Save /<br>AED 200.00<br>AED 100.00<br>Cardless Cash Withdrawal<br>Cardless Cash Withdrawal<br>Cardless Cash Withdrawal<br>Cardless Cash Withdrawal    | ss template Submi                                             |

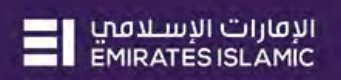

|                                                                                                    |                                                                                                    |                                                                           |                                                                             | ANYPCNAY                                                                                                    |                                   |                                                        |                                                                                                    |
|----------------------------------------------------------------------------------------------------|----------------------------------------------------------------------------------------------------|---------------------------------------------------------------------------|-----------------------------------------------------------------------------|----------------------------------------------------------------------------------------------------|-----------------------------------|--------------------------------------------------------|----------------------------------------------------------------------------------------------------|
| ansfer Type*                                                                                                    |                                                                                                    |                                                                           |                                                                             | to : Test Name                                                                                                    | AE                                | D 100.00                                               |                                                                                                    |
|                                                                                                    | ~                                                                                                    |                                                                           |                                                                             | On Jun 27, 2022                                                                                                    | Ca                                | irdless Cash Withdrawal                                |                                                                                                    |
| Debit Account Number*                                                                                                    |                                                                                                    | Payment Date*                                                             |                                                                             | From : CNAANN ANYPCNAYANNAC PCF                                                                                                    | P CNAANN AE                       | D 100.00                                               | m                                                                                                    |
| 3707209174601                                                                                                    | 0                                                                                                    | 27/6/2022                                                                 | (iii)                                                                       | ANYPCNAY                                                                                                    |                                   |                                                        |                                                                                                    |
|                                                                                                    | -                                                                                                    | 1.001007                                                                  |                                                                             | to : Test Name<br>On Jun 27, 2022                                                                                                    | AE                                | rdless Cash Withdrawal                                 |                                                                                                    |
| select Beneficiary Type*                                                                                                    | Г                                                                                                    |                                                                           |                                                                             |                                                                                                    |                                   |                                                        |                                                                                                    |
| Cash                                                                                                    | ~                                                                                                    | 13. Once yo                                                               | u have adde                                                                 | d all the beneficia                                                                                                    | ries to yo                        | our                                                    |                                                                                                    |
| Transaction Amount*                                                                                                    |                                                                                                    | Cardless Ca                                                               | sh Withdraw                                                                 | al basket, scroll d                                                                                                    | own                               |                                                        |                                                                                                    |
| -Select- ¥                                                                                                    |                                                                                                    |                                                                           |                                                                             | -                                                                                                    |                                   |                                                        |                                                                                                    |
| lasket Reference in your                                                                                                    | statement                                                                                                    | Purpose of payment to bene                                                | eficiary*                                                                   |                                                                                                    |                                   |                                                        |                                                                                                    |
| Basket Reference                                                                                                    |                                                                                                    |                                                                           | 1                                                                           |                                                                                                    |                                   |                                                        |                                                                                                    |
|                                                                                                    |                                                                                                    |                                                                           | • · · ·                                                                     |                                                                                                    | 14 0                              | ck on Submit                                           | F                                                                                                    |
| New Contespondent Bank Chares                                                                                                    |                                                                                                    |                                                                           |                                                                             |                                                                                                    | 14. CI                            |                                                        | L                                                                                                    |
|                                                                                                    |                                                                                                    |                                                                           | and a second                                                                | *                                                                                                    |                                   |                                                        |                                                                                                    |
| Add/View Invoice                                                                                                    |                                                                                                    | Clea                                                                      | Add To Basket                                                               |                                                                                                    |                                   |                                                        |                                                                                                    |
| ind funds credited back in 3 t                                                                                                    | to 5 working days based on confirma                                                                                                    | ation from Read More                                                      | we wannier wie ne telected'                                                 | وردي رويون بي سيري و کې و کيا سي سي سي سي کې خ                                                                                       | فلوله راهي مطوري محمي إب راي      | and a strate of the second strate of                   | and the second second s |
| Basket Payment                                                                                                    | t - Bulk Payments                                                                                                    |                                                                           |                                                                             |                                                                                                    |                                   |                                                        |                                                                                                    |
| 100                                                                                                    | the second second second second second second second second second second second second second second second s                                                                                                    |                                                                           |                                                                             |                                                                                                    |                                   |                                                        |                                                                                                    |
| ayment Details                                                                                                    | Contract of the local division of the local division of the local |                                                                           |                                                                             | ANYPENAY                                                                                                    |                                   |                                                        |                                                                                                    |
| ayment Détails<br>rande: Type*                                                                                                    | Basket Payment -                                                                                                    | Bulk Payment : Re                                                         | eview                                                                       | ANYPENAY                                                                                                    |                                   | 8                                                      |                                                                                                    |
| rayment Details<br>rundle: Type*<br>lebit Account Number<br>componission                                                                                                    | Basket Payment -<br>Debit Account Type: Single<br>Total 2 Payments Amount A                                                                                                    | Bulk Payment : Re                                                         | Debit Type: Multi                                                           | ANTPONA                                                                                                    |                                   | 8                                                      | I                                                                                                    |
| ayment Details<br>rander Type*<br>lebit Account Number<br>sportont zwor<br>elest Beneficiary Type                                                                                                    | Basket Payment -<br>Debit Account Type: Single<br>Total 2 Payments Amount A<br>Transfer Type                                                                                                    | Bulk Payment : Re<br>ED 200.00<br>Debit Account                           | EVIEW<br>Debit Type: Multi<br>Beneficiary Account                           | ANEIPONAN<br>Payment Date Transi                                                                                                    | action Amount                     | Debit Amount                                           | I                                                                                                    |
| avrhent Details<br>zansfer type*<br>Jebit Account Humber<br>carazon zwan<br>allest Beneficiary Type<br>Celo                                                                                                    | Basket Payment -<br>Debit Account Type: Single<br>Total 2 Payments Amount A<br>Transfer Type<br>Cardiess Cash Withdrawal                                                                                                    | Bulk Payment : Re<br>ED 200.00<br>Debit Account                           | EVIEW<br>Debit Type: Multi<br>Beneficiary Account<br>Test Name              | Psyment Date Transs<br>6/27/2022 100.01                                                                                              | action Amount<br>10 AED           | Debit Amount<br>100.00 AED                             |                                                                                                    |
| aynten: Details<br>randfe type*<br>lebit Account Aumber<br>morport zwot<br>overt Béneficiary type<br>Geo<br>ransaction Amount#                                                                                                    | Basket Payment -<br>Debit Account Type: Single<br>Total 2 Payments Amount A<br>Transfer Type<br>Cardiess Cash Withdrawal<br>Cardiess Cash Withdrawal                                                                                                    | Bulk Payment : Re<br>ED 200.00<br>Debit Account                           | EVIEW<br>Debit Type: Multi<br>Beneficiary Account<br>Test Name<br>Test Name | Psyment Date         Transi           6/27/2022         100.01           6/27/2022         100.01                                    | action Amount<br>10 AED<br>10 AED | Debit Amount<br>100.00 AED<br>100.00 AED               | 1                                                                                                    |
| aynten: Details<br>rainsfer type*<br>lebit Account Aumber<br>componitization<br>dest Béneficiary type<br>Celo<br>tansaction Amount*<br>dence •                                                                                                    | Basket Payment -<br>Debit Account Type: Single<br>Total 2 Payments Amount A<br>Transfer Type<br>Cardiess Cash Withdrawal<br>Cardiess Cash Withdrawal                                                                                                    | Bulk Payment : Re<br>ED 200.00<br>Debit Account                           | EVIEW<br>Debit Type: Multi<br>Beneficiary Account<br>Test Name<br>Test Name | Psyment Date         Transi           6/27/2022         100.01           6/27/2022         100.01                                    | action Amount<br>10 AED<br>10 AED | Debit Amount<br>100.00 AED<br>100.00 AED               | I                                                                                                    |
| aynteni Detalis<br>rainsfor type*<br>lebit Account Aumber<br>componitation<br>celles Brineficiary Type<br>Cell:<br>rainsaction Amount*<br>celles e                                                                                                    | Basket Payment -<br>Debit Account Type: Single<br>Total 2 Payments Amount A<br><b>Transfer Type</b><br>Cardiess Cash Withdrawal<br>Cardiess Cash Withdrawal                                                                                                    | Bulk Payment : Re<br>ED 200.00<br>Debit Account                           | eview<br>Debit Type: Multi<br>Beneficiary Account<br>Test Name<br>Test Name | Psyment Date         Transport           6/27/2022         100.01           6/27/2022         100.01                                 | action Amount<br>10 AED<br>10 AED | Debit Amount<br>100.00 AED<br>100.00 AED               |                                                                                                    |
| avrhent Détails<br>ransfer type*<br>lebit Account Number<br>corrons and<br>Celen<br>ransartion Amount*<br>colors v<br>ubaket Reference In yor<br>Buthet Reference                                                                                                    | Basket Payment -<br>Debit Account Type: Single<br>Total 2 Payments Amount A<br><b>Transfer Type</b><br>Cardiess Cash Withdrawal<br>Cardiess Cash Withdrawal                                                                                                    | Bulk Payment : Re<br>ED 200.00<br>Debit Account<br>I - CNAA<br>I - CNAA   | eview<br>Debit Type: Multi<br>Beneficiary Account<br>Test Name<br>Test Name | Psyment Date         Trans.           6/27/2022         100.01           6/27/2022         100.01           105. Click on Con        | action Amount<br>MO AED<br>MO AED | Debit Amount<br>100.00 AED<br>100.00 AED               | I                                                                                                    |
| avrhent Détails<br>ransfer type*<br>lebit Account Aumber<br>corronout Aumber<br>corronout Aumount *<br>corronout Autount *<br>corronout autount *<br>corronout autount *<br>corronout autount *<br>corronout autount *                                                                                                    | Basket Payment -<br>Debit Account Type: Single<br>Total 2 Payments Amount A<br><b>Transfer Type</b><br>Cardiess Cash Withdrawal<br>Cardiess Cash Withdrawal                                                                                                    | Bulk Payment : Re<br>ED 200.00<br>Debit Account<br>I - CNAA<br>I - CNAA   | Eview<br>Debit Type: Multi<br>Beneficiary Account<br>Test Name<br>Test Name | Psyment Date         Trans           6/27/2022         100.01           6/27/2022         100.01           5/27/2022         100.01  | No AED<br>NO AED<br>NO AED        | Debit Amount<br>100.00 AED<br>100.00 AED               |                                                                                                    |
| aynten Uetais<br>ransfer type*<br>Rebit Account Aumier<br>gorzontziech<br>Gen<br>Cen<br>Tansartjon Amount*<br>dukes Reference in yo<br>Busket Reference in yo                                                                                                    | Basket Payment -<br>Debit Account Type: Single<br>Total 2 Payments Amount A<br>Transfer Type<br>Cardiess Cash Withdrawal<br>Cardiess Cash Withdrawal                                                                                                    | Bulk Payment : Re<br>ED 200.00<br>Debit Account<br>I - CNAA<br>I - CNAA   | Eview<br>Debit Type: Multi<br>Beneficiary Account<br>Test Name<br>Test Name | Payment Date         Trans:           6/27/2022         100.01           6/27/2022         100.01           15. Click on Cor         | action Amount<br>10 AED<br>10 AED | Debit Amount           100.00 AED           100.00 AED |                                                                                                    |
| avrhent Détails<br>fansfer type*<br>lebit Account Kumber<br>corozontokon<br>elert Béneficlary type<br>Cré:<br>cansartjon Amount*<br>oblica:<br>socials Reference in yo<br>Busket Reference in yo                                                                                                    | Basket Payment -<br>Debit Account Type: Single<br>Total 2 Payments Amount A<br><b>Transfer Type</b><br>Cardiess Cash Withdrawal<br>Cardiess Cash Withdrawal                                                                                                    | Bulk Payment : Re<br>ED 200.00<br>Debit Account<br>I - CNAA<br>I - CNAA   | Eview<br>Debit Type: Multi<br>Eeneficiary Account<br>Test Name<br>Test Name | Payment Date         Transl           6/27/2022         100.01           6/27/2022         100.01           15. Click on Corr        | action Amount<br>10 AED<br>10 AED | Debit Amount           100.00 AED           100.00 AED |                                                                                                    |
| aynten: Details<br>rainsfer type*<br>lebit Account Aumien<br>gorzont zwor<br>Gen<br>fansartjon Amount*<br>golieg v<br>auket Reference in yo<br>Bushet Reference in yo<br>Bushet Reference in yo<br>Bushet Reference in yo                                                                                                    | Basket Payment -<br>Debit Account Type: Single<br>Total 2 Payments Amount A<br><b>Transfer Type</b><br>Cardiess Cash Withdrawal<br>Cardiess Cash Withdrawal                                                                                                    | Bulk Payment : Re<br>ED 200.00<br>Debit Account<br>I - CNAA<br>I - CNAA   | Eview<br>Debit Type: Multi<br>Eeneficiary Account<br>Test Name<br>Test Name | Payment Date         Trans.           6/27/2022         100.01           6/27/2022         100.01           5/27/2022         100.01 | action Amount<br>10 AED<br>10 AED | Debit Amount           100.00 AED           100.00 AED | I                                                                                                    |
| avment Details<br>cansfer Type*<br>ebit Account Number<br>corroron 1 allon<br>elert Brineficlary Type<br>Cele<br>cansaction Amount*<br>coles @<br>auket Reference in you<br>Busket Reference in you<br>Busket Reference in you<br>Busket Reference in you<br>Busket Reference in you<br>Busket Reference in you                                                   | Basket Payment -<br>Debit Account Type: Single<br>Total 2 Payments Amount A<br><b>Transfer Type</b><br>Cardiess Cash Withdrawal<br>Cardiess Cash Withdrawal                                                                                                    | Bulk Payment : Re<br>ED 200.00<br>Debit Account<br>I - CNAA_<br>I - CNAA_ | Eview<br>Debit Type: Multi<br>Eeneficiary Account<br>Test Name<br>Test Name | Payment Date         Trans.           6/27/2022         100.01           6/27/2022         100.01           15. Click on Cor         | action Amount<br>10 AED<br>10 AED | Debit Amount<br>100.00 AED<br>100.00 AED               |                                                                                                    |
| ayment betalls.<br>andfor type*<br>Ibit Account Number<br>Doroont zalot<br>Account Number<br>Ced:<br>ansaction Amount*<br>object Reference in you<br>Duket Reference in you<br>Duket Reference in you<br>Duket Reference in you<br>Duket Reference in you<br>Duket Reference in you<br>Duket Reference in you<br>Duket Reference in you<br>Duket Reference in you | Basket Payment - Debit Account Type: Single Total 2 Payments Amount A Transfer Type Cardiess Cash Withdrawal Cardiess Cash Withdrawal Cardiess Cash Withdrawal Cardiess Cash Withdrawal Cardiess Cash Withdrawal                                                                                                    | Bulk Payment : Re                                                         | eview<br>Debit Type: Multi<br>Beneficiary Account<br>Test Name<br>Test Name | Payment Date         Trans.           6/27/2022         100.01           6/27/2022         100.01           15. Click on Corr        | action Amount<br>10 AED<br>10 AED | Debit Amount           100.00 AED           100.00 AED | 1                                                                                                    |

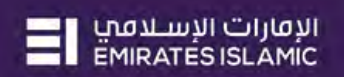

|                                                                                                    | Flexible Authorization                                                                                                    |                                                                                                    |                                                                                                    |                                                                                                    | 6                                                                                                    |
|----------------------------------------------------------------------------------------------------|----------------------------------------------------------------------------------------------------|----------------------------------------------------------------------------------------------------|----------------------------------------------------------------------------------------------------|----------------------------------------------------------------------------------------------------|----------------------------------------------------------------------------------------------------|
| Const     Const                                                                                                    | Do you wish to choose a specific authoriz                                                                                                    | er(s) to approve this transaction?                                                                                                    |                                                                                                    |                                                                                                    |                                                                                                    |
| Const     Submit Service Statutes     Service Statutes                                                                                                    |                                                                                                    |                                                                                                    |                                                                                                    |                                                                                                    |                                                                                                    |
| Const     Const                                                                                                    |                                                                                                    |                                                                                                    |                                                                                                    |                                                                                                    |                                                                                                    |
|                                                                                                    |                                                                                                    |                                                                                                    |                                                                                                    |                                                                                                    |                                                                                                    |
| Construction     Conduction     Conduction<                                                                                                    | *****                                                                                                    |                                                                                                    |                                                                                                    |                                                                                                    | and the second                                                                                                    |
| Instantion Cold Databaard Databaard                                                                                                    | Cancel                                                                                                    |                                                                                                    |                                                                                                    |                                                                                                    | Submit                                                                                                    |
| United Section 2       Memory     Cold Dashboard     Dashboard     Additionation     Additionation     Additionation     Additionation     Additionation     Additionation     Additionation     Additionation     Additionationation     Additionationation     Addited addited addit                                                                                                    | Cancel                                                                                                    |                                                                                                    |                                                                                                    |                                                                                                    | Submit                                                                                                    |
| Home     Cod Dashbaard     Dashbaard     Administration     Accurd Services     Myrrivets     Myrrivets     Myrrivets     Myrrivets       Index                                                                                                    | Cancel                                                                                                    |                                                                                                    |                                                                                                    | -                                                                                                    | Submit                                                                                                    |
| Internation     Theread a contraction     Theread a contraction <th>inessONLINE</th> <th></th> <th></th> <th>Lastin</th> <th>Submit<br/>Test milket authoriaer<br/>apr:: 27-06-2022 11:39:58</th>                                                                                                    | inessONLINE                                                                                                    |                                                                                                    |                                                                                                    | Lastin                                                                                                    | Submit<br>Test milket authoriaer<br>apr:: 27-06-2022 11:39:58                                                                                                    |
| Intel     Therefication (PRD/Intel     action 2ummary     2x405-2022     2x405-2022 <td>inessONLINE<br/>Home CX0 Dash</td> <td>hboard Duchboard A</td> <td>udministration Azzount Services</td> <td>Lint La<br/>Nayrilants- Information Report</td> <td>Test maker Authorizer<br/>april 27-06-2022 11:99:38<br/>ICCS 1</td>                                                                                                    | inessONLINE<br>Home CX0 Dash                                                                                                    | hboard Duchboard A                                                                                                    | udministration Azzount Services                                                                                                    | Lint La<br>Nayrilants- Information Report                                                                                                    | Test maker Authorizer<br>april 27-06-2022 11:99:38<br>ICCS 1                                                                                                    |
| Three database requests   Three database requests   Status   Transaction Reference Number   1112708224791645   Transaction Reference Number   1112708224791645   Transaction Reference Number   1112708224791645   Transaction Reference Number   1112708224791645   Transaction Reference Number   1112708224791645   Transaction Reference Number   1112708224791645   Transaction Reference Number   1112708224791645   Transaction Type   Basker Peyment - Bulk Peyment   1110 Anti/   1110 Anti/                                                                                                    | inessONLINE<br>Home CX0 Dash<br>Lare (2) Sending Activities                                                                                                    | Notand Dashboard A                                                                                                    | idministration Account Services                                                                                                    | Cant La<br>Naymonts: Information Report<br>Invojoi INVe to instante a Sol                                                                                                    | Test misker suthortser<br>gen: 27/06-2021 1:59:58<br>ICCS 1                                                                                                    |
| Samoling instructions       Instruments       Francetion Reference Number       1112700224791645         27.06-2022       Gamme Type       Date/Time       27.06-2022       Gamme Type       Basis         27.06-2022       Gamme Type       Date/Time       27.06-2022       Gamme Type       Basis       Basis                                                                                                    | inessONLINE<br>Home CX0 Dash<br>Late (C) Pending Activities<br>Ints                                                                                                    | Noard Dashboard A                                                                                                    | idministration Account Services                                                                                                    | Lastin<br>Nuymionts: Information Report                                                                                                    | Test maker authorser<br>pm: 27-06-2022 11:39-58<br>ICCS I                                                                                                    |
| Transaction Type         Date/Time         27-06-2022         Date/Time         27-06-2022         Date/Time         Date/Time         27-06-2022         Date/Time         Date/Time         Date/Time         Date/Time         Date/Time         Date/Time         Date/Time         Date/Time         Date/Time         Date/Time         Date/Time         Date/Time         Date/Time         Date/Time         Date/Time <thdate th="" time<="">         Date/Time         Date/Time</thdate>                                                                                                    | InessONLINE<br>Home CX0 Dust<br>use CX0 Dust<br>mts M                                                                                                    | Noard Darkboard A<br>Confirmation                                                                                                    | dininibitration Azount Services                                                                                                    | Last La<br>Neymonts- Information Report                                                                                                    | Test maar authorser<br>nger 2246-302119393<br>ICCS1<br>FX                                                                                                    |
| 244052022       244052022       Finding Tickner, interpretation       Finding Tickner, interpretation         15065022       15065022       Reining Representer Starts       Ready for Audionization         15065022       15065022       Reining Representer Starts       Ready for Audionization         15065022       15065022       Reining Representer Starts       Ready for Audionization         15065022       15065022       Dariel Representer Starts       Ready for Audionization         15065022       15065022       Dariel Roomer Representer Starts       Ready for Audionization         15065022       15065022       Dariel Roomer Representer Starts       Ready for Audionization         15065022       Dariel Roomer Representer Starts       Ready for Audionization         15065022       Dariel Roomer Representer Starts       Ready for Audionization         15065022       Dariel Roomer Roomer Representer Starts       Ready for Audionization         15065022       Transaction Type       Basket Payment - Bulk Payment       Diff Origin Roomer Roomer Ro                                                                                                    | InessONLINE<br>Here CX0 Das<br>Late CX0 Das<br>resolutions<br>attended on Indulines<br>action Summary Standing Instructions                                                                                                    | Neoard Tuckboard A<br>Confirmation<br>Transaction Reference NU                                                                                                    | dininistration Azount Services                                                                                                    | Level La<br>Naymbirlis Information Report                                                                                                    | Submit                                                                                                    |
| 15.06-0022       15.06-0022       15.06-002       Faregin Carrening       500       34.00       Processed by Bank         15.06-0022       15.06-0022       Dariskess Cash       500       Transaction Type       Basket Payment - Bulk Payment       155.06       155.06       155.06       155.06       155.06       155.06       155.06       155.06       155.06       155.06       155.06       155.06       155.06       155.06       155.06       155.06       155.06       155.06       155.06       155.06       155.06       155.06       155.06       155.06       155.06       155.06       155.06       155.06       155.06       155.06       155.06       155.06       155.06       155.06       155.06       155.06       155.06       155.06       155.06       155.06       155.06       155.06       155.06       155.06       155.06       155.06       155.06       155.06       155.06       155.06       155.06       155.06       155.06       155.06       155.06       155.06       155.06       155.06       155.06       155.06       155.06       155.06       155.06       155.06       155.06       155.06       155.06       155.06       155.06       155.06       155.06       155.06       155.06       155.06       155.06<                                                                                                    | InessONLINE<br>Home CX0 Das<br>Ints CX0 Das<br>Ints CX0 Das<br>Ints CX0 Das<br>Ints CX0 Das<br>Ints CX0 Das<br>Ints CX0 Das<br>Ints CX0 Das<br>Ints CX0 Das<br>Ints CX0 Das<br>Ints CX0 Das                                                                                                    | hboard Duckboard A<br>Confirmation                                                                                                    | dininibitration Azount Services (3 REQUEST INFORMATION Infor 1112706224791645 27-06-2022 12:10:22                                                                                                    | East La<br>Naymbirlb: Information Report                                                                                                    | Submit                                                                                                    |
| 1506-002       1506-002       Fareger Carreto       3         1506-002       1506-002       Dark Reger Carreto       3         1506-002       1506-002       Dark Reger Carreto       3         1506-002       1506-002       Dark Reger Carreto       3         1506-002       1506-002       Dark Reger Carreto       3         1506-002       Dark Reger Carreto       3       10000       Ready for Aureto         1506-002       Dark Reger Carreto       3       TRANSACTION INFORMATION       3057       0505       00000       Ready for Aureto         Carreto       Basket Payment - Bulk Payment has been submitted successfully.       16. Click on Close       1057       0505       0000 Fee 0         Core of Month       Serve Nome       Basket Templates       Serve Nome       Basket Templates       Core of Month       1500-0002       Core of Month       000 Fee 0         Test Women       Polify (NY) (PRI/5),       Basket Templates       Core front Carreto       Est 500027551725       UNITED ARAB       Yendo       MARAUTHAN       1500-0022       MARAUTHAN                                                                                                    | InessONLINE<br>Home CXO Dask<br>Item CXO Dask<br>Item | hboard Dockboard A<br>Confirmation<br>Settruments<br>Former Two<br>Cardias Cases<br>Date/Time                                                                                                    | diniribitration Azount Services                                                                                                    | End La<br>Naminista Information Report                                                                                                    | Subrut                                                                                                    |
| 15:06-2022       15:06-2022       Dark Boogless Cash       1       Transaction Type       Basket Payment: Bulk Payment:       1223       100:00       Ready for Aum:         16:06:2022       15:06:2022       Durin Romanni Raym       Image: Comparison of the state of the state o                                                                                                    | InessONLINE<br>Here CXO Das<br>InessONLINE<br>New CXO Das<br>InessONLINE<br>CXO Das<br>InessONLINE<br>CXO Das<br>CXO Das<br>CXO CXO CXO CXO<br>CXO CXO CXO<br>CXO CXO CXO<br>CXO CXO CXO<br>CXO CXO<br>CXO CXO<br>CXO CXO<br>CXO CXO<br>CXO CXO<br>CXO CXO<br>CXO CXO<br>CXO CXO<br>CXO CXO<br>CXO CXO<br>CXO CXO<br>CXO CXO<br>CXO CXO<br>CXO CXO<br>CXO CXO<br>CXO CXO<br>CXO CXO<br>CXO CXO<br>CXO CXO<br>CXO CXO<br>CXO CXO<br>CXO CXO<br>CXO CXO<br>CXO CXO<br>CXO CXO<br>CXO CXO<br>CXO<br>CXO<br>CXO<br>CXO<br>CXO<br>CXO<br>CXO                                                                                                    | hboard Dockboard A<br>Confirmation<br>Settruments<br>Fagment Two<br>Cardias Castron<br>Transaction Reference Nu<br>Fagment Two<br>Cardias Castron<br>Transaction Reference Nu<br>Fagment Two<br>Status<br>Status                                                                                                    | diniribitration Azount Services<br>REQUEST INFORMATION<br>Imber 1112700224791645<br>27-06-2022 12:10:22<br>Ready for Authorization                                                                                                    | Look La<br>Naymonts Information Report<br>Invatido Interto Indicato A. Sol<br>Internet Research Amounts Stream<br>Internet Research Stream<br>Into Internet Stream<br>Into Internet Stream<br>Into Internet Stream<br>Into Internet Stream                                                                                                    | Subrut<br>Test Indian Autoorage<br>pp: 27.06-5022 11-50-50<br>ICCS<br>FX<br>0. C :<br>1.465 144-504                                                                                                    |
| 111 0500 Pay-<br>Calified Pay-<br>Calified Pay-<br>Califi | InessONLINE<br>Here CXD Dask<br>Internet CXD Dask<br>Internet CXD Dask<br>Inte                                                                                                    | Noard Dachboard A<br>Confirmation<br>Confirmation<br>Confirmation<br>Confirmation<br>Confirmation<br>Confirmation<br>Transaction Reference Nu<br>Parents Sust<br>Cardness Sust<br>Cardness Sust<br>Status<br>Range Correct.<br>Status                                                                                                    | diniribitration Azzount Services<br>REQUEST INFORMATION<br>Imber 1112700224791645<br>27-06-2022 12:10:22<br>Ready for Authorization                                                                                                    | Look La<br>Naymonts' Information Report<br>Invatido Interto Industry & Series<br>Internet Remote Remote Series<br>Internet Remote Series<br>Internet Rem                                                                                                    | Submit                                                                                                    |
| Culick Pay<br>Indures Basket Templates Templates Templates Content - Bulk Payment has been submitted successfully.<br>Tel Work Beneficiantes Basket Templates Content - Bulk Payment has been submitted successfully.<br>Tel Work Payment - Bulk Payment - Bulk Payment has been submitted successfully.<br>Tel Work Payment - Bulk Payment - Bulk Payment has been submitted successfully.<br>Tel Work Payment - Bulk Payment - Bulk Payment has been submitted successfully.<br>Tel Work Payment - Bulk Payment - Bulk Payment has been submitted successfully.<br>Tel Work Payment - Bulk Payment - Bulk Payment has been submitted successfully.<br>Tel Work Payment - Bulk Payment - Bulk Payment has been submitted successfully.<br>Tel Work Payment - Bulk Payment - Bulk Payment has been submitted successfully.                                                                                                    | Cancel InessONLINE Fiere CX0 Data Terms CX0 Data Terms Summers Standing Instructions Summary Standing Instructions Summary CX06202 2466-2022 07.66-2022 1566-2022 15.66-2022 1566-2022 15.66-2022 15.66-2022 15.66-2022                                                                                                    | Notand Dechboord A<br>Confirmation<br>Statuments Fransaction Reference Nul<br>Reverse Syste<br>Cardiese Safe-<br>Bater Cardiese Safe-<br>Within Bank Payment<br>Status<br>Entry Cardiese Safe -<br>Transaction Type                                                                                                    | diminibitration Account Services<br>REQUEST INFORMATION<br>Imber 1112706224791645<br>27-06-2022 12:10:22<br>Ready for Auchorization<br>Basket Payment - Bulk Payment                                                                                                    | Number         Information Report           Number         Information Report                                                                                                    | Submit                                                                                                    |
| Dulick Pay<br>Indures Dulick Server Name Barelances Templates Carment Suble Payment has been submitted successfully.                                                                                                    | Cancel InessONLINE Fiere CX0 Data add  Fiere CX0 Data add  Fiere Standing instructions action Summary Standing instructions action Summary Standing instructions action Standing instructions action Summary Standing instructions action Summary Standing instructions action Summary Standing instructions action Summary Standing instructions action Summary Standing instructions action Summary Standing instructins action                                                                                                    | Notand Dechboord A<br>Confirmation<br>Sectors See -<br>Cardess See -<br>Status<br>Status                                                                                                    | dminbbration Account Services<br>REQUEST INFORMATION<br>Information<br>Ready for Auchorization<br>Basket Payment - Bulk Payment                                                                                                    | Number     Information Report       Number     Information Report       Number <td< td=""><td>Submit</td></td<>                                                                                                    | Submit                                                                                                    |
| Dublick Flag<br>Indexness Danskes Templates Templates Templates Con-<br>Test Working Frank Nervice Beneficiany from Beneficiany from Beneficiany f                                                                                                    | Cancel InessONLINE Freme CX0 Data Theread the prevent prevent Control of the prevent prevent Control of the prevent prevent Control of the prevent prevent Control of the prevent prevent Control of the prevent prevent Control of the prevent prevent Control of the prevent prevent Control of the prevent prevent Control of the prevent prevent Control of the prevent prevent Control of the prevent prevent Control of the prevent Control of the prevent Control of                                                                                                    | Notand Durkboard A<br>Confirmation<br>Formers Syste<br>Cardeas Balay<br>Konign Caneer.<br>Syste<br>Range Cardeas<br>Eachers Syste<br>Cardeas Balay<br>Extra Status<br>Faring Cardeas<br>Cardeas Cardea<br>Cardeas Cardeas Cardea<br>Cardeas Cardea<br>Cardeas Cardea<br>Cardeas Cardea<br>Cardeas Cardea<br>Cardeas Cardea<br>Cardeas Cardea<br>Cardeas Cardea<br>Cardeas Cardeas Cardea<br>Cardeas Cardeas Cardea<br>Cardeas Cardeas Cardeas Cardea<br>Card  | Idminibitration Atsound Services REQUEST INFORMATION Imber 1112706224791645 27-06-2022 12:10:22 Ready for Audiorization Basket Payment - Bulk Payment NFORMATION                                                                                                    | Number     Information Report       Invariant     Information Report       Invariant     Invariant       Invariant     Invariant                                                                                                    | Fix                                                                                                    |
| Indurines Unitry Bernet Fold Areas Bassies Templates Control Series Control Serie                                                                                                    | Cancel IntersontLine Item COUDAN IntersontLine COUDAN IntersontLine COUDAN IntersontLine Coudan IntersontLine Coudan IntersontLine IntersontLine Coudan IntersontLine IntersontLine IntersontLi                                                                                                    | Noard Durhboard A<br>Instruments Confirmation<br>Ference Syse<br>Cardies Gales.<br>With Bank Rymese<br>Range Cardes.<br>Bathy Cardes Sales.<br>Cardies Gales.<br>Cardies Gales  | Idministration Account Services<br>REQUEST INFORMATION<br>Inter 111270524791845<br>27-06-2022 12:10:22<br>Ready for Authorization<br>Basket Payment - Bulk Payment<br>NFORMATION<br>nt has been submitted successfully.                                                                                                    | Number     Information Report       Invariant Interformation Report       Invariant Interformation Report       Interformation Report       Interformation Report       Interformation Report       Interformation Report       Interformation Report       Interformation Report       Interformation Report       Interformation Report       Interecon       Interformation Report <td>Submit</td>                                                                                                    | Submit                                                                                                    |
| Beneficiana J., Severitaming Active         Beneficiany Active         Beneficiany Active <thbeneficiany active<="" th="">         Beneficiany Active</thbeneficiany>                                                                                                    | Cancel InessONLINE  Forme COUDAN COUDAN COUD                                                                                                    | Notand Durhbourd A<br>Instruments<br>Ference Syste<br>Cardiels Seator<br>Range Careels<br>With Bank Roymen<br>Range Careels<br>Bather Careels<br>Cardiels Seator<br>Range Careels<br>Bather Careels<br>Cardiels Seator<br>Cardiels Seator<br>Range Careels<br>Bather Careels<br>Cardiels Seator<br>Cardiels Seator<br>Cardiels Seator<br>Range Careels<br>Bather Careels<br>Cardiels Seator<br>Cardiels Seator<br>Cardi            | Idminibitation Account Services REQUEST INFORMATION Imber 1112706224791645 27-06-2022 12:10:22 Ready for Authorization Basker Payment - Bulk Payment NFORMATION Int has been submitted successfully.                                                                                                    | Austin<br>Number<br>Number | Subrut<br>These fundament authoritory<br>part 2 decursor 11 5 5 5 4<br>F.X.                                                                                                    |
| Tability         PENNON         EMIN         EMIN         ESI         MARAUTHAN         15 08/2022         MARAUTHAN           Test Mobile         Test Name         Carrineal Coarr                                                                                                    | Cancel InessONLINE  Neme CX0 Das  Terms CX0 Das  CX0 Das                                                                                                    | Noard Durboard A<br>Instruments<br>Factors Sure<br>Cardeas Safe<br>Within Bank Roymen<br>Cardeas Safe<br>Cardeas Safe<br>Cardeas                                                                                                    | Identificibitation Account Services REQUEST INFORMATION Imber 1112706224791645 27-06-2022 12:10:22 Ready for Authoritation Basker Payment: Bulk Payment NFORMATION Int has been submitted successfully.  16. Click on Close                                                                                                    | Austin<br>Number<br>Number | Subrut<br>The Indust suborus<br>Part Indust Suborus<br>ICCS<br>FX<br>Ind Theorem<br>Ind Theorem<br>Ind Theorem<br>Ind Theorem<br>Ind Theorem<br>Ind Theorem<br>Ind Industry<br>Ind Industry<br>Industry<br>Ind Industry<br>Ind Industry<br>Ind Industry<br>Ind Industry<br>Ind Industry<br>Ind Industry<br>Ind Industry<br>Ind Industry<br>Ind Industry<br>Ind Industry<br>Ind Industry<br>Ind Industry<br>Ind Industry<br>Ind Industry<br>Ind Industry<br>Ind Industry<br>Industry<br>Industr |
| Tas Models Tas Norma Carlina Carlos EP-50527331125 UNITED ARIB. Carl Verson MARA/THM 15-06-2023 MARA/THM                                                                                                    | Cancel InessONLINE  Neme COO Das  Terms Coo Das  Coo Das Coo Das  Coo Das  Coo Das  Coo Das                                                                                                    | Noard Durbourd A<br>Instruments<br>Farmers Type<br>Gardes Gady<br>Brange Garen<br>Brange Garen.                                                                                                    | Identificitation       Account Services         REQUEST INFORMATION         Imber       1112705224791545         27-06-2022 12:10:22         Ready for Authorization         Basket Payment: Bulk Payment         NFORMATION         Int has been submitted successfully.         16. Click on Close                                                                                            | Austin<br>Maymonts Information Report<br>Available file to inducte a set<br>formation Report<br>Available file to inducte a set<br>formation Report<br>Available file to inducte a set<br>formation Report<br>Available file to inducte a set<br>formation Report<br>Available file to inducte a set<br>file to inducte a set<br>f                                                                                                    | Subrut<br>These includer authoritane<br>generatives constrained in a sub-<br>Fix.<br>Une Schwerer<br>Constrained in a sub-<br>constrained in a sub-<br>co                                                           |
|                                                                                                    | Cancel InessONLINE  Neme CX0 Das  Add C C C Das  Add C C C C C C C C C C C C C C C C C C                                                                                                    | Noard Durbourd A<br>Instruments<br>Farmers None<br>Cardies Catron<br>Range Carena<br>Worn Beeli Paymers<br>Cardies Catron<br>Range Carena<br>Worn Beeli Paymers<br>Cardies Catron<br>Range Carena<br>Cardies Catron<br>Cardies Catron | Initialization       Account Services         REQUEST INFORMATION       Initialization         Imber       1112705224791545         27-06-2022 12:10:22       Ready for Authorization         Basket Payment - Bulk Payment       Initialization         NFORMATION       Initialization         Internet submitted successfully.       Initialization         Information       Initialization | Austin<br>Maymonts Information Report<br>Available filter to monito a Mail<br>Available filter to monito a Mail<br>Available filter to monito a Mail<br>Available filter to monito a Mail<br>Available filter to monito a Mail<br>Available filter to monito a Mail<br>Available filter to monito a Mail<br>Available filter to monito a Mail<br>Available filter to monito a Mail<br>Available filter to monito a Mail<br>Available filter to monito a Mail<br>Available filter to monitor a Mail<br>Available filter to monitor a Mail<br>Avai                                                                                                    | Subrut<br>These Industrial additional<br>per 27 descritz 11 35 5 4<br>FX<br>These Processor<br>These Processor<br>Constructions<br>Constructions<br>Constructions                                                                                                    |

| busin    | essONLINE                      |                                 |                                          |                      |                           |            |          | u                       | Test maker<br>ist Login: 27-06-202 | authorizer 🔽    |
|----------|--------------------------------|---------------------------------|------------------------------------------|----------------------|---------------------------|------------|----------|-------------------------|------------------------------------|-----------------|
|          | Home                           | CKO Dashboard                   | Dashboard                                | Adminis              | stration Account Services |            | Payments | Information Repo        | ort                                | ICCS Collect    |
| ) Initia | te 🔅 Pending A                 | ctivities                       |                                          |                      |                           |            | I would  | like to initiate a_ 🛩   | FX                                 |                 |
| Jymint.  | s elle ligións; Unit           | Basket Pa                       | iyment                                   |                      |                           |            |          |                         |                                    |                 |
| ✓ Ba     | isket Payment Inquiries        |                                 |                                          |                      |                           |            |          |                         | ۲                                  | CIN             |
| Basket P | Payment - Bulk Payment         | Basket Payment - Utility P      | avment Basket Pavment - N                | on WPS Basket Pave   | ment - WPS                |            |          |                         | -                                  |                 |
| dions    | Baskes Reference Number        | Раутент Туре-                   | Intriates Date                           | nitlated By          | Tunal Transactions in the | Amount Cur | tency    | Status                  | Reject Reaso                       |                 |
| Q 🗎      | 1112706224791645               | Basket Payme                    | 27-06-2022                               | est maker authorizer | 2                         | 200.00 AE  |          | Ready for Authorization | ()+)                               |                 |
| 口目       | 1111506224648602               | Basket Payme                    | 15-06-2022                               | est maker authorizer | 2                         | 232.25 AEG | 5        | Sent to Bank            |                                    |                 |
|          |                                |                                 |                                          |                      |                           |            |          |                         |                                    |                 |
|          |                                |                                 |                                          |                      |                           |            |          |                         |                                    |                 |
|          |                                |                                 |                                          |                      |                           |            |          |                         |                                    |                 |
|          |                                |                                 |                                          |                      |                           |            |          |                         |                                    |                 |
|          |                                |                                 |                                          |                      |                           |            |          |                         |                                    |                 |
|          |                                |                                 |                                          |                      |                           |            |          |                         |                                    |                 |
|          |                                |                                 |                                          |                      |                           |            |          |                         |                                    |                 |
| _        |                                |                                 |                                          |                      |                           |            |          |                         |                                    |                 |
| yright © | 2021 businessONLINE. All Right | s Reserved. Emirates Islamic Ba | ank (P.J.S.C.) is licensed by the Centre | Bank of the UAE.     |                           |            |          |                         |                                    | MIRATES ISLAMIC |

Cardless Cash Withdrawal basket request will now be submitted for approval. Kindly request the authorized signatories from your company to login to businessONLINE and complete approving the transaction.

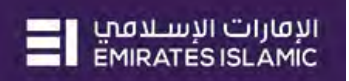

#### HOW TO INITIATE CARDLESS CASH WITHDRAWAL REQUESTS THROUGH THE BULK FILE UPLOAD OPTION

The Bulk File Upload option allows you to initiate Cardless Cash Withdrawal requests to multiple beneficiaries from multiple accounts.

|                                                                                                    |                                                                                                    |                                                                                                    |                                                                                                    |                           | -                                                                                                    |                                       |                                                                                                    |
|----------------------------------------------------------------------------------------------------|----------------------------------------------------------------------------------------------------|----------------------------------------------------------------------------------------------------|----------------------------------------------------------------------------------------------------|---------------------------|----------------------------------------------------------------------------------------------------|---------------------------------------|----------------------------------------------------------------------------------------------------|
| Home                                                                                                    | CXO Dashboard                                                                                       | Dashboard                                                                                                    | Administration                                                                                                    | Account Service           | s Payments                                                                                                    | Information Rep                       | ort ICCS Co                                                                                                    |
| Initiate P                                                                                                    | ending Activities                                                                                   |                                                                                                    |                                                                                                    |                           | 1 w                                                                                                    | rould like to initiate a $\checkmark$ | FX                                                                                                    |
| egister Beneficiary >                                                                                                    | Utility Payments Easter                                                                             | Pavrment                                                                                                    |                                                                                                    |                           |                                                                                                    |                                       |                                                                                                    |
| ayments >                                                                                                    | I SAN II                                                                                            |                                                                                                    |                                                                                                    |                           |                                                                                                    |                                       | 001                                                                                                    |
| uik File Upload                                                                                                    | K                                                                                                   |                                                                                                    |                                                                                                    |                           |                                                                                                    |                                       | @ C : :                                                                                                    |
| ayroll Services > 3                                                                                                    | Standing instructions Instrum                                                                       | ents                                                                                                    |                                                                                                    |                           |                                                                                                    |                                       |                                                                                                    |
| plit File Upload                                                                                                    | Payment Date                                                                                        |                                                                                                    |                                                                                                    | Acc                       | ount Transacto                                                                                                  | ale an Davena                         | ayment                                                                                                    |
| Iblity Payments >                                                                                                    | 27-06-2022 2.                                                                                       | Click on Initia                                                                                               | ate > Bulk Fil                                                                                                    | e Upload                  | 11127062 I. CI                                                                                                  | ск оп Рауте                           | nts                                                                                                    |
| strument Payment >                                                                                                    | 24-06-2022 Fore                                                                                     | gn Curren 3/11/2001/2001                                                                                      | CNAANN ANYP_ 2                                                                                                    | 0456 Test Bene US         | 11124063                                                                                                    |                                       |                                                                                                    |
| asket Payment >                                                                                                    | 15-06-2022 With                                                                                     | in Bank Payment 37                                                                                            | CNAANN ANYP 3                                                                                                    | 02 PCNNYN NPNP            | 1111506224648506                                                                                                | 34.00 Processed by Ba                 | ank                                                                                                    |
| ayment Tracking                                                                                                    | 15-06-2022 Fore                                                                                     | gn Curren 370720017403                                                                                        | CNAANN ANYP 4                                                                                                    | 6456 Test Bene US         | 1111506224648398                                                                                                | 34.00 In Process at Ba                | ink –                                                                                                    |
| beelet/ Union                                                                                                    | 15-06-2022 Card                                                                                     | less Cash 3700000001                                                                                          | AAAPNP AACA 9                                                                                                    | Test Name                 | 1111506224648228                                                                                                | 100.00 Ready for Auth-                |                                                                                                    |
|                                                                                                    | 15-06-2022 Own                                                                                      | Account Payman 370/2001/4001                                                                                  | CNAANN ANYP 352                                                                                                    | 321773501 ANCAAAA ANN     | _ 1111506224648181                                                                                              | 65.00 Processed by Ba                 | ank -                                                                                                    |
|                                                                                                    |                                                                                                    |                                                                                                    |                                                                                                    |                           |                                                                                                    |                                       |                                                                                                    |
|                                                                                                    |                                                                                                    |                                                                                                    |                                                                                                    |                           |                                                                                                    |                                       |                                                                                                    |
|                                                                                                    |                                                                                                    |                                                                                                    |                                                                                                    |                           |                                                                                                    |                                       |                                                                                                    |
| Quick Pay                                                                                                    |                                                                                                    |                                                                                                    |                                                                                                    |                           |                                                                                                    |                                       | @ C : :                                                                                                    |
| eficiaries Utility Ben                                                                                                    | neficiaries Basket Templates                                                                        | Templates Cut-Off Time                                                                                        |                                                                                                    |                           |                                                                                                    |                                       |                                                                                                    |
| ns Beneficiery train                                                                                                    | Bene Name Benefic                                                                                   | ary Accou Beneficiary Bank                                                                                    | Payment Type Transaction                                                                                                    | Refer Beneficiary Bank Be | neficiary Type Beneficiary Paym                                                                                 | Maker ID Maker D                      | ate Checker ID                                                                                                    |
| Test Within                                                                                                    | PCNNYN NPNP                                                                                         | 01 EMIRATES ISLA                                                                                              | Within Bank Paym BE15062275                                                                                                    | 51122 UNITED ARAB Ac      | count Vendor                                                                                                    | MAKAUTHM 15-06-20                     | 22 MAKAUTHM                                                                                                    |
|                                                                                                    |                                                                                                    |                                                                                                    |                                                                                                    | STATE UNITED ADAD         | dh Vendor                                                                                                    | MAKALITHM 15-06-20                    | 22 MAKAUTHM                                                                                                    |
| Test Mobile                                                                                                    | Tett Name                                                                                           |                                                                                                    | Cardless Cash RE15062275                                                                                                    |                           | a ser a ser a ser a ser a ser a ser a ser a ser a ser a ser a ser a ser a ser a ser a ser a ser a ser a ser a s |                                       | and the second second sec |
| Test Mobile                                                                                                    | Test Name                                                                                           | 27                                                                                                    | Cardless Cash - BE15062275                                                                                                    | 51123 UNITED 4948         | Vander                                                                                                    | MAKAUTHM IS-05-20                     | 122 MARKAUTHIM                                                                                                    |
| Test Mobile<br>Test DFT                                                                                                    | Test Name<br>Test Bene DET Doha AE7805<br>Licom/iportalweb/PortalLoginServiets                      | 27<br>105020 DOHA BANK<br>Bank (P.J.S.C.) is licensed by the Cent                                             | Cardless Cash BE15062275<br>Local Currency BE15062275<br>rail Bank of the UAE                                                                                                    | ISTIZE UNITED ARAB Ac     | sount Vendor                                                                                                    | МАКАЛТНМ 15-06-20                     |                                                                                                    |
| Test Mobile<br>Test DFT                                                                                                    | Test Name<br>Test Bene DET Doha AE7805<br>Con/gontalweb/FortalLoginServiets                         | 17<br>105020- DOHA BANK<br>Bank (PJ.S.C.) is licensed by the Cent                                             | Cardless Cash — BE13062275<br>Local Currency BE15062275<br>rol Bank of the UAE                                                                                                    | 51123 UNITED ARAB Ac      | ount Vendor                                                                                                    | МАКАШТНМ 15-06-20                     | 222 MAKAUTHM                                                                                                    |
| Teis Mobile<br>Teis DFT<br>asstaging uat emirates obt<br>tringes Obt UNE<br>Bulk File Upl                                                                                                    | Test Name<br>Test Béne DFT Doha AE7805<br>Lonn/gourtalweb/PurtalLoginServiers                       | 27<br>105020                                                                                                  | Cardies Cash — BE15002275<br>Local Currency BE15062275<br>rol Brink of the UAE                                                                                                    | 51123 UNITED ARAB Ac      | ieunt Vender                                                                                                    | MAKAUTHM 15-06-20                     | 222 MAKAUTHM                                                                                                    |
| Test Mobile<br>Test DFT<br>Dataging waterminateshol<br>Clinese CINI INE<br>Bulk File Upl<br>Transaction Type*                                                                                                    | Test Name<br>Test Bene DFT Doha A 427805<br>Com/oportawest/Ponationg/nderverst                      | 27<br>105520                                                                                                  | Cardies Cash — BE15062275<br>Local Currence BE15062275<br>rol Bank of the UAE                                                                                                    | STI23 UNITED ARAB Ac      | seunt Vender                                                                                                    | МАКАЛТНИ Т5-06-20                     |                                                                                                    |
| Test Mobile<br>Test DFT<br>Distaging wat emirates hold<br>Dimesce ON LING<br>Bulk File Upl<br>Transaction Type*<br>Bulk File Upload                                                                                                    | Test Name<br>Test Bene DFT Doha A57805<br>Com/oportalweb/PontalLoginServiet/<br>oad                 | 27<br>IOSO20                                                                                                  | Local Currency BE15002275<br>Local Currency BE15062275<br>mill Bink of the UAE                                                                                                    | the template              | Cardless Cas                                                                                                    | MARAUTHM IS-06-20                     | 222 MAKAUTHM                                                                                                    |
| Test Mobile<br>Test DFT<br>Test DFT<br>Bulk File Upl<br>Transaction Type*<br>Bulk File Upload<br>Template Name*                                                                                                    | Test Name<br>Test Bane DFT Doha A57805<br>Com/sportalweb/PontalLog inServices                       | 27<br>105522                                                                                                  | Local Currency BE15002275<br>Local Currency BE15062275<br>ml Bank of the UAE                                                                                                    | the template              | Cardless Cas                                                                                                    | MAXAUTHM IS-06-20                     | ARAUTHM                                                                                                    |
| Test Mobile<br>Test DFT<br>Attoping use encourse of<br>Attoping use encourse of<br>Attoping use encourse | Test Name<br>Test Bane DFT Doha A57805<br>com/portaliogindervete<br>oad                             | 27<br>005020 DOHA BANK<br>Plank (P) S C ) is locensed by the Cerel                                            | Local Currence BE15002275<br>Local Currence BE15062275<br>rol Bank of the UAE<br>3. Select 1                                                                                                    | the template              | count Vender                                                                                                    | MARAUTHM 15-06-20                     | ARAUTHM                                                                                                    |
| Test Mobile<br>Test DFT<br>Stapping usz eminassekid<br>Stapping usz eminassekid<br>Ender Elevent<br>Bulk File Uplo<br>Bulk File Upload<br>Template Name <sup>e</sup><br>EIMDMC                                                                                                    | Test Name<br>Test Bane DFT Doha A12905<br>com/portalioginServiet                                    | 27<br>biosoco                                                                                                 | Local Currence BE15002275<br>Local Currence BE15062275<br>rol Bank of the UAC<br>3. Select 1                                                                                                    | the template              | euns Vender                                                                                                    | MARAUTHM 15-06-20                     | 222 MAKAUTHM                                                                                                    |
| Test Mobile<br>Test DFT<br>Distapping use eminates hold<br>Distapping use eminates hold<br>Distapping use eminates hold<br>Distance of NM AIM E<br>Bulk File Uplo<br>Bulk File Uplo<br>Bulk File Uplo<br>Distance Name*<br>EMDMC<br>File Name                                                                                                    | Test Name<br>Test Bene DFT Doha AL7805<br>Comportativest Ponal coginderviers<br>oad                 | 27<br>hossion DOHA BANK<br>gRack (P) S.C.) is licensed by the Cent                                            | Local Currence BE15002275<br>Local Currence BE15062275<br>rol Bonk of the UAE<br>3. Select 1                                                                                                    | the template              | euns Vender                                                                                                    | MARAUTHM 15-06-20                     | 222 MAKAUTHM                                                                                                    |
| Test Mobile<br>Test DFT<br>distaging use emiralesebild<br>distaging use emiralesebild<br>distaging use emirales                 | Test Name<br>Test Bene DET Doha AL7805<br>Com/oportalwent/PortalLog/nGerviert                       | 27<br>hossion DOHA BANK<br>glank (P) S C Is locensed by the Cent                                              | Local Currence BE15002275<br>Local Currence BE15062275<br>rol Bonk of the UAE<br>3. Select 1                                                                                                    | the template              | Cardless Cas                                                                                                    | MARAUTHM IS-06-20                     | 222 MAKAUTHM                                                                                                    |
| Test Mobile<br>Test DFT<br>Stateging uncernicates hold<br>Stateging uncernicates hold<br>Stateging uncernicates                 | Test Name<br>Test Bene DET Doha AG7805<br>Com/oportalweb/PontalLoginGerviet/                        | 27<br>hossion DOHA BANK<br>Plank (P) 5 C) is licensed by the Cent<br>Template Detail<br>4. Click of           | Andrea Can Bit Soczes<br>Local Currence BEISOCZES<br>rol Bonk of the UAC<br>3. Select 1                                                                                                    | the template              | Cardless Cas                                                                                                    | h Withdrawa                           | 222 MAKAUTHM                                                                                                    |
| Test Mobile<br>Test DFT<br>Discipling use eminates with<br>discipling use eminates with<br>Bulk File Upling<br>Bulk File Upload<br>Template Name*<br>EIMDMC<br>File Name<br>EIMDMC                                                                                                    | Test Name<br>Test Bane DFT Doha AE7805<br>Com/oportalweb/PortalLog inderviet                        | 27<br>105020 DOHA BANK<br>Park (P) S C) is locensed by the Cert<br>Template Detail<br>4. Click of             | Addres Can BE19002275<br>Local Currence BE19002275<br>rd Benk of the LAC<br>3. Select 1                                                                                                    | the template              | eunt Vender                                                                                                    | h Withdrawa                           | 222 MAKAUTHM                                                                                                    |
| Test Moble<br>Test DFT<br>Staging use eminasesida<br>Staging use eminasesida<br>Unnece (SIN IIN)<br>Bulk File Upla<br>Bulk File Upla<br>Emplate Name*<br>EIMDMC<br>File Name<br>EIMDMC<br>Soc.                                                                                                    | Test Name<br>Test Bane DFT Doha AE7805<br>Com/sportatives/Pontations of derivert                    | 27<br>105922 DOHA BANK<br>Plank (P) SC) is located by the Cert<br>Template Detail<br>4. Click of              | Cardina Carr. Bit 2002/25 Local Currence Bit 2002/25 Bit 2002/25 Bit 2002/     | the template              | Cardless Cas                                                                                                    | MARAUTHM 15-06-20                     | 222 MAKAUTHM                                                                                                    |
| Test Moble Test DFT  Test DFT  Stabular Control of NULLING  BUIK File Uplo Transaction Type* Buik File Upload Template Name EMDMC  File Name  Invoice File Seperate Invoice                                                                                                    | Test Name<br>Test Bene DET Doha AL7805<br>com/oportawest/Ponat.og/nderveet<br>oad                   | 27<br>105920                                                                                                  | Cardies Can BE19002275<br>Local Currence BE19062275<br>rd Brik of the LMC<br>3. Select 1<br>b<br>on the + sign                                                                                                    | the template              | Cardless Cas                                                                                                    | MARAUTHM 15-06-20                     | 222 MAKAUTHM                                                                                                    |
| Test Mobile<br>Test DFT<br>Stateping use eminateshold<br>Stateping use eminateshold<br>Bulk File Upla<br>Bulk File Uplad<br>Transaction Type+<br>Bulk File Uplad<br>Template Name*<br>EMDMC<br>FIE Name<br>Participation<br>Stateping use file<br>Separate Invoice                                                                                                    | Test Name<br>Test Bene DET Doha AL7805<br>Com/oportawen/Ponal.og/nGeweet<br>oad                     | 27<br>rosszo                                                                                                  | Cardies Can BE19002275<br>Local Currence BE19002275<br>rol Benk of the LMC<br>3. Select 1<br>is                                                                                                    | the template              | Cardless Cas                                                                                                    | MARAUTHM IS-06-20                     | 222 MAKAUTHM                                                                                                    |
| Test Mobile Test DFT Test DFT Test DFT Test DFT Bulk File Upl Transaction Type+ Bulk File Upload Template Name* EMDMC File Name O Seperate Invoice File Seperate Invoice DEBIT INFO                                                                                                    | Test Name Test Bane DFT Doha AL7805 Commonweak Pontation of Service Coad Filte RMATION              | 27<br>105920DOHA BANK<br>glank (P) S C Is lacensed by the Cert<br>                                            | Andrea Can BE19002275<br>Local Currence BE19002275<br>rol Book of the LAC<br>3. Select 1                                                                                                    | the template              | Cardless Cas                                                                                                    | h Withdrawa                           |                                                                                                    |
| Test Mobile Test DFT  Test DFT  Discipling usa eminateshid  Crime certaini i i i i i i i Bulk File Upla Transaction Type+ Bulk File Uplad Template Name* EIMDMC  File Name  File Name  Debit i NFO Debit TNFO                                                                                                    | Test Name Test Bane DFT Doha AG7805 Com/oportalweb/PontalLoginGerviet Oodd Film RMATION             | 27<br>199920. DOHA BANK<br>Park (P.) S.C.) Is located by the Cert<br>Template Detail<br>4. Click of           | Andrea Can Bit Society Strand Convention and Strand Convention Bit Society Strand Convention and Strand Convention and Strand Conven | the template              | Cardless Cas                                                                                                    | h Withdrawa                           | 222 MAKAUTHM                                                                                                    |
| Test Mable Test DFT  Transaction Type+ Bulk File Uplad Transaction Type+ Bulk File Uplad Template Namee EIMDMC  File Name  Debit Type+ EIMDK  Debit Type+ EIMDK                                                                                                    | Test Name<br>Test Bene DET Doha AE7805<br>com/opertaweb/Ponal.og/odev/eef<br>oad                    | 27<br>105922 DOHA BANK<br>Plank (P) SC ) is located by the Cert<br>Template Detail<br>4. Click of<br>Multi    | Andrea Can Bit Society Second Second  | the template              | ount Vender                                                                                                    | MAXAUTHM 15-08-20                     | 222 MAKAUTHM                                                                                                    |
| Test Mable Test DFT  Test DFT  Transaction Type* Bulk File Uplad  Template Name  File Name  File Name  Debit Type*  DeBit TINFO Debit Type*  Single                                                                                                    | Test Name Test Bene DET Doha AL7805 Com/oportaweet/Ponal.cog/nderveet Oad Film RMATION              | 27<br>105920 DOHA BANK<br>plank (P) SC) is located by the Cert<br>Template Decat<br>4. Click of<br>Multi      | Cardies Can BE19002275<br>Local Currence BE19062275<br>rd Brik of the LAC<br>3. Select 1                                                                                                    | the template              | cunt Vender                                                                                                    | MARAUTHM 15-06-20                     |                                                                                                    |
| Test Mobile Test DFT  Test DFT  Transaction Type+ Bulk File Uplad  Template Name EMDMC  File Name  File Name  Divolce File Seperate Invoice  Debit Type+ Single  ADAMET IN                                                                                                    | Test Name Test Bane DET Doha AL7805 Com/oportawen/Ponal.og/nGewere oad File RMATION                 | 27<br>005020. DOHA BANK<br>plack (P) S C) is lacroad by the Cert<br>Template Detail<br>4. Click of<br>Multi   | Cardies Can BE19002275<br>Local Currence BE19002275<br>rol Benk of the LMC<br>3. Select 1<br>bon the + sign                                                                                                    | the template              | Cardless Cas                                                                                                    | h Withdrawa                           |                                                                                                    |
| Test Mobile Test DPT  Test DPT  Discoping usa centraleschild  Characteria Militaria  Bulk File UpI  Transaction Type+ Bulk File UpI  Transaction Type+ Bulk File UpI  Transaction Type+ Bulk File UpI  Transaction Type+ Bulk File Bulk File Discoping  Discoping  Disc                                                                                                    | Test Name Test Bane DET Doha AL7805 Commonweit/Pontal.og/nGenvier Oad Filte RMATION NFORMATION      | 27<br>105920_ DOHA BANK<br>glack (P) S C Is lacensed by the Cert<br>Template Detail<br>4. Click of<br>Multi   | Andrea Can Bit Society Second Second  | the template              | cunt Vender                                                                                                    | h Withdrawa                           |                                                                                                    |
| Test Mobile Test DFT  Test DFT  Transaction Type+ Bulk File Upla  Transaction Type+ EMDMC  File Name  File Name  Debit Type+ Single  PAYMENT IN  Fixed Debit                                                                                                    | Test Name Test Bane DFT Doha AG7805 Com/operativet/Pontal.og/nderviet/ Oodd Film RMATION NFORMATION | 27<br>199920. DOHA BANK<br>Park (P) S.C.) Is located by the Cert<br>Template Detail<br>4. Click of<br>. Multi | Andrea Can Bit Society<br>Local Currence Bit Society<br>of Bink of the LAC                                                                                                    | the template              | cunt Vender                                                                                                    | h Withdrawa                           | 222 MAKAUTHM                                                                                                    |
| Test Mable Test DFT  Transaction Type+ Bulk File Upla Transaction Type+ Bulk File Upla Transaction Type+ Bulk File Upla Transaction Type+ Bulk File Upla Template Name* EIMDMC  File Name  Debit Type+ Eingle Prived Debit Yes                                                                                                    | Test Name<br>Test Bene DET Doha AL2905<br>com/opertaweb/Ponal.og/deviced<br>oad                     | 27<br>105922. DOHA BANK<br>plank (P) SC ) is located by the Cert<br>Template Detail<br>4. Click of<br>Multi   | Cardies Can BE19002275<br>Local Currence BE19002275<br>rd Brivk of the LAC<br>3. Select 1                                                                                                    | the template              | euns Vender                                                                                                    | h Withdrawa                           | 222 MAKAUTHM                                                                                                    |
| Test Moble Test DFT  Test Staging use emiraseshid  Conce (2001200E Bulk File Upl  Transaction Type* Bulk File Upload Template Name EIMDMC  File Name  File Name  DEBIT INFO Debit Type* Single  PAYMENT IN  Fixed Debit Yes                                                                                                    | Test Name Test Bane DET Doha AL7805 Comportaneet/Ponal.cog/deviced Oad File RMATION NFORMATION      | 27<br>1059220                                                                                                 | Cardies Can BE19002275<br>Local Currence BE19062275<br>rd Brik of the LAC                                                                                                    | the template              | Cardless Cas                                                                                                    | MAXAUTHM ISOB20                       |                                                                                                    |

• Login to **businessONLINE** 

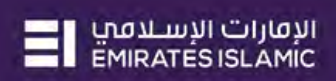

| Bulk File Upload                                                                                  | 5. Select the file w multiple Cardless                                                                                             | hich you have created, to initiate<br>Cash Withdrawal requests                                                         | Search Upload                                                         |
|---------------------------------------------------------------------------------------------------|----------------------------------------------------------------------------------------------------|----------------------------------------------------------------------------------------------------|-----------------------------------------------------------------------|
| puik File Upload<br>Template Name*<br>EIMDMC<br>File Name                                         | Template Details                                                                                                    | Destage     Destage     Downloads     Documents     Descal Des 13, Reg.xts     Tr.A     Network     Reases 26     Cord | Type         Size           un-22 10.59 AM         Microsoft Excel 97 |
| ADD Invoice File Seperate Invoice File                                                            |                                                                                                    | Files<br>Text Does<br>This PC<br>3 20 Objects<br>Dektop<br>Documents                                                   | pen                                                                   |
| DEBIT INFORMATION<br>Debit Type•                                                                  | Multi                                                                                                    | Filegame                                                                                                    | All strin w<br>Open Cancel                                            |
| PAYMENT INFORMATION                                                                               | 4                                                                                                    |                                                                                                    |                                                                       |
| Cancel Clear                                                                                      | No.                                                                                                    |                                                                                                    | Submit                                                                |
| e 12021 Dusines:ONLINE AN Right General                                                           | d. Emiliates issues Bank (P.LS.C.) is knowed by the Central Bank (                                                                 | e ne lut                                                                                                    | Tek maker subfortage                                                  |
| Bulk File Upload                                                                                  |                                                                                                    |                                                                                                    | 7 (8                                                                  |
| DEBIT INFORMATION                                                                                 |                                                                                                    |                                                                                                    |                                                                       |
| Single     PAYMENT INFORMATION                                                                    | <ul> <li>Mutti</li> </ul>                                                                                                    |                                                                                                    |                                                                       |
| Fixed Debit                                                                                       | • No                                                                                                    | Val democrated form                                                                                                    |                                                                       |
| Reference in your statement **<br>CCW Demo                                                        | 8. Type in request                                                                                                    | a description for this                                                                                                 |                                                                       |
| Disclaimer:<br>Kindly ensure accurace and valid benef<br>rejected, and funds credited back in 3 t | ficiary details are updated before initiating a transfer or else<br>to 3 working days based on confirmation from <u>Boad Marc.</u> | your conster will be بندي عبي تعديد <b>9. Click on Submi</b> t                                                         | للنغي<br>درمي المكامن سنية عامين المنصو الجانة، والمسمع<br>متوارك     |
|                                                                                                   |                                                                                                    |                                                                                                    |                                                                       |

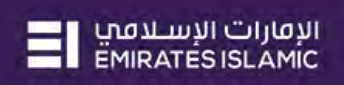

| Transaction Type                                                                                                    |                                                                                                    |                                                                                                    |                                                                                                    |                                                                                                    | 7 🗷                                                                                                    |
|----------------------------------------------------------------------------------------------------|----------------------------------------------------------------------------------------------------|----------------------------------------------------------------------------------------------------|----------------------------------------------------------------------------------------------------|----------------------------------------------------------------------------------------------------|----------------------------------------------------------------------------------------------------|
| Bulk File Upload<br>Template Name<br>EIMDMC                                                                                                    | 10. Re                                                                                                    | view the details and so                                                                                                    | croll down                                                                                                    |                                                                                                    |                                                                                                    |
| File Name                                                                                                    |                                                                                                    |                                                                                                    |                                                                                                    | J                                                                                                    |                                                                                                    |
| Test_CCW.xls                                                                                                    |                                                                                                    |                                                                                                    |                                                                                                    |                                                                                                    |                                                                                                    |
|                                                                                                    |                                                                                                    |                                                                                                    |                                                                                                    |                                                                                                    |                                                                                                    |
|                                                                                                    |                                                                                                    |                                                                                                    |                                                                                                    |                                                                                                    |                                                                                                    |
| Debit Type                                                                                                    |                                                                                                    | •                                                                                                    |                                                                                                    |                                                                                                    |                                                                                                    |
| Multi                                                                                                    |                                                                                                    | •                                                                                                    |                                                                                                    |                                                                                                    |                                                                                                    |
|                                                                                                    |                                                                                                    |                                                                                                    |                                                                                                    |                                                                                                    |                                                                                                    |
| V PAYMENT INFORMATION                                                                                                    |                                                                                                    | <b>*</b>                                                                                                    |                                                                                                    |                                                                                                    |                                                                                                    |
| fixed Debit                                                                                                    |                                                                                                    |                                                                                                    |                                                                                                    |                                                                                                    |                                                                                                    |
| No                                                                                                    |                                                                                                    |                                                                                                    |                                                                                                    |                                                                                                    |                                                                                                    |
|                                                                                                    |                                                                                                    | View<br>View                                                                                                    | <ul> <li>Correspondent Charge</li> <li>Charges for Corporate</li> </ul>                                                                                                    |                                                                                                    |                                                                                                    |
| teference in your statement                                                                                                    |                                                                                                    | Ve.                                                                                                    | Charges for Business Backing                                                                                                    |                                                                                                    |                                                                                                    |
| CCW Demo                                                                                                    |                                                                                                    |                                                                                                    | 11                                                                                                    | Click on Confi                                                                                                    | rm                                                                                                    |
|                                                                                                    |                                                                                                    |                                                                                                    | 11.                                                                                                    |                                                                                                    |                                                                                                    |
|                                                                                                    |                                                                                                    |                                                                                                    |                                                                                                    |                                                                                                    |                                                                                                    |
| states and a                                                                                                    |                                                                                                    |                                                                                                    |                                                                                                    |                                                                                                    | *                                                                                                    |
| Cancel Back                                                                                                    |                                                                                                    |                                                                                                    |                                                                                                    |                                                                                                    | Confirm                                                                                                    |
| : © 2011 LausinessChichte, als lugins keserveit. En                                                                                                    | www.s. biarric Barri, († (3 C.) is Ticrosed by Die Cercial Ba                                                                                                    | wa of the UAE.                                                                                                    |                                                                                                    |                                                                                                    | Test maker authorizer                                                                                                    |
| : © 2023 tassinesschiltene nä hagnis heisipvest kri<br>InessONLINE<br>Home CXO Dat                                                                                                    | waies, issues Baus (P.(S.C.) n. Romand by the Service Ba<br>Industrial Dashbaard Dashbaard                                                                                                    | na et trie Diaz.<br>Administration Account Serv                                                                                                    |                                                                                                    |                                                                                                    | Test maker authorizer<br>pr:: 27-06-2022 11:39-30<br>ICCS 0                                                                                                    |
| s & ZOJI Saunesschichte, sie lagens kenspont, für<br>inessONLINE<br>Home CXD Days<br>Subset<br>Pancing Activities                                                                                                    | weet some been (* 1910 in Konned by Diet Ernich be<br>shbolard Dashbolard<br>Confirma                                                                                                    | Administration Account Sen                                                                                                    | kes Paymient:                                                                                                    | Lanco<br>Information Report<br>venient line to available accord                                                                                                    | El Vinioardist<br>Test maker authorizer<br>ph: 27-06-2022 11-39-30<br>ICCS 0<br>EX                                                                                                    |
| s & ZOJI Saunesschichte, sie legens kenzymt, fin<br>inessONLINE<br>Home CKO Day<br>Code Pancing Activities<br>nts                                                                                                    | wees some been (* 1920 in Remord by Beet Central by<br>Photograf Dashboard<br>Confirma                                                                                                    | Administration Account Serv                                                                                                    | Kes Payment                                                                                                    | Last to<br>E Information Report<br>vanadaj i ko to pytitato e 🗠                                                                                                    | El Vienarrest<br>Test maker authorizer<br>pr: 27/96-2022 (1:39:30<br>ICCS (<br>EX                                                                                                    |
| s & Zolf assensesschichte, als legens kesterent, für<br>inessONLINE<br>Home CKO Date<br>Date<br>Date Pancing Activities<br>mts of management<br>Transactiver impliment                                                                                                    | wares parmet laws (1952) in lawyood by the Central Ba<br>Albaand Dashboard<br>Confirma<br>TRANS                                                                                                    | Administration Account Serv<br>Administration Account Serv<br>ation<br>ACTION REQUEST INFORMATION                                                                                                    | ices Dayment                                                                                                    | last ta<br>s Information Report<br>vanadaj iko to protato e 🗠                                                                                                    | El Vienardas<br>Test maker authorizer<br>pr: 27/06/3022 (1:39:30<br>ICCS C<br>FX                                                                                                    |
| s & ZOI Saunesschichte, sie legens kenzyvel, kon<br>inessONLINE<br>Home CKO Date<br>CKO Date<br>CKO CKO<br>CKO Date<br>CKO Date<br>CKO Date<br>CKO Date<br>CKO Date<br>CKO Date<br>CKO Date<br>CKO CKO<br>CKO Date<br>CKO CKO<br>CKO CKO<br>CKO CKO<br>CKO CKO<br>CKO CKO<br>CKO CKO<br>CKO CKO<br>CKO CKO<br>CKO<br>CKO<br>CKO<br>CKO<br>CKO<br>CKO<br>CKO                                                                                                    | when submit them (* (s.C) is transed by the Centre is<br>theoland Dephacend<br>Confirma<br>TRANS<br>Instruments. Transaction Re                                                                                                    | Administration Account Serv<br>ation<br>ACTION REQUEST INFORMATION<br>eference Number 1112706224791687                                                                                                    | Kes Digment                                                                                                    | i last to<br>s information Report<br>vendel ( 66 to instante a                                                                                                    | El Menardas<br>Teas maker authorizer<br>pro 21406-2022 11 31436<br>IRCCS 0<br>FX.                                                                                                    |
| C 2021 SauncessChilde AL All Name Anterport En                                                                                                    | when submit the n (* (s C) is located by the Centre is<br>aboard Dephboard<br>Confirma<br>Instruments.<br>Payment Type                                                                                                    | Administration Account Serv<br>ation<br>ACTION REQUEST INFORMATION<br>eference Number 1112706224791687                                                                                                    | Kes Payment                                                                                                    | i information Réport<br>s information Réport<br>venalit (NC 50 mittals = ~ ~                                                                                                    | El Generalist<br>Test maker autoriser<br>pri 21 de 2022 (11 2020)<br>ICCS I<br>FX<br>© C 1                                                                                                    |
| C 2023 SusancessONLINE  Home CXD Day Home CXD Day CXD Day CXD CXD CXD CXD CXD CXD CXD CXD CXD CXD CXD CXD CXD CXD CXD CXD CXD CXD CXD CXD CXD CXD CXD CXD CXD CXD CXD CXD CXD CXD CXD CXD CXD CXD CXD CXD CXD CXD CXD CXD CXD CXD CXD CXD CXD CXD CXD CXD CXD CXD CXD CXD CXD CXD CXD CXD CXD CXD CXD CXD CXD CXD CXD CXD CXD CXD CXD CXD CXD CXD CXD CXD CXD                                                                                                    | when some long (* (S C) to loaved by the Emission<br>aboard Dophboard<br>Confirma<br>Instruments.<br>Perment Type<br>Cardiess feat                                                                                                    | Administration Account Serv<br>ation<br>ACTION REQUEST INFORMATION<br>reference Number 1112706224791687<br>27-66-2022 12:16:23                                                                                                    | Kes Baymints                                                                                                    | Lasto<br>information Report<br>vended line to antitate s . ~<br>second line to antitate s . ~<br>second line to antitate s . ~                                                                                                    | El Ventaria:<br>Tes maker autocider<br>pri 27.04.2022 (1.2929)<br>ICCS C<br>FX                                                                                                    |
| CE DADE deserved bit Anter de Nagera Astronomica deserved bit<br>Incession LINE Home CKD Dar  Anter CKD Dar  Anter CKD Dar  Ant                                                                                                    | when sound long (* (3-C) is lowered by det Centro is<br>aboard Dochboard<br>Confirma<br>Sound Type<br>Candeos Centro<br>Torsep Current                                                                                                    | Administration Account Serv<br>ation<br>ACTION REQUEST INFORMATION<br>efference Number 1112706224791687<br>27-06-2022 12:1623                                                                                                    | Kes Dayminnts<br>®                                                                                                    | Lasto<br>information Report<br>vended last to institute = ~<br>vended last to institute = ~<br>vended                                                                                                    | Constraint of the constraint of the constra                                                                                                    |
| COD Summerschulde Skilward kerspreid kan     Home     COD Day     Home     COD Day     Pancing Activities      nts     Commendation     Summerschulde     Standing Instructions     Standing Instructions     Standing Instructing     Standing Instruc                                                                                                    | was same lang (* (3-C) is lanced by det tends by<br>aboard Dechloourd<br>Confirma<br>Instruments.<br>Feament Type<br>Conject Cost-<br>Foreget Cuyen-<br>Vitem Each Payment                                                                                                    | Administration Account Serv<br>ation<br>ACTION REQUEST INFORMATION<br>efference Number 1112706224791687<br>27-06-2022 12:16:23<br>Ready for Verification                                                                                                    | Res Dayments                                                                                                    | Information Report  would like to institute = ~  would like to institute = ~  No.00 Facily for Auth- 1000 Facily for Auth- 1000 Faci                                                                                                    | Constraint of the second second                                                                                                    |
| COD Jaconessonic Me. Alk Najma Average A. En<br>IncessONLINE     Home     COD Day     Activities     Activities     Activit                                                                                                    | where summe sum (1921) is largered by the termine by<br>abboard Dechloourd  Confirmation  Instrumentets  Forment Type Concless Castion  Foreign Convenue  Status  Foreign Convenue                                                                                                    | Administration Account Serv<br>ation<br>ACTION REQUEST INFORMATION<br>efference Number 1112706224791687<br>27-06-2022 12:16:23<br>Ready for Verification                                                                                                    | Res Dayments                                                                                                    | Information Report  would like to institute = ~  would like to institute = ~  No.00 Report NO.00 Reply for Auth- 1000 Reply for Auth- 1000 Reply for Auth- 1                                                                                                    | El Visiarió:<br>Tex malar autociar<br>(nº 22/04/3022/11/39/30<br>FX<br>(© C 1<br>Tribal F3/2010)                                                                                                    |
| CE 2023 Sauncessonic ME. All August Averaged. En<br>IncessONLINE<br>Home CND Date<br>Salary Control of Control of<br>Provide Control of Control of<br>Provide Control of Control of Control of<br>Provide Control of Control of<br>Provide Control of Control of<br>Provide Control of Control of<br>Provide Control of Control of<br>Provide Control of Control of<br>Provide Control of Control of Control of<br>Provide Control of Control of Control of<br>Provide Control of Control of Control of<br>Provide Control of Control of Control of<br>Provide Control of Control of Control of Control of Control of<br>Provide Control of Control of Control of Control of                                                                                                    | wares parmet Barry (* 19 Cire Norweed by die Centre barry<br>Phonand Dephacond<br>Phonand Dephacond<br>Confirmation<br>Transaction Re<br>Tarres Centres<br>Candess Cest                                                                                                    | Administration Account Serv<br>ation<br>ACTION REQUEST INFORMATION<br>efference Number 1112706224791687<br>27-66-2022 12:16:23<br>Ready for Verification<br>pe Bulk File Upleed                                                                                                    | Kes Payment                                                                                                    | Leiston<br>Morrisologi Report<br>would like to institute - ~<br>like in a 2000<br>10100 Ready for Auth-<br>10000 Ready for Auth-<br>1000 Ready for Auth-<br>10000 Ready for Auth-                                                                                                    | El Constraction<br>Text maker autocour<br>(CCS C<br>FX<br>(a) C 1<br>(c) C 1<br>(c) C 1 |
| COD Summerschulder, sie Nagens Kessperal, fan<br>Home     COD Date<br>Sufa<br>Marken Kessperal, fan<br>Marken Kessperal, fan<br>Marken Kess                                                                                                    | Avers parent Bare, (E. (S. C) to located by det Centro by<br>Phonand Dephasond<br>Phonand Dephasond<br>Confirmation<br>Formation Types<br>Canaless Kestiller<br>Foreign Curren<br>Canaless Kestiller<br>Canaless Kestiller                                                                                            | Administration Account Serv<br>ation<br>ACTION REQUEST INFORMATION<br>efference Number 1112206224791687<br>27-66-2022 12:1623<br>Ready for Verification<br>pe Built File Upload                                                                                                    | Kes Payment                                                                                                    | List Lo<br>Information Myport<br>Wandlif Kit Damytfalls a ~~<br>Manager State<br>Manager State<br>Manager                                                                                                    | El Vedardas                                                                                                    |
| CE 2023 Sauncessoniu Me, sik Najma Avergina Len<br>InnessONLINE<br>Home CKD Date<br>Statistical Control of Control of Control<br>Participal Activities<br>International Control of Control of Control<br>Participal Control of Control of Control<br>Participal Control of Control of Control<br>Participal Control of Control of Control<br>Participal Control of Control of Control<br>Participal Control of Control of Control<br>Participal Control of Control of Control<br>Participal Control of Control of Control<br>Participal Control of Control of Control of Control<br>Participal Control of Control of Control of Control<br>Participal Control of Control of Control of Control<br>Participal Control of Control of Control of Control<br>Participal Control of Control of Control of Control<br>Participal Control of Control of Control of Control<br>Participal Control of Control of Control of Control<br>Participal Control of Control of Control of Control<br>Participal Control of Control of Control of Control<br>Participal Control of Control of Control of Control of Control<br>Participal Control of Control of                                                                                                    | www.es.parmet Burn, (* (1.5.1 to Laroved by And Emrico be<br>abboaind Dephacend<br>Understand<br>Parment Types<br>Congless Eastining<br>Parment Types<br>Congless Eastining<br>Parment Types<br>Congless Eastining<br>Parment Types<br>Congless Eastining<br>Congless Eastining<br>Congless Easti                                                                                       | Administration Account Serv<br>ation<br>ACTION REQUEST INFORMATION<br>efference Number 1112706224791687<br>27-66-3022 12:16:23<br>Ready for Verification<br>pe Bulk File Upleed<br>ACTION INFORMATION                                                                                                    | Kes Payment<br>(************************************                                                                                                    | Liet Lo<br>Information Report<br>vanded Bit Do mittalo a ~<br>Vanded Bit Do mittalo a ~<br>Vanded Bit Do mittalo a ~<br>Series<br>Vanded Bit Do mittalo a ~<br>Vanded Bit Do mittalo a ~<br>Vanded Bit Do mittalo a ~<br>Series<br>Vanded Bit Do mittalo a ~<br>Series<br>Series<br>Vanded Bit Do mittalo a ~<br>Series<br>Vanded Bit Do mittalo a ~<br>Series<br>Series | El Ventarias<br>Test maker autoclaur<br>(KCS C<br>FX<br>© C 1<br>FX<br>Triba Facentin                                                                                                    |
| C 2013 Baueressonkicht ich Augens Resspond Am<br>IncessONLINE<br>Home CAD Day<br>CAD Day<br>CAD CAD<br>CAD CAD<br>CAD CAD CAD<br>CAD CAD C | www.susame.ta.en.(1) (3-C1) Landed by Ant Emission<br>abbaind Dephacend<br>Confirmation<br>Plantein Types<br>Candieus Kest:                                                                                                    | Administration Account Serv<br>ation<br>ACTION REQUEST INFORMATION<br>efference Number 1112706224791687<br>27-06-2022 12:1623<br>Ready for Verification<br>pe Bulk File Upload<br>ACTION INFORMATION                                                                                                    | Kers Paryments<br>(*)<br>1927<br>1915<br>2056<br>2058<br>2056<br>2058<br>2056<br>2058<br>2056<br>2058                                                                                                    | Lint Lo<br>Information Report<br>wandle into Community a com<br>United Report Community and<br>United Report Community<br>State Information and Benk<br>State Information and Benk<br>State Information and Benk<br>State Information and Benk<br>State Information and Benk<br>State Information and Benk                                                                                                    | El Ventarias                                                                                                    |
| C 2013 Isourcessonicité : Ai August Annych Enterprese 2013     Incessonicité : Ai August Annych Enterprese 2013     Incessonicité : Annych Enterprese 2013     Incessonicité : Annych Enterprese 2014     Incessonicité : Annych Enterprese 2014     Incessonicité : Annych Enterprese                                                                                                    | www.saamela.en.e.p.(s.Cip. Larveed by Ard Emire b<br>abbaind Dophboard<br>Dephboard<br>Confirmation<br>Confirmation<br>Confirma                                                                                                    | Administration Account Serv<br>ation<br>ACTION REQUEST INFORMATION<br>efference Number 1112706224791667<br>27-06-2022 12:16:23<br>Ready for Verification<br>pe Bulk File Upland<br>ACTION INFORMATION<br>has been uploaded successfully.                                                                                                    | Aces Paryments<br>(%)<br>(007<br>2010<br>855<br>855<br>855<br>856<br>856<br>856<br>856<br>856<br>856<br>856                                                                                                    | Landon<br>Information Meport<br>www.daff.biol.00.mmt.taff.a.e                                                                                                    | El Ventarias<br>Test maker autoclaur<br>(27.04.3022113293)<br>FX.<br>(3) C (1)<br>FX.<br>(3) C (1)<br>FX.<br>(4) C (1)<br>FX.                                                                                                    |
| C 2 2313 Summerschildtilt - Mikingens Henryverd - Ern<br>IncessONLINE<br>Home CKO Day<br>Daw @ Oracling Activities<br>Into Summary Standing instructions<br>2 2306-2022 - 24-06-2023<br>1 4-06-2022 - 15-06-2023<br>1 5-06-2022 - 15-06-2023<br>1 5-06-2022 - 15-06-2023<br>1 5-06-2022 - 15-06-2023<br>1 5-06-2022 - 15-06-2023<br>1 5-06-2022 - 15-06-2023<br>1 5-06-2022 - 15-06-2023<br>1 5-06-2022 - 15-06-2023<br>1 5-06-2022 - 15-06-2023<br>2 5-06-2022 - 15-06-2023<br>2 5-06-2022 - 15-06-2023<br>2 5-06-2023 - 15-06-2023                                                                                                    | www.susame Ban, (* (3-Cip, Laroved by Ard Emira b<br>abbaind Disphacend<br>Instruments.<br>Paneor Type<br>Carriess Keis:-<br>Toring Corren.<br>Carriess Carr.<br>Carriess Carr.<br>Carriess Carr.<br>Carriess Carr.<br>Carress Carr.<br>Carress Carress Carr.<br>Carress Carress Carress Carr.<br>Carress Carress Carress Carress Carress Carress Carress Carress Carress Carress Carress Carress Carress Carress Carress Carress Carress Carress Carress Carress C                                               | Administration Account Serv<br>ation<br>ACTION REQUEST INFORMATION<br>efference Number 1112206224791687<br>27-66-2022 12:16:23<br>Ready for Verification<br>pe Bulk File Upload<br>ACTION INFORMATION<br>has been uploaded successfully.                                                                                                    | Kes Payment:<br>(8)<br>(9)<br>(1)<br>(7)<br>2)<br>1)<br>2)<br>2)<br>2)<br>2)<br>2)<br>2)<br>2)<br>2)<br>2)<br>2                                                                                                    | Information Meport<br>would be to instant a                                                                                                    | C      C     C     C                                                                                                    |
| C 2013 Bauenesschicht iht Anigens Hensperd An<br>InessONLINE<br>Hone CKO Dar<br>Now Pancing Activities<br>Internet and Pancing Interactions<br>Internet Internet<br>21 06-2022 Standing Interactions<br>Internet Internet<br>24 06-2022 Standing Interactions<br>Internet Internet<br>15 06-2022 Standing Interactions<br>Internet Internet<br>15 06-2022 Standing Interactions<br>Internet Internet<br>Constant Internet<br>Internet Internet<br>Constant Internet<br>Constant I                                                                                                    | www.susmet.lawe.lthis.line<br>Phoaind Disphboard<br>Phoaind Disphboard<br>Confirmation<br>Parment Type<br>Confirmation<br>Parment Type<br>Parment Type<br>Parment Type<br>Par | Administration Account Serv<br>ation<br>ACTION REQUEST INFORMATION<br>reference Number 1112206224791687<br>27-06-2022 12:16:23<br>Ready for Verification<br>pe Builk File Upload<br>ACTION INFORMATION<br>has been uploaded successfully.                                                                                                    | Close                                                                                                    | Indonesian Papar<br>Manual ina da mitana a se<br>Manual ina da mitana a se<br>Manual ina da mitana a se<br>Manual ina da mitana da mitana<br>Manual ina da mitana da mitana<br>Manual ina da mitana da mitana<br>Manual ina da mitana da mitana<br>Manual ina da mitana da mitana<br>Manual ina da mitana da mitana<br>Manual ina da mitana da mitana<br>Manual ina da mitana da mitana<br>Manual ina da mitana da mitana<br>Manual ina da mitana da mitana<br>Manual ina da mitana da mitana<br>Manual ina da mitana<br>Manual ina                                                                                                    | C      C                                                                                                    |
| CO 2023 Sourcesschick is Alwayne Antyper Antyper Antyp                                                                                                    | www.saamelia.en, (* (3-C) to looved by de Centro ba<br>abbaind Dochboard<br>Pabaind Dochboard<br>Confirmation<br>Pament Type<br>Condexs (cari-<br>Condexs (cari-<br>Condexs                                       | Advances of a construct server and a construct server and a construc | Kes Daymint<br>S<br>Final<br>Final                                                                                                  | Indernation Report                                                                                                    | Constraint of the second second                                                                                                    |
| CO 2023 Summerschicklick Akkeynes Kenspreid für<br>IncessONLINE<br>Home CKO DA-<br>Data Pancing Activities<br>Internet instantion<br>Standing Instructions<br>Standing Instructions<br>Standing Instr                                                                                                    | where search 2 and 1 (2-C) a leaves by det Emission<br>abboard  Dechloourd  Confirmation  Instruments  Fermion 7/95 Confession  Foreign Conrent  Confess Cosh  Confession  Date/Time  Status  Transaction Ty  Confession  Confession  Confe                                                                                                    | Administration Account Serv<br>Attion<br>ACTION REQUEST INFORMATION<br>reference Number 1112706224791687<br>27-06-2022 12:1623<br>Ready for Verification<br>pe Bulk File Upload<br>ACTION INFORMATION<br>has been uploaded successfully.<br>12. Click on                                                                                                    | Res Digminst<br>Res<br>Hars<br>Hars | Lindon<br>Information Poport<br>Walded Bits to myttall a 2010<br>Second State State<br>Second State State<br>Second State State<br>Second State State<br>Second State State<br>Second State State<br>Second State State<br>State State<br>S                                                                                     | Constraint of the second second                                                                                                    |
| COULD Assume subvicible. Site Augune Analysis of Analysis Could be a country of the analysis of the analysis o                                                                                                    | www.saamel Bung (* (S.C.)n Landed by Ard Emira by<br>Abbaard Bunghboord<br>Unstrumbines.<br>Parmen Tiges<br>Congless East<br>Parmen Tiges<br>Congless East<br>Congless East<br>Parmen Tiges<br>Congless East<br>Congless East<br>Congless Ea                     | Administration Account Serv<br>Administration Account Serv<br>Action REQUEST INFORMATION<br>afference Number 1112706224791687<br>27-66-3022 12:1623<br>Ready for Verification<br>rge Built File Upload<br>ACTION INFORMATION<br>has been uploaded successfully.<br>12. Click on                                                                                                    | Celose Poynterin<br>Poynterin<br>Poyn                                                                                                    | Information Poport           wanded Bits Do mythals = **           Name II           Name II           State II           State II           State II           State II           State II           State II           State II           State II           State II           State II           State II           State II           State III           State III           State III           State III           State III           State III           State IIII           State IIIIIIIIIIIIIIIIIIIIIIIIIIIIIIIIIII                                                                                                    | Constant autoclase<br>montant autoclase<br>montant autoclase<br>montant autoclase<br>FX                                                                                                    |

#### FREQUENTLY ASKED QUESTIONS (FAQ)

|    | <b>Q</b> – What is Cardless Cash Withdrawal?                                                      |
|----|---------------------------------------------------------------------------------------------------|
| 1  | <b>A</b> – Cardless Cash Withdrawal is a businessONLINE feature which allows you to provide       |
| 1. | access to any person having a UAE mobile number and Emirates ID, to withdraw a                    |
|    | specified amount of cash from your account through any Emirates Islamic ATM.                      |
|    | <b>Q</b> – How does Cardless Cash Withdrawal work?                                                |
|    | <b>A</b> – Through businessONLINE, you can specify the amount which should be withdrawn           |
|    | from your account and the UAE mobile number of the person you wish to nominate                    |
| 2. | (beneficiary), to withdraw the cash. Inform the nominated person about the amount                 |
|    | which he/she is allowed to withdraw. Once the request is initiated online, the                    |
|    | beneficiary will receive an authorization code via SMS on their UAE mobile number                 |
|    | with which they can visit any Emirates Islamic ATM and withdraw the specified amount              |
|    | of cash.                                                                                          |
| -  | $\mathbf{Q}$ – Who can access Cardless Cash Withdrawal option in businessONLINE?                  |
| 3. | A – Any businessONLINE user who has access to the Own Account Payments option,                    |
|    | can access Cardiess Cash Withdrawal option in businessONLINE.                                     |
|    | $\mathbf{Q}$ – Will Cardiess Cash Withdrawai product follow the same Authorization Workflow as    |
|    | • When the Cardless Cash Withdrawal product will be entitled by default, if the Own               |
| 4. | A - When the Caldless Cash withdrawar product will be entitled by default, if the Own             |
|    | Cash Withdrawal product will follow the same Authorization Workflow as that of Own                |
|    | Account Payment product. However, admin user can amend the workflow later on                      |
|    | $\mathbf{O}$ – How can Linitiate a Cardless Cash Withdrawal request?                              |
|    | $\mathbf{A}$ - Login to businessONLINE, click on the Payments tab. Click on Initiate > Payments > |
| 5. | Cardless Cash Withdrawal.                                                                         |
|    | To know more, please refer our user guide.                                                        |
|    | Q – Can I initiate multiple cash withdrawal requests at a time?                                   |
| 6. | A – Yes, you can initiate multiple Cardless Cash Withdrawal requests to various                   |
|    | beneficiaries at a time, using the Basket and File Upload options on businessONLINE.              |
|    | <b>Q</b> – Are there any limits for amount that can be withdrawn?                                 |
|    | <b>A</b> – Yes. The withdrawal amount should always be in multiples of 100 e.g., AED 100,         |
|    | 200, 5000 etc.                                                                                    |
| 7  | The maximum withdrawal amount per request is AED 20,000.                                          |
| 7. | You can initiate a maximum of 10 Cardless Cash Withdrawal requests per day from all               |
|    | your company's accounts, collectively (i.e. per CIF).                                             |
|    | Per day, a maximum amount of AED 200,000 can be withdrawn from all your                           |
|    | company's accounts, collectively (i.e. per CIF).                                                  |

|                                                                | Q – How will the beneficiary withdraw money from the ATM?                                                                                                    |
|----------------------------------------------------------------|----------------------------------------------------------------------------------------------------|
|                                                                | A – Once the beneficiary receives the authorization code via SMS, he/she can visit any                                                                                                    |
|                                                                | Emirates Islamic ATM and follow the steps below:                                                                                                    |
|                                                                | Tap on the Cardless Withdrawal option on the ATM screen.                                                                                                    |
|                                                                | Enter the mobile number on which they have received the authorization code                                                                                                    |
| 8.                                                             | Note: If the beneficiary is not an Emirates Islamic customer, the ATM will prompt                                                                                                    |
|                                                                | them to insert their Emirates ID for verification                                                                                                    |
|                                                                | Enter the amount to be withdrawn                                                                                                    |
|                                                                | Enter the authorization code received on their mobile number                                                                                                    |
|                                                                | <ul> <li>Tap the Confirm button.</li> </ul>                                                                                                    |
|                                                                | <b>Q</b> – For how long is the authorization code valid?                                                                                                    |
| 9.                                                             | A – The authorization code received via SMS is valid for 24 hours. The expiry date and                                                                                                    |
|                                                                | time will be mentioned in the SMS.                                                                                                    |
|                                                                | ${f Q}$ – What will happen if the beneficiary does not withdraw the amount before the                                                                                                    |
|                                                                | authorization code expires?                                                                                                    |
| 10                                                             | <b>A</b> – If the beneficiary does not withdraw the amount before the authorization code                                                                                                    |
| 10.                                                            | expires, the request will be cancelled automatically, and the amount will be returned to                                                                                                    |
|                                                                | your account.                                                                                                    |
|                                                                |                                                                                                    |
|                                                                | • What will be present if the beneficiary assidentably deletes the CMC containing the                                                                                                    |
|                                                                | <b>Q</b> – What will happen if the beneficiary accidentally deletes the SMS containing the                                                                                                    |
| 11                                                             | <b>Q</b> – What will happen if the beneficiary accidentally deletes the SMS containing the authorization code?                                                                                                    |
| 11.                                                            | <ul> <li>Q – What will happen if the beneficiary accidentally deletes the SMS containing the authorization code?</li> <li>A – The SMS can only be sent once per Cardless Cash Withdrawal request. In this case, you can cancel the request through business ONLINE and initiate a new request to the</li> </ul>                                                                                                    |
| 11.                                                            | <ul> <li>Q – What will happen if the beneficiary accidentally deletes the SMS containing the authorization code?</li> <li>A – The SMS can only be sent once per Cardless Cash Withdrawal request. In this case, you can cancel the request through businessONLINE and initiate a new request to the beneficiary.</li> </ul>                                                                                                    |
| 11.                                                            | <ul> <li>Q - What will happen if the beneficiary accidentally deletes the SMS containing the authorization code?</li> <li>A - The SMS can only be sent once per Cardless Cash Withdrawal request. In this case, you can cancel the request through businessONLINE and initiate a new request to the beneficiary.</li> <li>O - If I have initiated a request and wish to cancel it later, is it possible?</li> </ul>                                                                                                    |
| 11.                                                            | <ul> <li>Q - What will happen if the beneficiary accidentally deletes the SMS containing the authorization code?</li> <li>A - The SMS can only be sent once per Cardless Cash Withdrawal request. In this case, you can cancel the request through businessONLINE and initiate a new request to the beneficiary.</li> <li>Q - If I have initiated a request and wish to cancel it later, is it possible?</li> <li>A - Yes, a Cardless Cash Withdrawal request to a single beneficiary can be cancelled</li> </ul>                                                                                                    |
| 11.                                                            | <ul> <li>Q - What will happen if the beneficiary accidentally deletes the SMS containing the authorization code?</li> <li>A - The SMS can only be sent once per Cardless Cash Withdrawal request. In this case, you can cancel the request through businessONLINE and initiate a new request to the beneficiary.</li> <li>Q - If I have initiated a request and wish to cancel it later, is it possible?</li> <li>A - Yes, a Cardless Cash Withdrawal request to a single beneficiary can be cancelled through businessONLINE as long as the beneficiary has not withdrawn the cash.</li> </ul>                                                                                                    |
| 11.                                                            | <ul> <li>Q - What will happen if the beneficiary accidentally deletes the SMS containing the authorization code?</li> <li>A - The SMS can only be sent once per Cardless Cash Withdrawal request. In this case, you can cancel the request through businessONLINE and initiate a new request to the beneficiary.</li> <li>Q - If I have initiated a request and wish to cancel it later, is it possible?</li> <li>A - Yes, a Cardless Cash Withdrawal request to a single beneficiary can be cancelled through businessONLINE as long as the beneficiary has not withdrawn the cash. However, requests initiated to multiple beneficiaries using the Basket or File Upload</li> </ul>                                                                                                    |
| 11.                                                            | <ul> <li>Q - What will happen if the beneficiary accidentally deletes the SMS containing the authorization code?</li> <li>A - The SMS can only be sent once per Cardless Cash Withdrawal request. In this case, you can cancel the request through businessONLINE and initiate a new request to the beneficiary.</li> <li>Q - If I have initiated a request and wish to cancel it later, is it possible?</li> <li>A - Yes, a Cardless Cash Withdrawal request to a single beneficiary can be cancelled through businessONLINE as long as the beneficiary has not withdrawn the cash. However, requests initiated to multiple beneficiaries using the Basket or File Upload options cannot be cancelled online.</li> </ul>                                                                                                    |
| 11.                                                            | <ul> <li>Q - What will happen if the beneficiary accidentally deletes the SMS containing the authorization code?</li> <li>A - The SMS can only be sent once per Cardless Cash Withdrawal request. In this case, you can cancel the request through businessONLINE and initiate a new request to the beneficiary.</li> <li>Q - If I have initiated a request and wish to cancel it later, is it possible?</li> <li>A - Yes, a Cardless Cash Withdrawal request to a single beneficiary can be cancelled through businessONLINE as long as the beneficiary has not withdrawn the cash. However, requests initiated to multiple beneficiaries using the Basket or File Upload options cannot be cancelled online.</li> <li>Q - If I entered the beneficiary's mobile number incorrectly when initiating the Cardless</li> </ul>                                                                                                    |
| 11.                                                            | <ul> <li>Q - What will happen if the beneficiary accidentally deletes the SMS containing the authorization code?</li> <li>A - The SMS can only be sent once per Cardless Cash Withdrawal request. In this case, you can cancel the request through businessONLINE and initiate a new request to the beneficiary.</li> <li>Q - If I have initiated a request and wish to cancel it later, is it possible?</li> <li>A - Yes, a Cardless Cash Withdrawal request to a single beneficiary can be cancelled through businessONLINE as long as the beneficiary has not withdrawn the cash. However, requests initiated to multiple beneficiaries using the Basket or File Upload options cannot be cancelled online.</li> <li>Q - If I entered the beneficiary's mobile number incorrectly when initiating the Cardless Cash Withdrawal request, can I correct the number later?</li> </ul>                                                                                                    |
| 11.                                                            | <ul> <li>Q - What will happen if the beneficiary accidentally deletes the SMS containing the authorization code?</li> <li>A - The SMS can only be sent once per Cardless Cash Withdrawal request. In this case, you can cancel the request through businessONLINE and initiate a new request to the beneficiary.</li> <li>Q - If I have initiated a request and wish to cancel it later, is it possible?</li> <li>A - Yes, a Cardless Cash Withdrawal request to a single beneficiary can be cancelled through businessONLINE as long as the beneficiary has not withdrawn the cash. However, requests initiated to multiple beneficiaries using the Basket or File Upload options cannot be cancelled online.</li> <li>Q - If I entered the beneficiary's mobile number incorrectly when initiating the Cardless Cash Withdrawal request, can I correct the number later?</li> <li>A - Once the request is initiated, you will not be able to correct the mobile number.</li> </ul>                                                                                                    |
| 11.<br>12.<br>13.                                              | <ul> <li>Q - What will happen if the beneficiary accidentally deletes the SMS containing the authorization code?</li> <li>A - The SMS can only be sent once per Cardless Cash Withdrawal request. In this case, you can cancel the request through businessONLINE and initiate a new request to the beneficiary.</li> <li>Q - If I have initiated a request and wish to cancel it later, is it possible?</li> <li>A - Yes, a Cardless Cash Withdrawal request to a single beneficiary can be cancelled through businessONLINE as long as the beneficiary has not withdrawn the cash. However, requests initiated to multiple beneficiaries using the Basket or File Upload options cannot be cancelled online.</li> <li>Q - If I entered the beneficiary's mobile number incorrectly when initiating the Cardless Cash Withdrawal request, can I correct the number later?</li> <li>A - Once the request is initiated, you will not be able to correct the mobile number. You can cancel the request through businessONLINE and initiate a new request with</li> </ul>                                                                                                    |
| 11.<br>12.<br>13.                                              | <ul> <li>Q - What will happen if the beneficiary accidentally deletes the SMS containing the authorization code?</li> <li>A - The SMS can only be sent once per Cardless Cash Withdrawal request. In this case, you can cancel the request through businessONLINE and initiate a new request to the beneficiary.</li> <li>Q - If I have initiated a request and wish to cancel it later, is it possible?</li> <li>A - Yes, a Cardless Cash Withdrawal request to a single beneficiary can be cancelled through businessONLINE as long as the beneficiaries using the Basket or File Upload options cannot be cancelled online.</li> <li>Q - If I entered the beneficiary's mobile number incorrectly when initiating the Cardless Cash Withdrawal request, can I correct the number later?</li> <li>A - Once the request is initiated, you will not be able to correct the mobile number. You can cancel the request through businessONLINE and initiate a new request with the correct mobile number.</li> </ul>                                                                                                    |
| 11.<br>12.<br>13.                                              | <ul> <li>Q - What will happen if the beneficiary accidentally deletes the SMS containing the authorization code?</li> <li>A - The SMS can only be sent once per Cardless Cash Withdrawal request. In this case, you can cancel the request through businessONLINE and initiate a new request to the beneficiary.</li> <li>Q - If I have initiated a request and wish to cancel it later, is it possible?</li> <li>A - Yes, a Cardless Cash Withdrawal request to a single beneficiary can be cancelled through businessONLINE as long as the beneficiary has not withdrawn the cash. However, requests initiated to multiple beneficiaries using the Basket or File Upload options cannot be cancelled online.</li> <li>Q - If I entered the beneficiary's mobile number incorrectly when initiating the Cardless Cash Withdrawal request, can I correct the number later?</li> <li>A - Once the request is initiated, you will not be able to correct the mobile number. You can cancel the request through businessONLINE and initiate a new request with the correct mobile number.</li> <li>Q - Can you schedule a cash withdrawal request in advance?</li> </ul>                                                                                                    |
| 11.<br>12.<br>13.                                              | <ul> <li>Q - What will happen if the beneficiary accidentally deletes the SMS containing the authorization code?</li> <li>A - The SMS can only be sent once per Cardless Cash Withdrawal request. In this case, you can cancel the request through businessONLINE and initiate a new request to the beneficiary.</li> <li>Q - If I have initiated a request and wish to cancel it later, is it possible?</li> <li>A - Yes, a Cardless Cash Withdrawal request to a single beneficiary can be cancelled through businessONLINE as long as the beneficiary has not withdrawn the cash. However, requests initiated to multiple beneficiaries using the Basket or File Upload options cannot be cancelled online.</li> <li>Q - If I entered the beneficiary's mobile number incorrectly when initiating the Cardless Cash Withdrawal request, can I correct the number later?</li> <li>A - Once the request is initiated, you will not be able to correct the mobile number. You can cancel the request through businessONLINE and initiate a new request with the correct mobile number.</li> <li>Q - Can you schedule a cash withdrawal request in advance?</li> <li>A - Yes, when initiating the request online, you can setup any upcoming date (including the request online).</li> </ul>                                                                                                    |
| 11.<br>12.<br>13.                                              | <ul> <li>Q - What will happen if the beneficiary accidentally deletes the SMS containing the authorization code?</li> <li>A - The SMS can only be sent once per Cardless Cash Withdrawal request. In this case, you can cancel the request through businessONLINE and initiate a new request to the beneficiary.</li> <li>Q - If I have initiated a request and wish to cancel it later, is it possible?</li> <li>A - Yes, a Cardless Cash Withdrawal request to a single beneficiary can be cancelled through businessONLINE as long as the beneficiary has not withdrawn the cash. However, requests initiated to multiple beneficiaries using the Basket or File Upload options cannot be cancelled online.</li> <li>Q - If I entered the beneficiary's mobile number incorrectly when initiating the Cardless Cash Withdrawal request, can I correct the number later?</li> <li>A - Once the request is initiated, you will not be able to correct the mobile number. You can cancel the request through businessONLINE and initiate a new request with the correct mobile number.</li> <li>Q - Can you schedule a cash withdrawal request in advance?</li> <li>A - Yes, when initiating the request online, you can setup any upcoming date (including bank holidays) when you would like the cash withdrawal request to be executed. Your</li> </ul>                                                                                        |
| <ul> <li>11.</li> <li>12.</li> <li>13.</li> <li>14.</li> </ul> | <ul> <li>Q - What will happen if the beneficiary accidentally deletes the SMS containing the authorization code?</li> <li>A - The SMS can only be sent once per Cardless Cash Withdrawal request. In this case, you can cancel the request through businessONLINE and initiate a new request to the beneficiary.</li> <li>Q - If I have initiated a request and wish to cancel it later, is it possible?</li> <li>A - Yes, a Cardless Cash Withdrawal request to a single beneficiary can be cancelled through businessONLINE as long as the beneficiary has not withdrawn the cash. However, requests initiated to multiple beneficiaries using the Basket or File Upload options cannot be cancelled online.</li> <li>Q - If I entered the beneficiary's mobile number incorrectly when initiating the Cardless Cash Withdrawal request, can I correct the number later?</li> <li>A - Once the request is initiated, you will not be able to correct the mobile number. You can cancel the request through businessONLINE and initiate a new request with the correct mobile number.</li> <li>Q - Can you schedule a cash withdrawal request in advance?</li> <li>A - Yes, when initiating the request online, you can setup any upcoming date (including bank holidays) when you would like the cash withdrawal request to be executed. Your beneficiary will receive the authorization code to withdraw the amount on the selected</li> </ul> |

|     | ${f Q}$ – Is there any cut off time before which I should initiate Cardless Cash Withdrawal                                    |
|-----|----------------------------------------------------------------------------------------------------|
| 15. | requests?                                                                                                    |
|     | A – No. There is no cut off time to initiate Cardless Cash Withdrawal requests.                                                |
| 16  | $\mathbf{Q}$ – Will I be able to initiate Cardless Cash withdrawal requests on bank holidays?                                  |
| 10. | A - res, Cardiess Cash Withdrawarrequests can be initiated on bank holidays.                                                   |
|     | <b>Q</b> – Are there any charges for initiating Cardless Cash Withdrawal requests?                                             |
| 17. | A – No, the Cardless Cash Withdrawal service is free.                                                                          |
|     |                                                                                                    |
|     | <b>Q</b> – Can I initiate Cardless Cash Withdrawal requests through Host2Host?                                                 |
| 18. | A – No. Currently Cardless Cash Withdrawal requests are not available on Host2Host.                                            |
|     | <b>Q</b> – Can I use the Basket and Bulk upload options to create Cardless Cash Withdrawal                                     |
| 19. | requests to multiple beneficiaries?                                                                                            |
|     | A – Yes.                                                                                                    |
|     | $\mathbf{Q}$ – What if the beneficiary enters the incorrect authorization code when withdrawing                                |
| 20  | Ine Cash?                                                                                                    |
| 20. | A - If the beneficiary enters the incorrect authorization code in the ATM three times                                          |
|     | and the beneficiary.                                                                                                    |
|     | <b>Q</b> – What happens if the beneficiary enters wrong amount while withdrawing cash?                                         |
| 21. | A – If the beneficiary enters the wrong amount when withdrawing the cash, the request                                          |
|     | will be cancelled, and an SMS notification will be sent to you and the beneficiary.                                            |
|     | <b>Q</b> – What happens if the beneficiary has multiple Cash Withdrawal requests, and he /she enters wrong authorization code? |
|     | A – If you have initiated multiple Cardless Cash Withdrawal requests to the same                                               |
| 22. | beneficiary and if he/she enters the incorrect authorization code for any one request,                                         |
|     | all the Cardless Cash Withdrawal requests for that beneficiary will be cancelled. Once                                         |
|     | cancelled, both you and the beneficiary, will receive a notification via SMS about the                                         |
|     | cancelled requests.                                                                                                    |
|     | Q – Does a beneficiary needs his/her Emirates ID to withdraw cash?                                                             |
| 23. | $\mathbf{A}$ – The beneficiary would be required to insert their Emirates ID in the ATM when                                   |
|     | withdrawing cash only if they are not an Emirates Islamic customer.                                                            |
| 24  | $\mathbf{Q}$ – Can my beneficiary withdraw the cash from any Emirates Islamic ATW?                                             |
| ∠4. | A = 103.                                                                                                    |
|     | <b>Q</b> – Can I initiate a Cardless Cash Withdrawal request in a foreign currency?                                            |
| 25. | A – No. Cash can only be withdrawn from ATMs in AED currency.                                                                  |
|     |                                                                                                    |

| 26. | <b>Q</b> – What happens when the authorization code expires?                                                                                                    |
|-----|----------------------------------------------------------------------------------------------------|
|     | <b>A</b> – If the beneficiary does not withdraw cash before the authorization code expires, the amount will be reversed to your account automatically. Once the code expires, the |
|     | beneficiary cannot use it to withdraw cash. You would have to initiate a new request to                                                                                           |
|     | the beneficiary.                                                                                                    |
| 27. | <b>Q</b> – Can I use an international number when registering my beneficiary?                                                                                                    |
|     | <b>A</b> – No. Currently, only UAE mobile numbers can be used for Cardless Cash Withdrawal                                                                                        |
|     | requests.                                                                                                    |

#### CONTACT US:

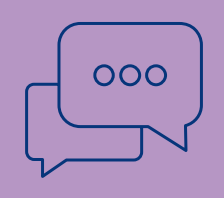

#### businessONLINE Service Desk

+971-4-3160065 ElbusinessONLINEhelp@emiratesislamic.ae